#### <u>1 - ACCESS</u>

• Access and Logging-in.

#### **2 - THE HOME PAGE**

- The Estimates List.
- User Data and Password.
- Log-out.

#### **<u>3 - WORK ENVIRONMENT (MY PROFILE)</u>**

- Hourly Labour Rates.
- Paint.
- Parts.
- Taxes.
- Free Text.
- Reports.
- Configuration.
- Discounts.
- Waste EPA Charge.
- Functionality.

1

## **GT Estimate**

## User Manual V21.1

#### Confidential and Proprietary and belongs to GT Motive. This document, or its contents, is NOT to be shared or redistributed without the express consent of GT Motive. © 2019 GT Motive

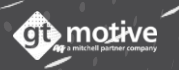

#### **4 - CREATING A NEW ESTIMATE**

- Creating a New Estimate.
- The Vehicle Identification Screen.
- VRN Look-up and VIN Query.
- The VIN Scanner Function.
- <u>The Equipment Screen.</u>
- The Estimate Data.
- The Operations Selection Screen.

#### 5 - CALCULATE / RESULTS SCREEN

- The Results Screen.
- Modifying an Operation.
- <u>Reports.</u>

#### **<u>6 - USER OPERATIONS</u>**

#### 7 - AUXILIARY OPERATIONS

#### **8 - UPLOADING PICTURES**

Photo Gallery.

2

Viewing the Photos from the Operation Scleetion Screen.

## **GT Estimate**

#### User Manual V21.1

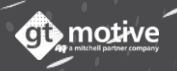

#### **9 – PARTS QUERY FUNCTION**

#### **10 - OTHER USEFUL FUNCTIONS**

- Equipment Information Source.
- Base Model Function.
- Z-Manual Estimates.
- Z-Moto Estimates.
- The Part Colours Legend.
- Parts Search Function.
- <u>Active Group.</u>
- Laterality Lock Function.
- Task Lock Function.
- Locate Part in Graphics.
- Find Related Operations.
- Hide "Child" Operations.
- Hide Operations List.
- Hide Unsolved Parts.
- Adding Additional Parts Information.
- <u>Repair by Hail Formula.</u> (New)
- Obtaining the Manufacturer colour code / Vehicle Registration Date / Market Value of the Vehicle.

## **GT Estimate**

User Manual V21.1

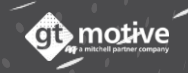

## **GT Estimate**

#### User Manual V21.1

#### 11 - REDUCED MODES: QUERY MODE & GT COMPACT\*

- Query Mode.
- GT Compact.

\*Not available in all markets.

#### 12 - ADDITIONAL INFORMATION (UK Only)

- Door Skin UK Allowance.
- <u>Under-body Coating Matrix.</u>
- Cavity Protection Matrix.

#### <u>13 – SUPPORT</u>

• Useful Help Videos.

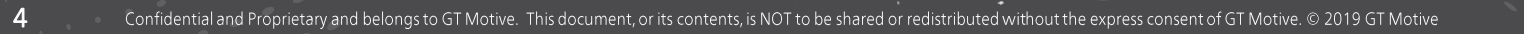

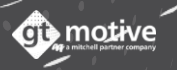

# GT Estimate Access and Logging-in

## Access and Logging-in

6

Back to the Index

To access **GT Estimate** you must do so by introducing the following site address in your browser: **https://estimate.mygtmotive.com** 

Introduce the **Customer Number**, **User ID** and **Password**, and click on **Login**:

| gt estimate                                                                                                    |  |
|----------------------------------------------------------------------------------------------------|--|
| Customer number                                                                                                 |  |
| Customer number<br>User ID                                                                                      |  |
| training<br>Password                                                                                            |  |
| FORGOT YOUR PASSWORD?                                                                                           |  |
| Login                                                                                                    |  |
|                                                                                                    |  |
| dt motive                                                                                                    |  |
| System requirements - Cookies policy - User terms and conditions<br>Copyright 2020 GtMotive All rights reserved |  |

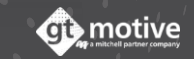

GT Estimate

\_

#### The Home Page: **The Estimates List** (Part 1)

In the Home Page of **GT Estimate** you will see a list of all the estimates that you have created. On each line you'll be able to see such details as the **Estimate Number**, **Vehicle Registration Number**, **Make**, **Model**, **Start Date** (Estimate creation date), **Modification Date** and both the **Job Status** and **Estimate Status** (Whether the estimate is Calculated, Not Calculated, etc...):

| Estimates list    |                                                           |         |                                                               |                                                                         |                                                   |
|-------------------|-----------------------------------------------------------|---------|---------------------------------------------------------------|-------------------------------------------------------------------------|---------------------------------------------------|
| Search            | ् 🛱                                                       |         | Order:                                                        | Start date from 🔹 📭                                                     | New estimate                                      |
| Estimate No<br>16 | User code<br>GT MOTIVE ENGLAND - training -<br>GtEstimate | Reg. No | Make<br>FORD<br>Model<br>FOCUS (B) 4/5D/ESTATE (11-14)        | Start date<br>23/05/2019, 10:27:59<br>Mod. date<br>29/05/2019, 09:28:18 | Job Status<br>Open<br>Status<br>Calculated        |
| Estimate No<br>21 | User code<br>GT MOTIVE ENGLAND - training -<br>GtEstimate | Reg. No | Make<br>VAUXHALL<br>Model<br>INSIGNIA (G) 4/5D/ST (13-17)     | Start date<br>29/05/2019, 09:46:32<br>Mod. date<br>29/05/2019, 09:47:06 | Job Status<br>Open<br>Status<br>Not<br>calculated |
| Estimate No<br>24 | User code<br>GT MOTIVE UK - training - GtEstimate         | Reg. No | Make<br>VOLKSWAGEN<br>Model<br>GOLF V(1K) 3/5D/VARIANT(04-09) | Start date<br>29/04/2020, 13:22:55<br>Mod. date<br>29/04/2020, 13:27:50 | Job Status<br>Open<br>Status<br>Calculated        |
| Estimate No<br>27 | User code<br>GT MOTIVE UK - training - GtEstimate         | Reg. No | Make<br>AUDI<br>Model<br>A1 (GB) SPORTBACK (18-)              | Start date<br>13/07/2020, 11:26:51<br>Mod. date<br>13/07/2020, 12:03:14 | Job Status<br>Open<br>Status<br>Calculated        |
| Estimate No<br>28 | User code<br>GT MOTIVE UK - training - GtEstimate         | Reg. No | Make<br>porsche<br>Model<br>panamera                          | Start date<br>13/07/2020, 12:11:02<br>Mod. date<br>13/07/2020, 12:14:41 | Job Status<br>Open<br>Status<br>Not<br>calculated |
| stimate No<br>29  | User code<br>GT MOTIVE UK - training - GtEstimate         | Reg. No | Make<br>VOLKSWAGEN<br>Model<br>TOUAREG (CR) 5D (18-)          | Start date<br>13/07/2020, 12:14:58<br>Mod. date<br>13/07/2020, 12:17:10 | Job Status<br>Open<br>Status<br>Calculated        |

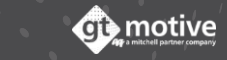

## The Home Page: **The Estimates List** (Part 2)

By selecting any estimate, you can click on the icons situated to the right of the screen to "Edit", "Copy", "Delete" or print the "Report" of the selected estimate.

You can also **search** for any estimate using any of the details you see in each estimate line, **apply filters** to your estimates list, or **change the order** in which they appear:

| 😑 Estimates list  |                                                           |         |                                                               |                                                                         |                                                   |
|-------------------|-----------------------------------------------------------|---------|---------------------------------------------------------------|-------------------------------------------------------------------------|---------------------------------------------------|
| Search            | ۹ 🔹                                                       |         |                                                               | Order: Start date from 🔹 📭                                              | New estimate                                      |
| Estimate No<br>16 | User code<br>GT MOTIVE ENGLAND - training -<br>GtEstimate | Reg. No | Make<br>FORD<br>Model<br>FOCUS (B) 4/5D/ESTATE (11-14)        | Start date<br>23/05/2019, 10:27:59<br>Mod. date<br>29/05/2019, 09:28:18 | Job Status<br>Open<br>Status<br>Calculated        |
| Estimate No<br>21 | User code<br>GT MOTIVE ENGLAND - training -<br>GtEstimate | Reg. No | Make<br>VAUXHALL<br>Model<br>INSIGNIA (G) 4/5D/ST (13-17)     | Start date<br>29/05/2019, 09:46:32<br>Mod. date<br>29/05/2019, 09:47:06 | Job Status<br>Open<br>Status<br>Not<br>calculated |
| Estimate No<br>24 | User code<br>GT MOTIVE UK - training - GtEstimate         | Reg. No | Make<br>VOLKSWAGEN<br>Model<br>GOLF V(1K) 3/5D/VARIANT(04-09) | Start date<br>29/04/2020, 13:22:55<br>Mod. date<br>29/04/2020, 13:27:50 | Job Status<br>Open<br>Status<br>Calculated        |
| Estimate No<br>27 | User code<br>GT MOTIVE UK - training - GtEstimate         | Reg. No | Make<br>AUDI<br>Model<br>A1 (GB) SPORTBACK (18-)              | Start date<br>13/07/2020, 11:26:51<br>Mod. date<br>13/07/2020, 12:03:14 | Job Status<br>Open<br>Status<br>Calculated        |
| Estimate No<br>28 | User code<br>GT MOTIVE UK - training - GtEstimate         | Reg. No | Make<br>porsche<br>Model<br>panamera                          | Start date<br>13/07/2020, 12:11:02<br>Mod. date<br>13/07/2020, 12:14:41 | Job Status<br>Open<br>Status<br>Not<br>calculated |
| stimate No<br>29  | User code<br>GT MOTIVE UK - training - GtEstimate         | Reg. No | Make<br>VOLKSWAGEN<br>Model<br>TOUAREG (CR) 5D (18-)          | Start date<br>13/07/2020, 12:14:58<br>Mod. date<br>13/07/2020, 12:17:10 | Job Status<br>Open<br>Status<br>Calculated        |

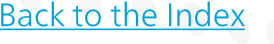

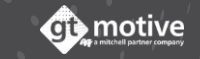

### The Home Page: User Data and Password

By clicking on the menu icon situated in the top left hand corner of the screen, a menu will be deployed where you can access your **User Data** where you'll find information regarding the **Regional Settings** (Language, Country to which the database that you are using pertains, time zone), and where you can **change your password**:

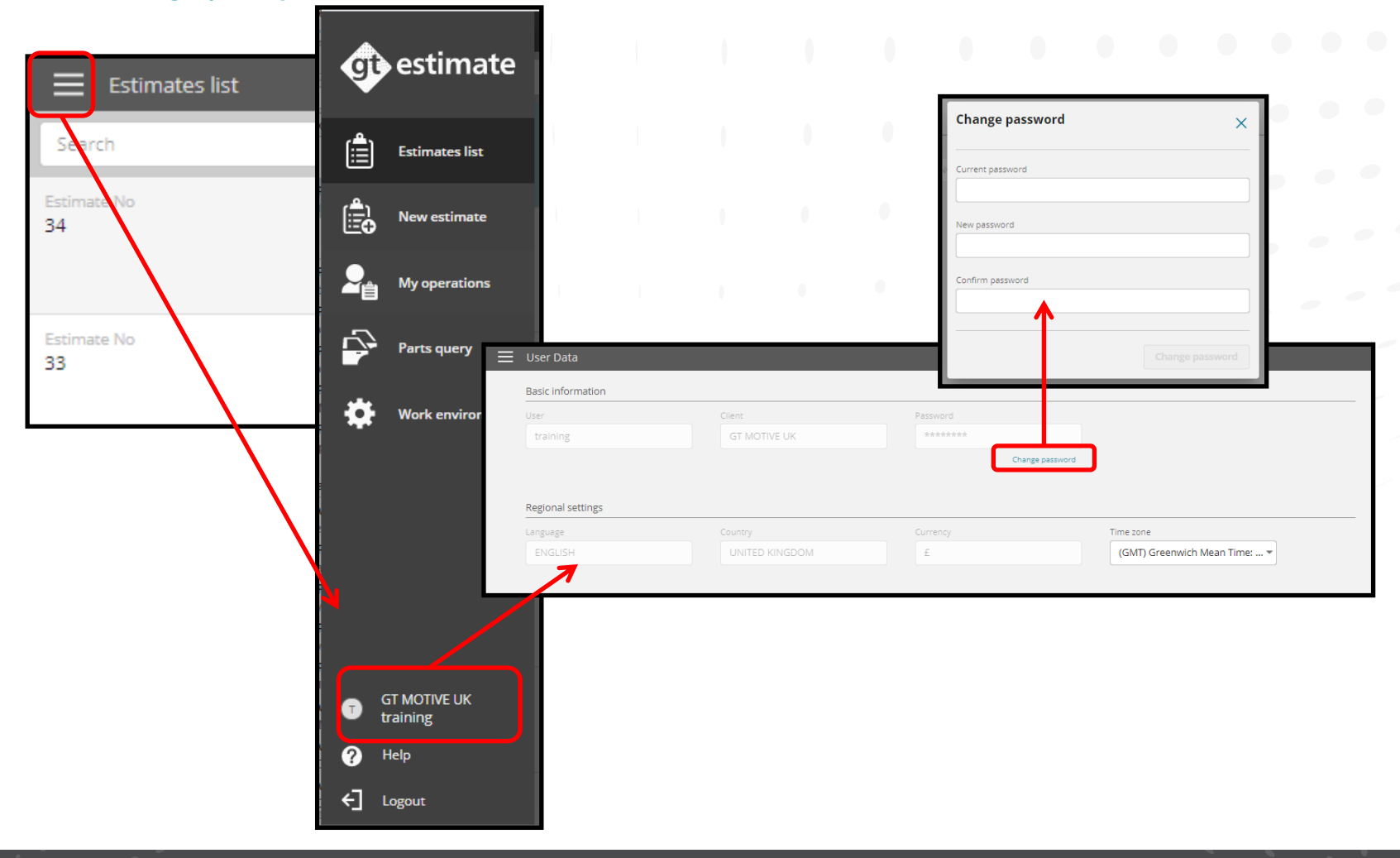

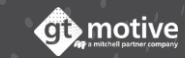

#### The Home Page: Log-out

11

Also, in the menu that is deployed by clicking on the menu icon situated in the top left hand corner of the screen, you can access the **My Operations**, **Parts Query** function and the **Work Environment (My Profile)** areas of GT Estimate, and **Logout** once you have finished working with the application:

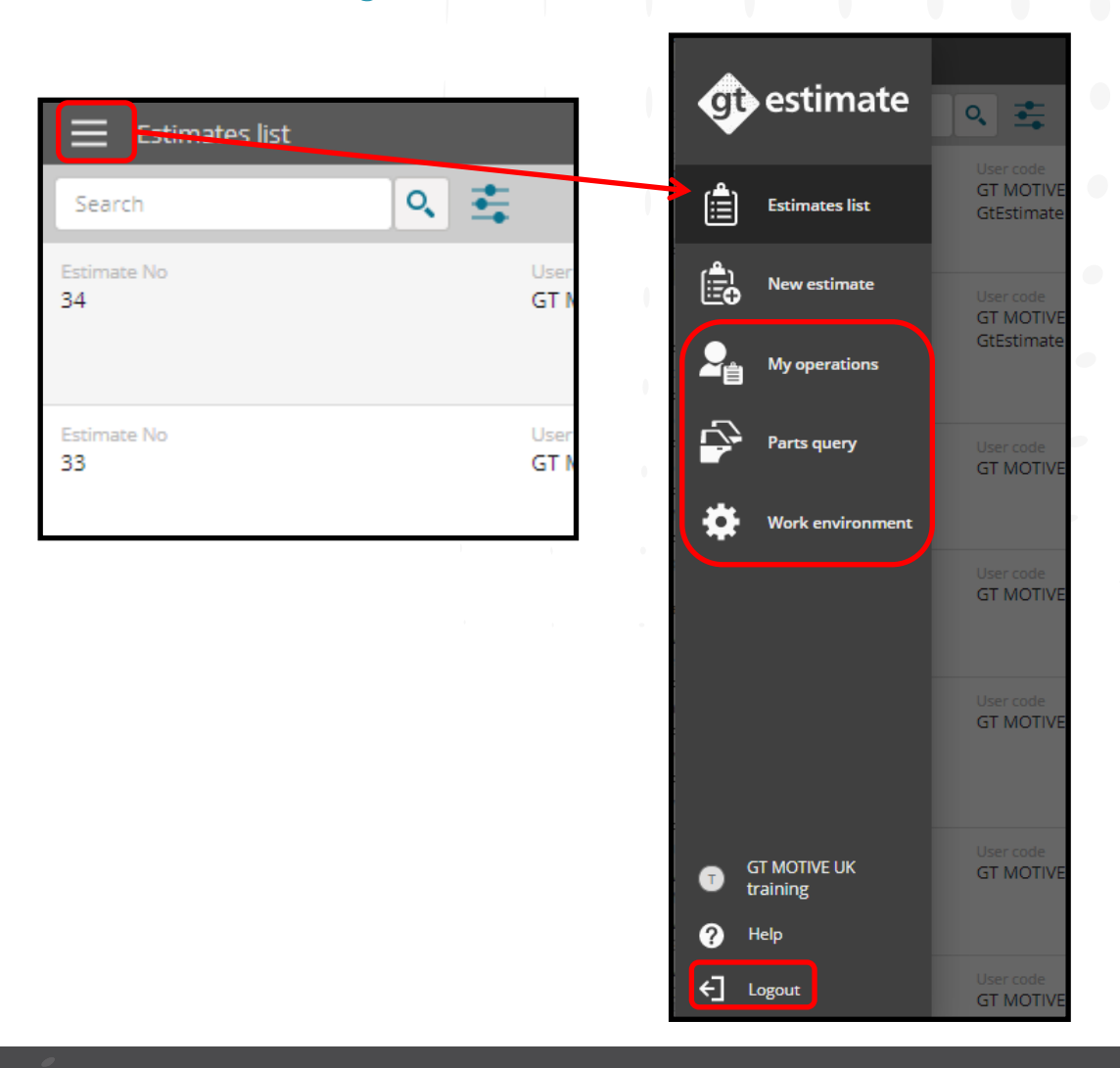

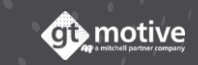

GT Estimate Work Environment (My Profile)

## Estimate Environment (My Profile)

13

By clicking on the menu icon situated in the top left hand corner of the screen, a menu will be deployed where you can access the Work Environment (My Profile) area of GT Estimate.

Back to the Index

In this section the User you can set-up and establish the default values that will appear in GT Estimate every time a new estimate is created, such as the Hourly Labour Rates, Paint Information, Parts, Taxes, Free Text, Reports, Configuration, Discounts, Waste EPA Charge and Functionalities:

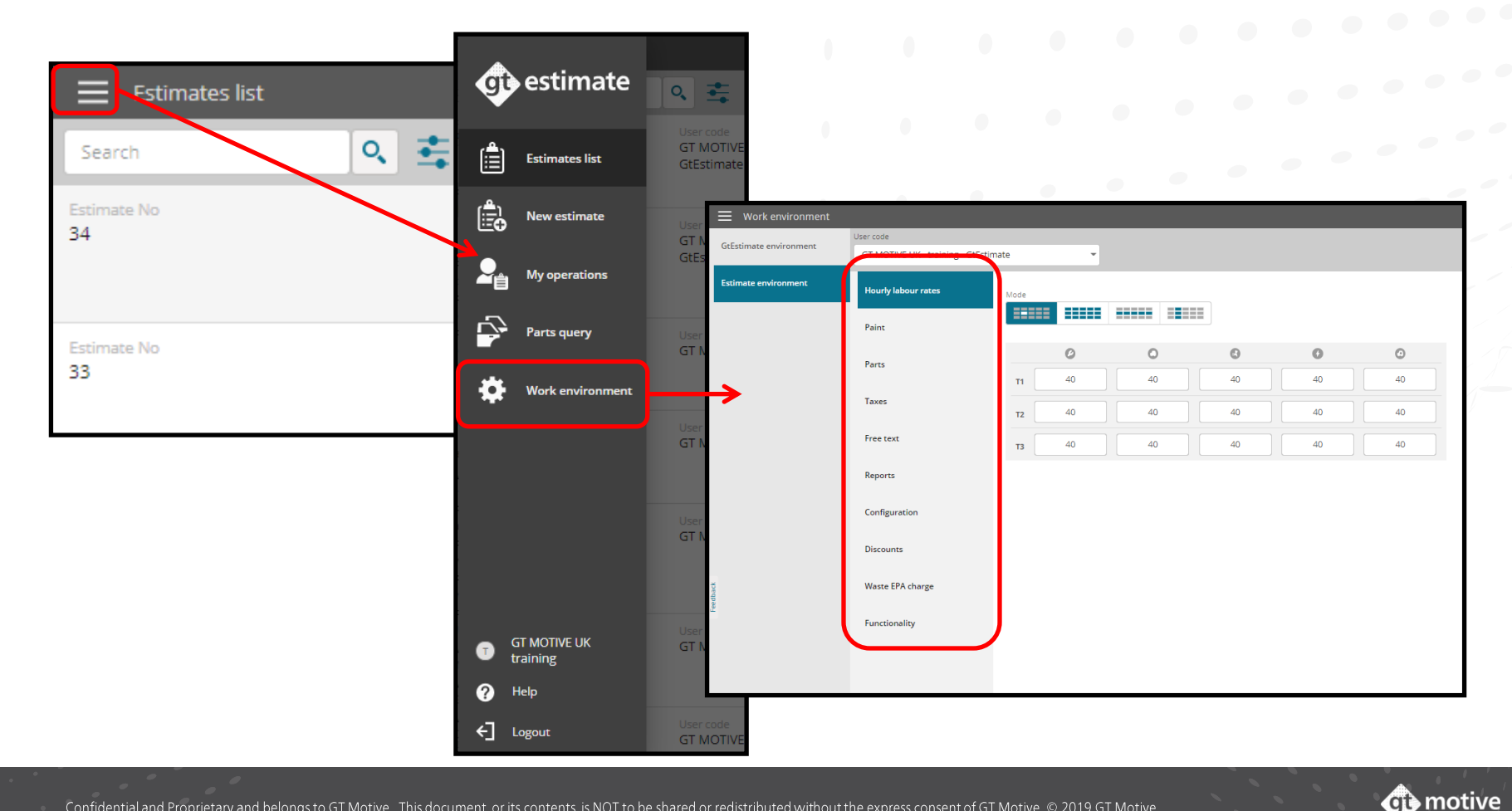

#### Estimate Environment: Hourly Labour Rates

Select the User Code (Profile) you wish to set-up or modify in the top left hand corner of the screen, and then set-up/modify the Labour Rate to your needs, taking into account the Skill Level (T1, T2, T3...) and the type of task (Mechanics, Panel, Paint, Electrical or Trim):

| Work environment       |                                                |                                                                                                    |
|------------------------|------------------------------------------------|----------------------------------------------------------------------------------------------------|
| GtEstimate environment | User code<br>GT MOTIVE UK - training - GtEstin | nate 🔹                                                                                             |
| Estimate environment   | Hourly labour rates                            | Mode                                                                                               |
|                        | Paint                                          |                                                                                                    |
|                        | Parts                                          | 0 0 0 0                                                                                            |
|                        | Taxes                                          | <b>T1</b> 40 40 40 40                                                                              |
|                        | Free text                                      | T2     40     40     40     40                                                                     |
|                        | Reports                                        | <b>T3</b> 40 40 40 40 40                                                                           |
|                        |                                                |                                                                                                    |
|                        | Configuration                                  |                                                                                                    |
|                        | Discounts                                      | Use the mode icons to modify the labour rates <b>individually</b> , <b>all at the same time</b> or |
| -reedback              | Waste EPA charge                               | by <b>rows</b> or <b>columns</b> .                                                                 |
| -                      | Functionality                                  |                                                                                                    |
|                        |                                                |                                                                                                    |
|                        |                                                |                                                                                                    |

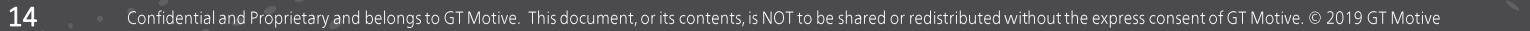

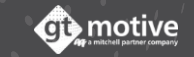

Select whether you would like **paint information** to be included in your estimates in the section **Include Paint.** 

Select the paint system that you want to appear by default in all your estimates from the available options. Choose from: Manual, Manufacturer, Without Paint or AZT.

Introduce a percentage amount for **Paint Material Index**, **Pearlescent Uplift** and mark whether you would like the **National Paint Adjustment (AZT only)** to be applied:

| E Work environment                   |                                                                                                    |                                                                                                    |                                                                                                    |                                                                                                    |                                                                                                    |  |  |
|--------------------------------------|----------------------------------------------------------------------------------------------------|----------------------------------------------------------------------------------------------------|----------------------------------------------------------------------------------------------------|----------------------------------------------------------------------------------------------------|----------------------------------------------------------------------------------------------------|--|--|
| User code                            |                                                                                                    |                                                                                                    |                                                                                                    |                                                                                                    |                                                                                                    |  |  |
| GT MOTIVE UK - training - GtEstimate |                                                                                                    |                                                                                                    |                                                                                                    |                                                                                                    |                                                                                                    |  |  |
| Hourly labour rates                  | Include the paint                                                                                                    |                                                                                                    |                                                                                                    |                                                                                                    |                                                                                                    |  |  |
| Paint                                | Yes                                                                                                    |                                                                                                    | No                                                                                                    |                                                                                                    |                                                                                                    |  |  |
| Parts                                | System Manual                                                                                                    | Man                                                                                                    | nufacturer                                                                                                    | Without paint                                                                                                    | AZT                                                                                                    |  |  |
| Taxes                                | Paint material index                                                                                                    | 96                                                                                                    | Pearlescent U                                                                                                    | plift                                                                                                    |                                                                                                    |  |  |
| Free text                            | National Paint Adjustme                                                                                                    | ent                                                                                                    |                                                                                                    |                                                                                                    |                                                                                                    |  |  |
| Reports                              |                                                                                                    |                                                                                                    |                                                                                                    |                                                                                                    |                                                                                                    |  |  |
| Configuration                        |                                                                                                    |                                                                                                    |                                                                                                    |                                                                                                    |                                                                                                    |  |  |
| Discounts                            |                                                                                                    |                                                                                                    |                                                                                                    |                                                                                                    |                                                                                                    |  |  |
| Waste EPA charge                     |                                                                                                    |                                                                                                    |                                                                                                    |                                                                                                    |                                                                                                    |  |  |
| Functionality                        |                                                                                                    |                                                                                                    |                                                                                                    |                                                                                                    |                                                                                                    |  |  |
|                                      |                                                                                                    |                                                                                                    |                                                                                                    |                                                                                                    |                                                                                                    |  |  |
|                                      | Jser code<br>GT MOTIVE UK - training - GtEstin<br>Hourly labour rates<br>Paint<br>Parts<br>Taxes<br>Free text<br>Reports<br>Configuration<br>Discounts<br>Waste EPA charge<br>Functionality | Jser code<br>GT MOTIVE UK - training - GtEstimate<br>Hourly labour rates<br>Paint<br>Parts<br>Taxes<br>Taxes<br>Free text<br>Configuration<br>Discounts<br>Waste EPA charge<br>Functionality | Jser code<br>GT MOTIVE UK - training - GtEstimate<br>Hourly labour rates<br>Paint<br>Paint<br>Parts<br>Jaxes<br>Taxes<br>Configuration<br>Discounts<br>Waste EPA charge<br>Functionality | Jser code<br>GT MOTIVE UK - training - GEEstimate   Hourly labour rates  Paint Paint Parts Manual Manufacturer Paint material index Pearlescent U 0 96 0 Free text Reports Configuration Discounts Waste EPA charge Functionality | Jar code   GT MOTIVE UK - training - GtEstimate   Hourly labour rates   Parix   Parix   Paris   Incude the paint   Vers   Vers   Variant   Manual   Manual |  |  |

#### Estimate Environment: Parts

16

Select and predefine all the parameters regarding the **Parts** information:

Price data, Use of Parts Suppliers, Parts Suppliers, Parts Options, Parts Platform Filter (%), Suggested Part Selection, Preselection of the Cheapest Part, Auxiliary Operations, Sundry Parts (%), Sundry Parts (Amount), Sundry Parts Maximum Amount and Cheaper Part Multi-reference Selection:

| Work environment       |                                                |                                                                                                    |                                       |                                                   |
|------------------------|------------------------------------------------|----------------------------------------------------------------------------------------------------|---------------------------------------|---------------------------------------------------|
| GtEstimate environment | User code<br>GT MOTIVE UK - training - GtEstin | nate 🔹                                                                                                    |                                       |                                                   |
| Estimate environment   | Hourly labour rates                            | Price data                                                                                                    |                                       | Scroll down the page to make sure you see all the |
|                        | Paint                                          | Current Previous                                                                                                    |                                       | options available.                                |
|                        | Parts                                          | Spare parts suppliers                                                                                                    |                                       |                                                   |
|                        | Taxes                                          | Use of Parts suppliers           No         Yes         Only                                                                                                    | Suggested part selection              | ¥ ••                                              |
|                        | Free text                                      | Parts Suppliers                                                                                                    | Preselection of the cheapest part     |                                                   |
|                        | Reports                                        | Enable all                                                                                                    | Other options                         |                                                   |
|                        | Configuration                                  | Spare parts platforms                                                                                                    | Cheaper part multireference selection |                                                   |
| 2                      | Discounts                                      | Parts platforms PartsConnect                                                                                                    | Auxiliary operations System User      | Both                                              |
| Fredbac                | waste EPA charge                               | Parts platform filter (%)                                                                                                    | Sundry parts                          | 96                                                |
|                        |                                                | 0     %       Suggested part selection     Image: Comparison of the selection of the selection of the | Amount 0 Maximum amount 30            |                                                   |
|                        |                                                |                                                                                                    |                                       |                                                   |

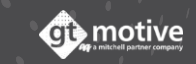

#### Estimate Environment: **Taxes**

Select and predefine whether you would like to **Delete Tax** from the estimate, the **Type of tax** and the **Value (%)**:

| Work environment       |                                   |                                      |  |  |  |  |
|------------------------|-----------------------------------|--------------------------------------|--|--|--|--|
| GtEstimate environment | User code                         |                                      |  |  |  |  |
| diestimate environment | GT MOTIVE UK - training - GtEstim | GT MOTIVE UK - training - GtEstimate |  |  |  |  |
| Estimate environment   | Hourly labour rates               | Delete tax                           |  |  |  |  |
|                        | Paint                             | Type<br>VAT                          |  |  |  |  |
|                        | Parts                             | Value                                |  |  |  |  |
|                        | Taxes                             | 17.5 20                              |  |  |  |  |
|                        | Free text                         |                                      |  |  |  |  |

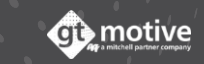

#### Estimate Environment: Free Text

18

In the Free Text area of GT Estimate, you can include certain information in the estimate to your needs.

In the upper field of the five pairs of fields, the **titles** of these Free text Fields that you want to appear in the Estimate can be established. Once inside the estimate itself you can complete said information in the lower field. This area is sometimes used to include information regarding the customer details as shown below:

| Work environment       |                                   |            |          |       |  |  |
|------------------------|-----------------------------------|------------|----------|-------|--|--|
| GtEctimate environment | User code                         |            |          |       |  |  |
| destinate environment  | GT MOTIVE UK - training - GtEstin | nate 🔹     |          |       |  |  |
| Estimate environment   | Hourly labour rates               |            |          |       |  |  |
|                        |                                   |            | Address: | City: |  |  |
|                        | Paint                             |            |          |       |  |  |
|                        | Parts                             | Phone No.: | E-mail.: |       |  |  |
|                        | Taxes                             |            |          |       |  |  |
|                        | Free text                         |            |          |       |  |  |
|                        | Reports                           |            |          |       |  |  |

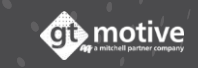

#### Estimate Environment: Reports

In the **Reports** section you can set-up how the final report of the estimate is viewed and upload a logo to appear as the report header and/or footer.

You can establish whether the details of each operation included in the estimate will be visible in the report by clicking on **View Operations details**, and/or you can **Hide the Report Labour Table**.

You can state whether the **Equipment Information** is displayed on the **front page of the estimate, the last page** or **not at all.** 

You can also upload a header or footer to the report by clicking on **Upload image**.

| E Work environment     |                                      |                                            |            |                |  |  |
|------------------------|--------------------------------------|--------------------------------------------|------------|----------------|--|--|
| Co Fastanto and income | User code                            |                                            |            |                |  |  |
| diestimate environment | GT MOTIVE UK - training - GtEstimate |                                            |            |                |  |  |
| Estimate environment   | Hourly labour rates                  | View operations detail                     |            |                |  |  |
|                        | Paint                                | Hide report labour table                   |            |                |  |  |
|                        | Parts                                | Equipment information                      |            |                |  |  |
|                        | Taxes                                | Display on first page Display on last page |            | Do not display |  |  |
|                        | Free text                            | Gallery + Upl                              | load image |                |  |  |
|                        | Reports                              | Header<br>Footer                           |            |                |  |  |
|                        | Configuration                        |                                            |            |                |  |  |

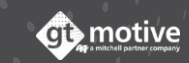

#### Estimate Environment: **Configuration**

20

In Configuration you can establish the Default Functional Group that will appear by default when a new estimate is created, you can establish how the Estimate Id is generated (Choose between: Correlative Numbering, Correlative Numbering putting the year before, Correlative Numbering putting the year/month before, or Correlative Numbering putting the year/month/day before) and the Start Number:

| Work environment       |                                      |                          |  |  |  |  |
|------------------------|--------------------------------------|--------------------------|--|--|--|--|
| GtEstimate environment | User code                            |                          |  |  |  |  |
| drestimate environment | GT MOTIVE UK - training - GtEstimate |                          |  |  |  |  |
| Estimate environment   | Hourly labour rates                  | Default functional group |  |  |  |  |
|                        | Paint                                | Generation Id Type       |  |  |  |  |
|                        | Parts                                | Correlative numbering •  |  |  |  |  |
|                        | Taxes                                | Start in Number 31       |  |  |  |  |
|                        | Free text                            |                          |  |  |  |  |
|                        | Reports                              |                          |  |  |  |  |
|                        | Configuration                        |                          |  |  |  |  |
|                        | Discounts                            |                          |  |  |  |  |

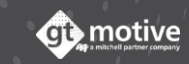

#### Estimate Environment: **Discounts**

## Configure in this section the **Discounts** that will be applied as default discounts in the estimates:

| Work environment       |                                   |                         |                 |                               |                                       |
|------------------------|-----------------------------------|-------------------------|-----------------|-------------------------------|---------------------------------------|
| GtEstimate environment | User code                         |                         |                 |                               |                                       |
|                        | GT MOTIVE UK - training - GtEstim | nate                    |                 |                               |                                       |
| Estimate environment   | Hourly labour rates               | General discount        |                 |                               |                                       |
|                        | Paint                             | Total                   | Parts           | Labour                        |                                       |
|                        | Fanc                              | 0 96                    | 0 %             | 0 %                           | Scroll down the page to               |
|                        | Parts                             |                         |                 |                               | make sure you see all the             |
|                        |                                   | Paint total (Labour+    | Paint Materials | Paint Labour options availabl | options available. 🥏 🥏                |
|                        | Taxes                             | 0 0                     | 0 90            | 0 10                          |                                       |
|                        |                                   |                         |                 |                               |                                       |
|                        | Free text                         | lobs increase/decrease  |                 |                               |                                       |
|                        |                                   | Jess                    |                 |                               |                                       |
|                        | Reports                           |                         |                 |                               |                                       |
|                        | Conflorentian                     |                         |                 | Parts increase/decrease       | · · · · · · · · · · · · · · · · · · · |
|                        | Configuration                     | Mechanic                | Paint           | Panel                         |                                       |
|                        | Discounts                         | 0 %                     | 0 96            | 0                             |                                       |
|                        | Discourtes                        |                         |                 |                               | ]                                     |
| ġ                      | Waste EPA charge                  | Trim                    | Electrical      | Rest or general               | Engine oil Maintenance                |
| eedba                  |                                   | 0 90                    | 0 %             | O 96                          | O 96 O 96                             |
| -                      | Functionality                     |                         |                 | Periodic replacement          | Liquids Tyres                         |
|                        |                                   | Parts increase/decrease |                 | 0v 0                          | 0 96 0 96                             |
|                        |                                   | Parts increase/decrease |                 |                               |                                       |
|                        |                                   |                         |                 | Paint material discount       |                                       |
|                        |                                   | OEM T                   |                 | Paint Materials               |                                       |
|                        |                                   |                         |                 | O 96                          |                                       |
|                        |                                   |                         |                 |                               |                                       |

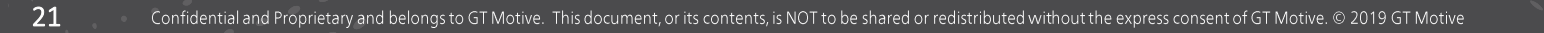

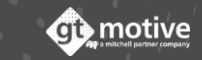

#### Back to the Index

### Estimate Environment: Waste EPA Charge (Part 1)

Configure information regarding the **Waste EPA (Environmental Protection Agency) Charge** that will be applied as default values in the estimates:

| Work environment       |                                      |                        |                 |                |            |  |  |
|------------------------|--------------------------------------|------------------------|-----------------|----------------|------------|--|--|
| CeE-timete en incoment | User code                            |                        |                 |                |            |  |  |
| diesumate environment  | GT MOTIVE UK - training - GtEstimate |                        |                 |                |            |  |  |
| Estimate environment   | Hourly labour rates                  | Used oil EPA charge    | Do not apply    | Cost per litre | Fixed Cost |  |  |
|                        | Paint                                |                        | Value           | (pence E/I)    | ]          |  |  |
|                        | Parts                                |                        | 0               |                |            |  |  |
|                        | Taxes                                | Used tyres EPA charge  | Management type | 11.1.5         | 5.15.      |  |  |
|                        | Free text                            |                        | Tyre type       | Unit Cost      | Fixed Cost |  |  |
|                        | Reports                              |                        | STD             |                |            |  |  |
|                        | Configuration                        |                        | Value<br>0      |                |            |  |  |
|                        | Discounts                            |                        |                 |                |            |  |  |
| Fee d b a c k          | Waste EPA charge                     | Other waste EPA charge |                 |                |            |  |  |
|                        | Functionality                        |                        |                 |                |            |  |  |

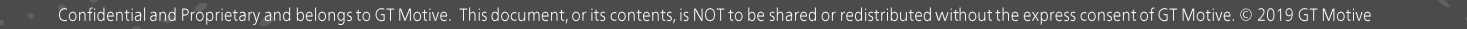

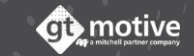

## Estimate Environment: Waste EPA Charge (Part 2)

The parameters that can be configured in this section are as follows:

Used Oil EPA Charge: Introduce information regarding Oil EPA charge

- Type: Choose between the following options: Do not apply, Cost per litre (pence) or Fixed Cost.
- Value: Introduce a value according to the option selected above.

Used Tyres EPA Charge: Introduce information regarding used tyres EPA charge.
Management Type: Choose between the following options: Do not apply, Unit cost or Fixed Cost.

• Tyre Type: Choose type of tyre.

23

• Value: Introduce a value according to the option selected above.

Other Waste EPA Charge: Introduce any other EPA charge the user may wish to include in the estimate.

• Value: Introduce a value to be applied to any other EPA charge and which will appear in the estimate regardless of the operations that have been added.

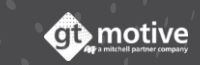

## Estimate Environment: Functionality

In **Functionalities** you can set-up/configure certain parameters regarding how GT Estimate functions, such as:

Whether you want the pre-calculation of the operation to be visible in the Operations Screen, whether you want GT Estimate to work in "Full Estimate Mode" or "Query Mode", whether you want the VIN Query Function to be launched automatically when you carry out a Registration Number (VRN) look-up, whether you would like GT Estimate to suggest Related Parts, can all be pre-defined among other things in this section:

| Work environment      |                                                  |                                    |                    |  |                  |          |  |
|-----------------------|--------------------------------------------------|------------------------------------|--------------------|--|------------------|----------|--|
| GtEctimate equirement | User code                                        |                                    |                    |  |                  |          |  |
| destinate environment | GT MOTIVE UK - training - GtEstim                | nate 👻                             |                    |  |                  |          |  |
| Estimate environment  | Hourly labour rates                              | View PreCalculation                |                    |  |                  |          |  |
|                       | Paint                                            | Display part prices                |                    |  |                  |          |  |
|                       | Parts                                            | Mode<br>Full estimate mode         | Query mode         |  |                  |          |  |
|                       | Taxes                                            | VIN Query use                      |                    |  |                  |          |  |
|                       | Free text                                        | Automatic Vin Query with registrat | ion number service |  |                  |          |  |
|                       | Reports                                          | Use of parts platforms             |                    |  |                  |          |  |
|                       | Automatic query to the Platform upon calculation |                                    | pon calculation    |  |                  |          |  |
|                       | Discounts                                        | Automatic purchase request after   | commit             |  |                  |          |  |
|                       | Discounts                                        | Use of Manual Times                |                    |  |                  |          |  |
|                       | Waste EPA charge                                 | I/D values apply only as discounts |                    |  |                  |          |  |
| 2                     | Functionality                                    | Action blocked by default          |                    |  |                  |          |  |
| -eeupac               |                                                  | Replace                            | Repair             |  | Remove and Refit | Painting |  |
|                       |                                                  | Hide Economic type parts           |                    |  |                  |          |  |
|                       |                                                  | Hide Standard type parts           |                    |  |                  |          |  |
|                       |                                                  | Use of related parts               |                    |  |                  |          |  |

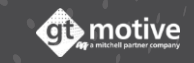

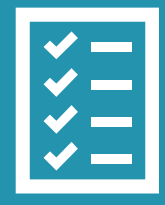

## GT Estimate Creating a New Estimate

#### Creating a **New Estimate**

26

To create a new estimate you can do so by either going to the menu icon situated above to the left and clicking on **New estimate** from the menu that is deployed, or you can click on **New estimate** situated above to the right in the estimates list:

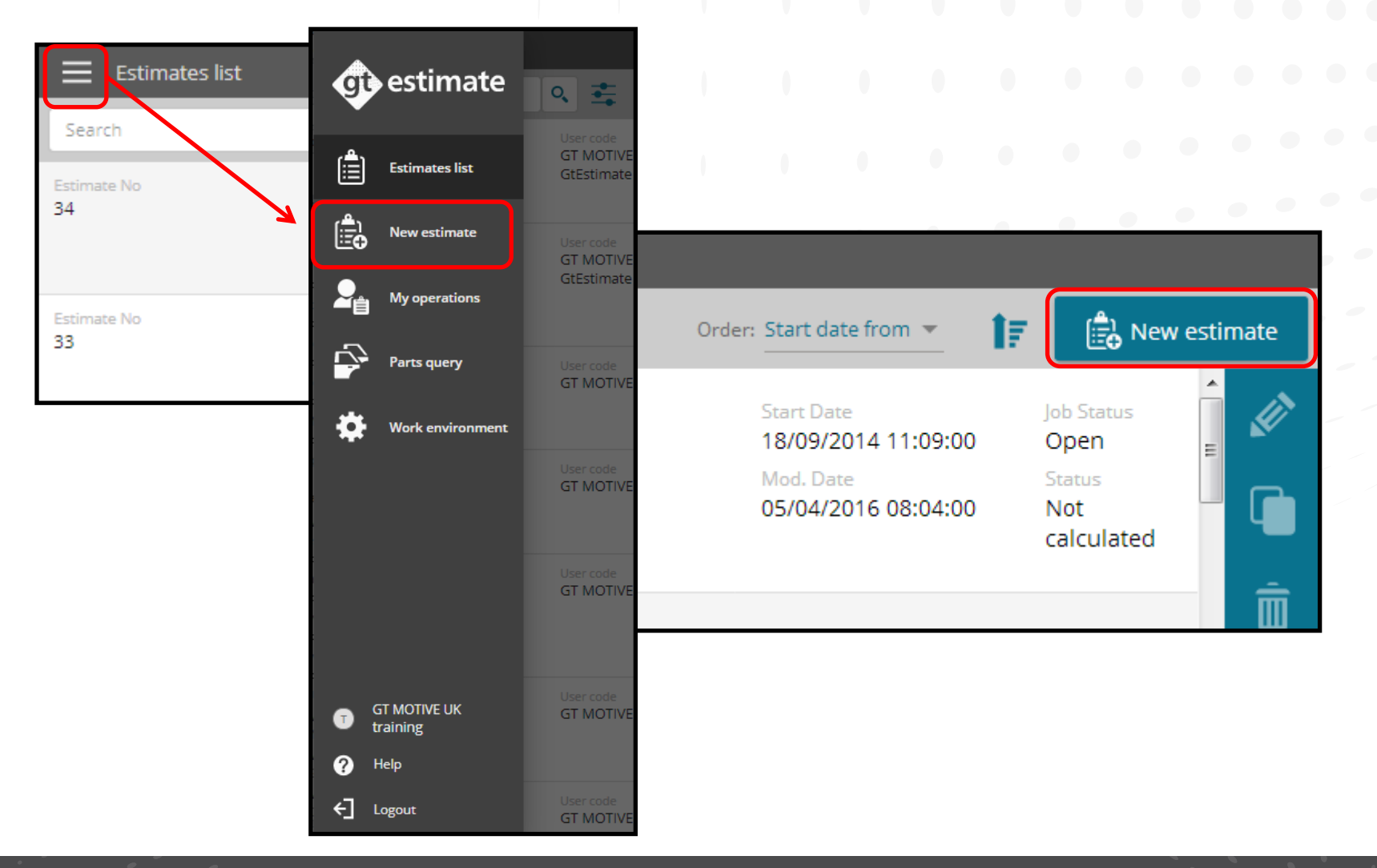

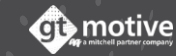

### The Vehicle Identification **Screen** (Part 1)

When you create a new estimate you will be led to the **Vehicle Identification Screen** where you should first introduce the **Estimate Id**, the **User Code** you wish to work with and **Reference Number of the estimate (Optional)**, and then click on **Create Estimate**:

| _ ≡ ı      | nformation              |                                      |     |
|------------|-------------------------|--------------------------------------|-----|
|            |                         |                                      |     |
| 1          | Estimate identification |                                      | [↓] |
| Vehicle    | Estimate No             | User code Reference                  |     |
| Equipment  | 33                      | GT MOTIVE UK - training - GtEstimate |     |
| *-         | Vehicle data            |                                      |     |
|            |                         | Miles Reg. No                        |     |
| Operations |                         |                                      |     |
|            |                         |                                      |     |
|            |                         |                                      |     |
| Pictures   |                         | Make                                 |     |
| -          |                         | Model                                |     |
|            |                         |                                      |     |
| ×          |                         | Add make and base model              |     |
| Feedbac    |                         |                                      |     |
|            |                         |                                      |     |
|            |                         |                                      |     |
| Reports    |                         |                                      |     |

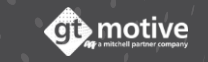

27

### The Vehicle Identification Screen (Part 2)

Next, the **Vehicle Information** part of the screen will become active where you should introduce all the necessary information regarding the **Reg. Number, VIN Number, Make, Model and Millage:** 

|                                                   | Information                                                        |                                                           |          |
|---------------------------------------------------|--------------------------------------------------------------------|-----------------------------------------------------------|----------|
| 33 AL                                             | JDI   A1 (GB) SPORTBACK (18-)   SP                                 | ORTBACK TFSI SPORT                                        |          |
| Ì                                                 | Estimate identification                                            |                                                           | [↓]<br>Ø |
| Vehicle                                           | Estimate No                                                        | User code Reference                                       |          |
|                                                   | 33                                                                 | GT MOTIVE UK - training - GtEstimate                      |          |
| Equipment                                         |                                                                    |                                                           |          |
| <del>*</del> -                                    | Vehicle data                                                       |                                                           |          |
| Operations<br>Operations<br>Calculate<br>Pictures | AUDI<br>A1 (GB) SPORTBACK (18-)<br>SPORTBACK TFSI SPORT<br>AU03401 | Miles Reg. No<br>45000 TESTREGNO C<br>VIN<br>Make<br>AUDI |          |
|                                                   | Source: VinQuery 🤡<br>Model type: NextGen                          | A1 (GB) SPORTBACK (18-) (***)                             |          |
| Feedback                                          |                                                                    | Add make and base model                                   |          |
| Ĺ                                                 |                                                                    |                                                           |          |

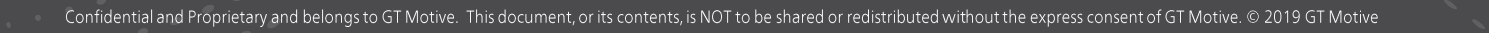

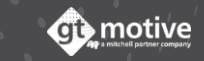

## VRN Look-up & VIN Query

29

icon, you can obtain the

If you introduce the **Vehicle Registration Number (VRN),** by clicking on the **VIN** Number from the National Ministry of Transport **(VRN Look-up function):** 

| Estimate No  | User code             |                                      |  |
|--------------|-----------------------|--------------------------------------|--|
| 33           | GT MOTIVE UK - traini | GT MOTIVE UK - training - GtEstimate |  |
| Vehicle data |                       |                                      |  |
| Vehicle data | Miles                 | Reg. No                              |  |

Once you have obtained the VIN Number, click again on the *I* icon next to the VIN Number field, to carry out a "VIN Query" request, whereby **GT Estimate** will obtain all the vehicle equipment information from the manufacturer servers, such as the **make**, **model**, **bodywork**, **engine**, **gearbox**, **manufacture date**, **equipment**, **etc...** The amount of information available depends on the manufacturer:

| Operations |                                           | VIN                           |
|------------|-------------------------------------------|-------------------------------|
| 0          |                                           | Make                          |
| Pictures   | AUDI<br>A1 (GB) SPORTBACK (18-)           | AUDI                          |
|            | SPORTBACK TFSI SPORT<br>AU03401           | Model                         |
|            | Source: VinQuery 🥏<br>Model type: NextGen | A1 (GB) SPORTBACK (18-) (***) |

#### Back to the Index

### The VIN Scanner Function

If you have a photograph of the VIN Plate or VIN Number at hand, you can click on the **VIN Scanner** icon. Search for the photo in your PC, and GT Estimate will read the VIN Number from the photo and identify the vehicle equipment:

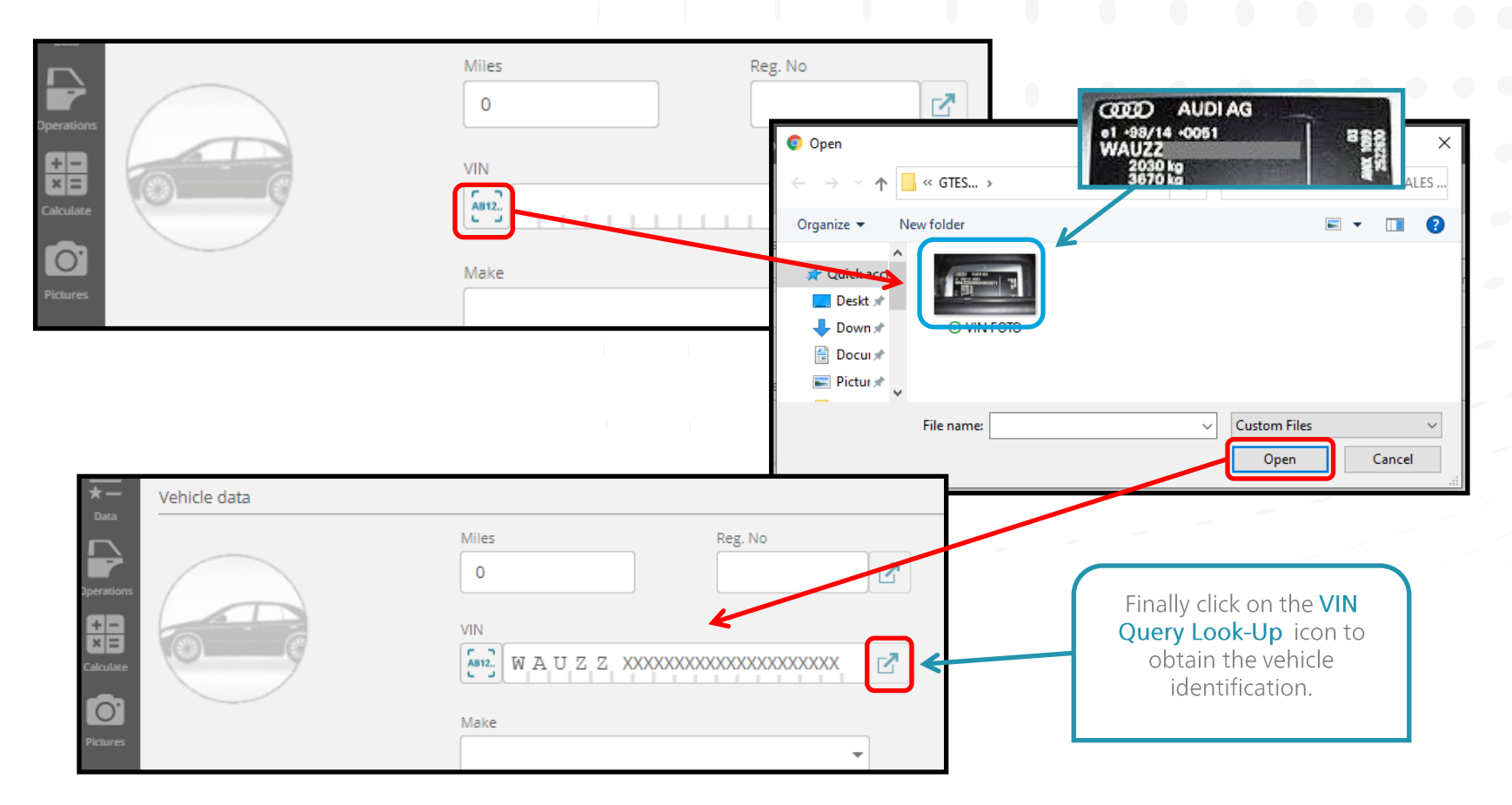

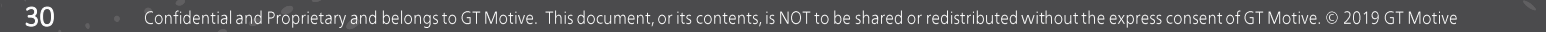

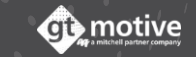

## The Equipment **Screen** (Part 1)

31

Ci) motive

The next step is to go to the **Equipment** Screen, where you should identify all the equipment that the vehicle has in each of the different sections.

If you have carried out a VIN Query request in the previous screen, this information will be filled-in by the application and a summary of all the vehicle's equipment can be seen in the panel to the right:

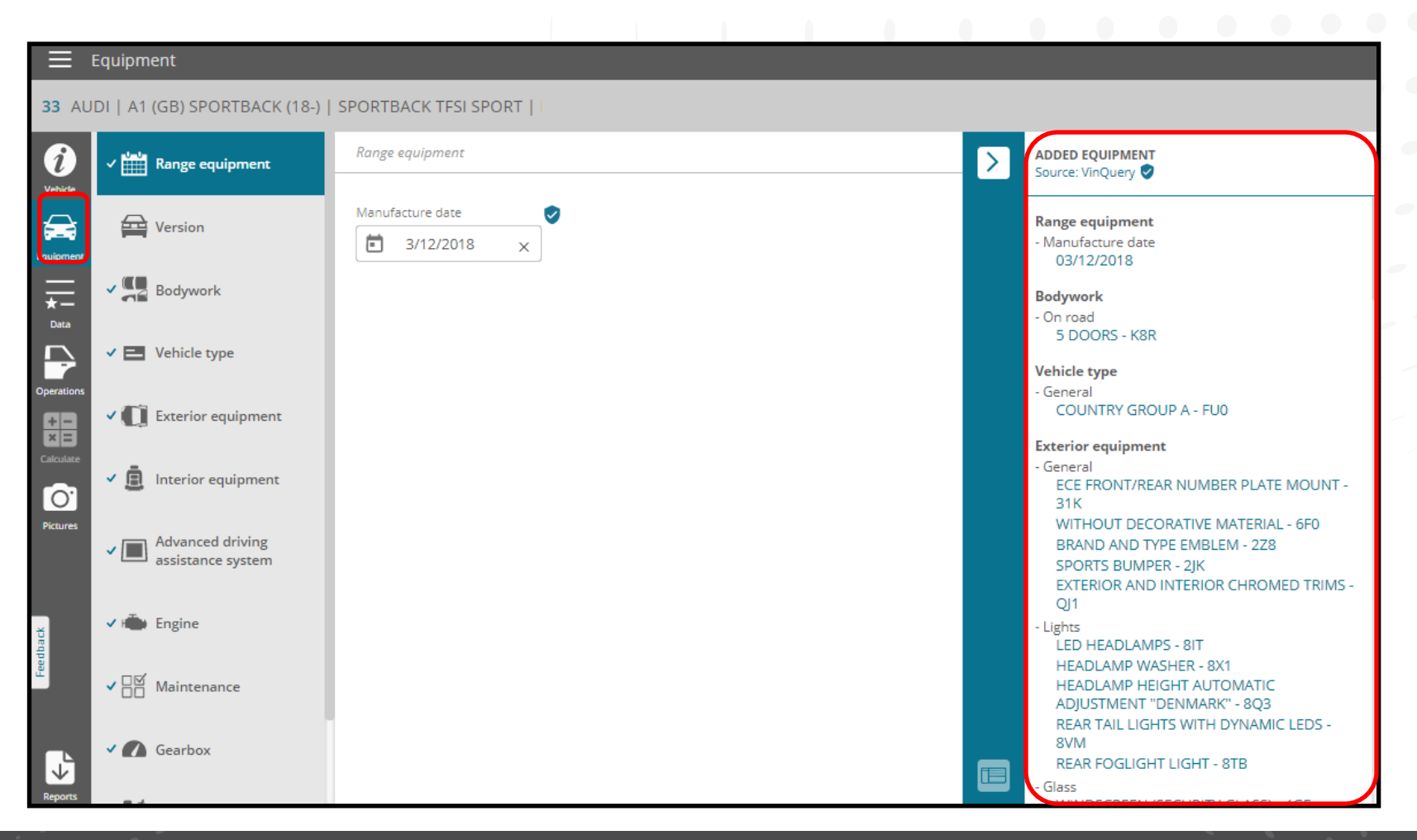

## The Equipment **Screen** (Part 2)

32

Each of the sections can be selected to view or modify the vehicle's equipment.

If a **VIN Query** request has been carried out, all the equipment that has been identified by the manufacturer will be marked and highlighted with a green shield icon **?**. If this function has **not** been used, or is **not available**, then the vehicle specific equipment must be identified manually by the User:

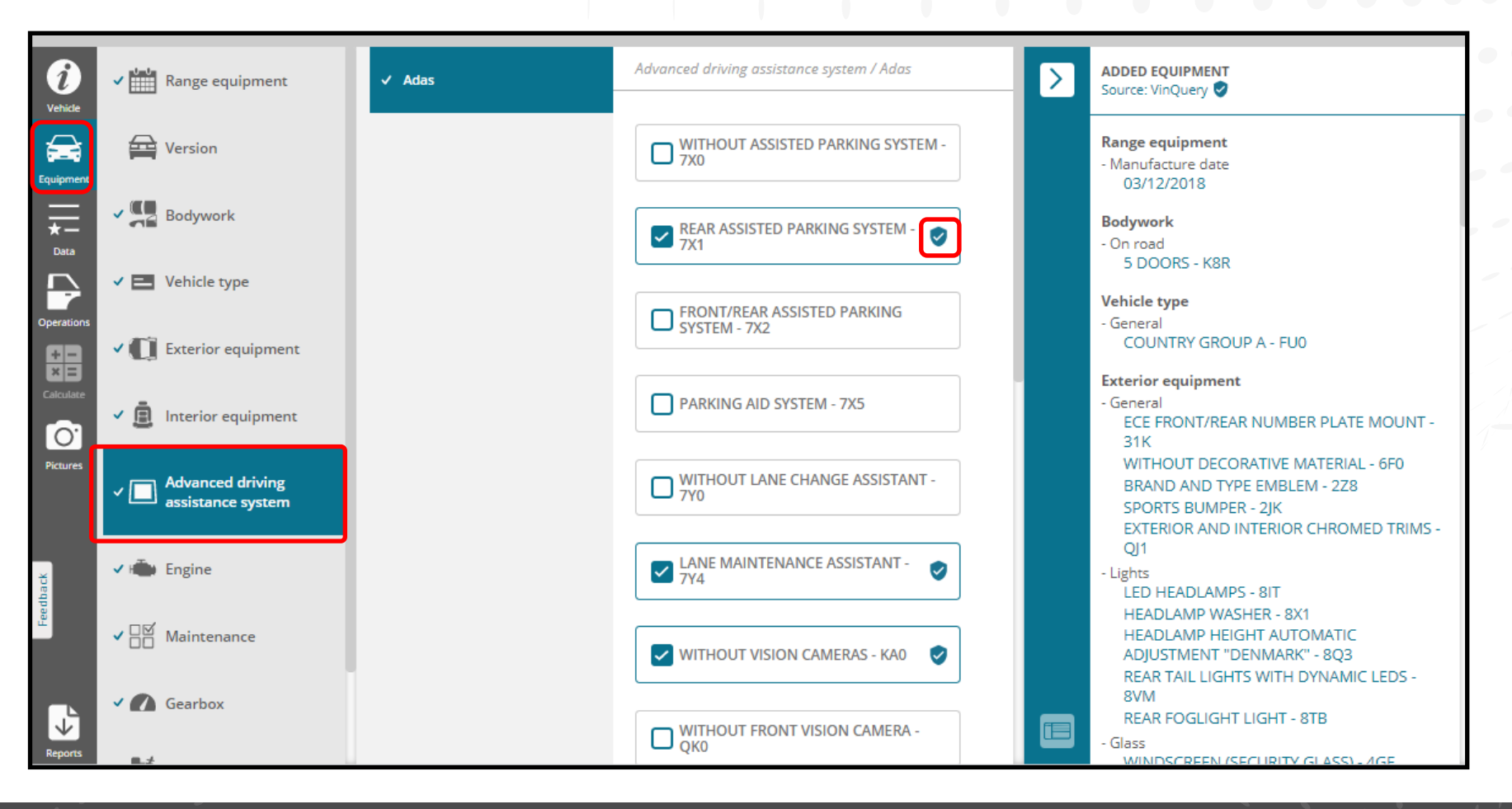

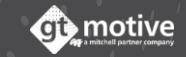

### The Estimate **Data** (Part 1)

33

Once you have completed identifying the vehicle equipment, you should click on the **Data** section of the menu situated on the left hand side of the screen to continue.

In the estimate **Data** section you can review, modify and complete all the information regarding the estimate, such as: The **labour rates**, **paint system** to be used, **parts** information, any **excess**, **taxes**, **Estimate Attributes**, **Vehicle Damages**, **waste EPA charge**, **etc...**:

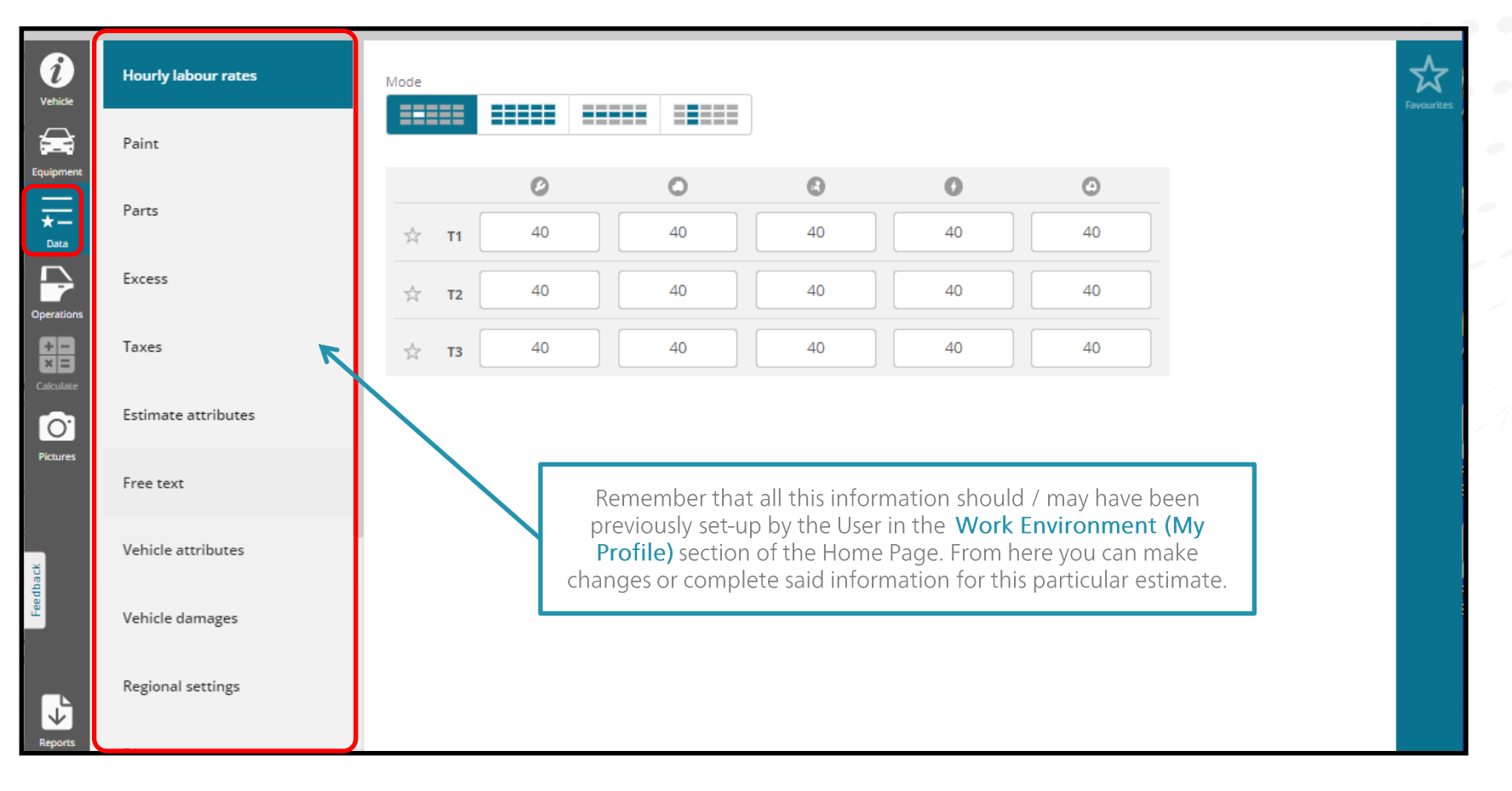

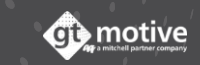

#### The Estimate **Data** (Part 2)

#### Back to the Index

You can select certain specified areas of the **Data** screen as your **Favourites** by clicking on the star Icon situated to the left of each field. Once you have selected your most frequently accessed fields as your favourites, the next time you access the Data Screen only those fields you have to concentrate on will appear. Click on **View All** at the top right hand corner of the screen to reveal all the **Data** areas again:

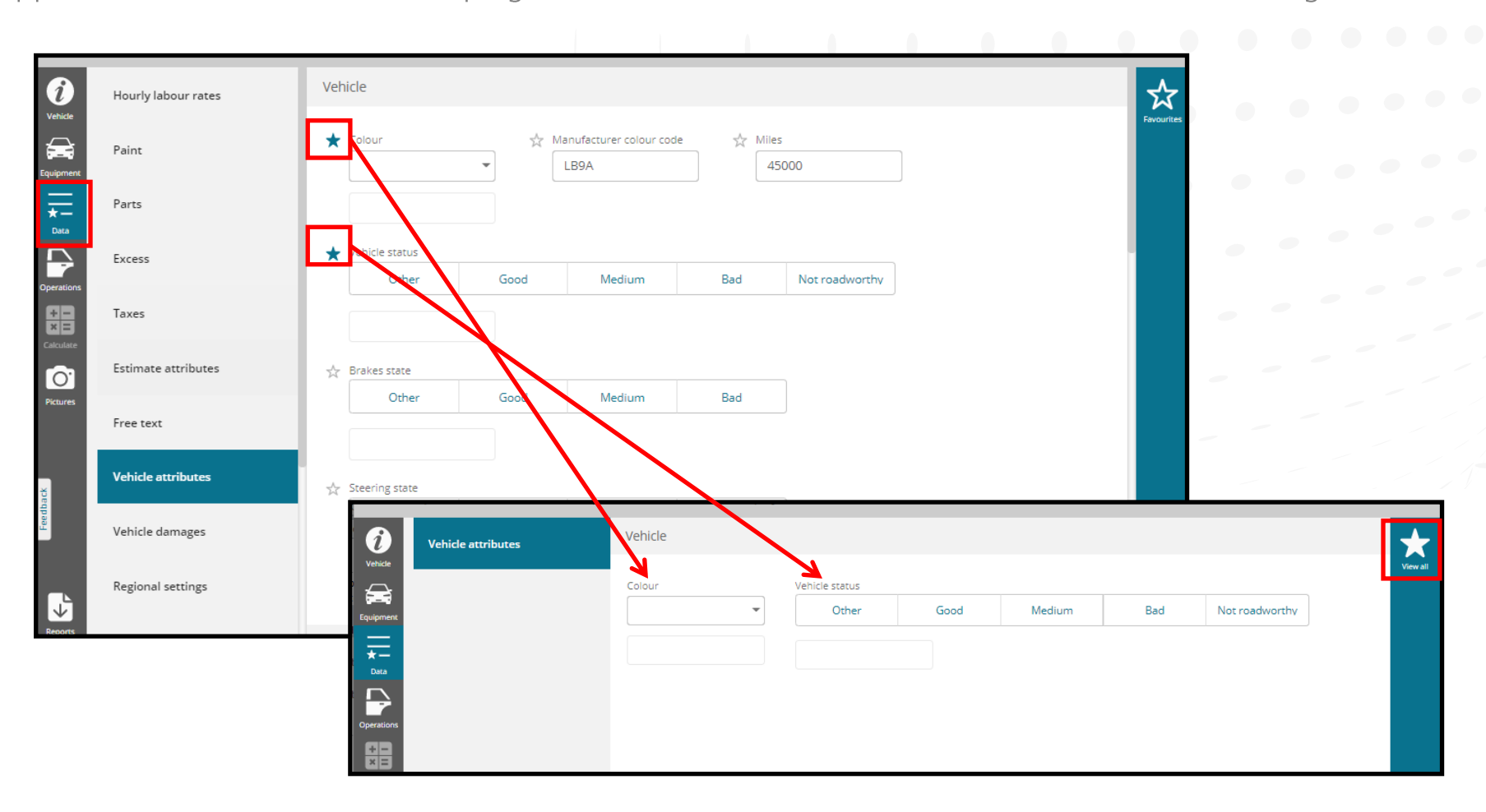

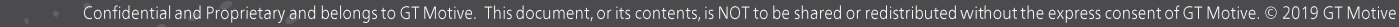

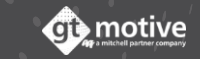

34

## The Operations Selection Screen (Part 1)

35

Next, you should go to the **Operations Selection** screen by clicking on the **Operations** icon situated to the left.

It is in this screen where you should add all the necessary items, operations and/or services to the estimate:

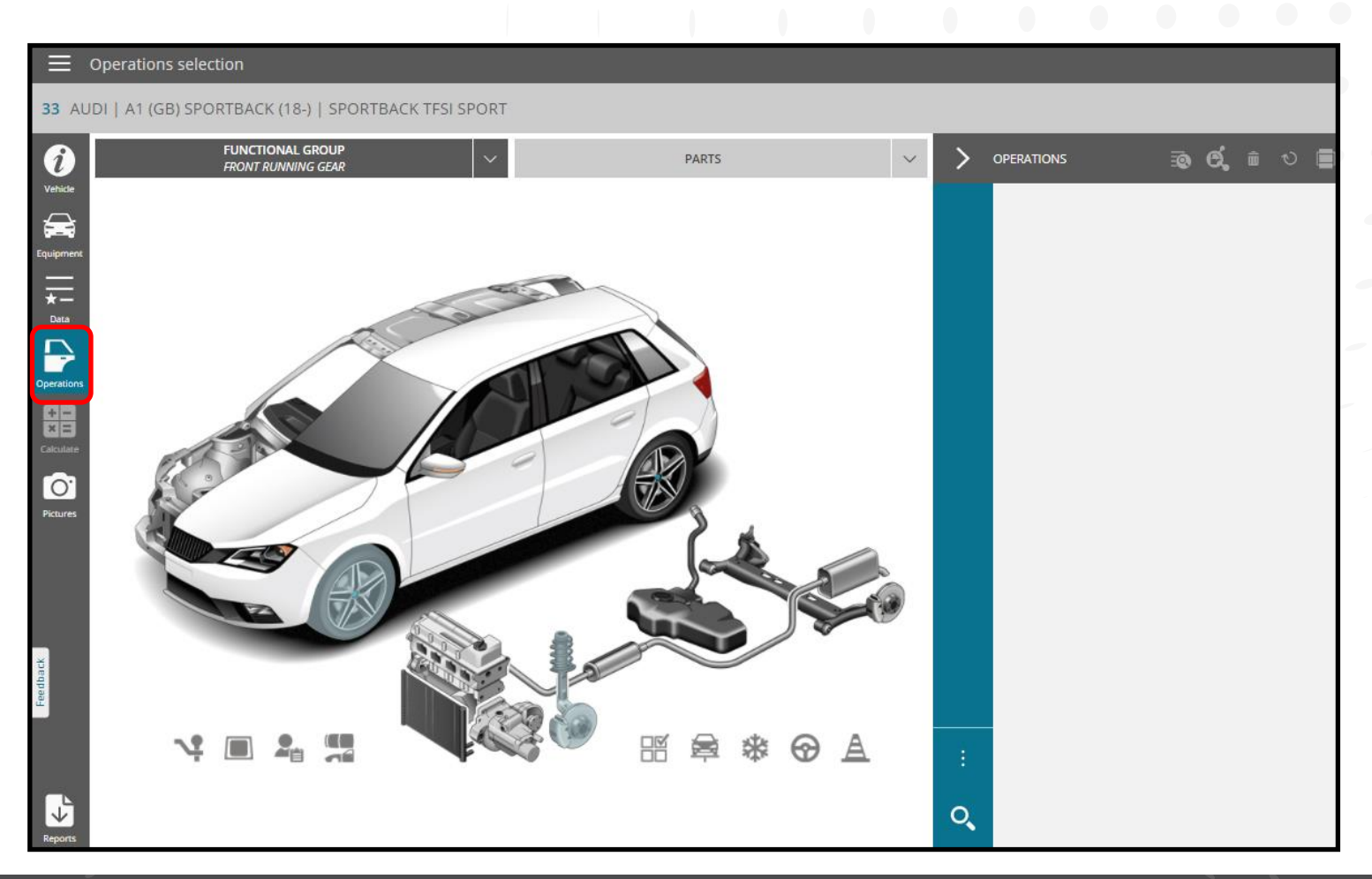

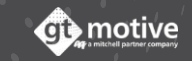

## The Operations Selection **Screen** (Part 2)

36

Select the **Functional Group** (The area of the car or parts area) of the vehicle you wish to work with from the graphics. Once selected, the parts belonging to that **Functional Group** will be displayed in the main parts selection area:

|                 | Operations selection                                 |       |                                        |                     |
|-----------------|------------------------------------------------------|-------|----------------------------------------|---------------------|
| 33 AU           | IDI   A1 (GB) SPORTBACK (18-)   SPORTBACK TFSI SPORT |       |                                        |                     |
| 1               | FUNCTIONAL GROUP<br>FRONT RUNNING GEAR               | PARTS |                                        | මා <b>රේ.</b> ම 🗉 💼 |
| Vehide          |                                                      |       |                                        |                     |
| Equipment       |                                                      |       |                                        |                     |
| ★—<br>Data      | a second                                             |       |                                        | -                   |
| $ \rightarrow $ |                                                      |       |                                        | -                   |
| Operations      |                                                      |       | FUNCTIONAL GROUP<br>FRONT EXT BODYWORK | PARTS 🗸             |
| Calculate       |                                                      |       |                                        |                     |
| O.              | C.                                                   |       |                                        |                     |
| Pictures        |                                                      |       | 500                                    |                     |
|                 |                                                      |       | AR                                     |                     |
|                 |                                                      |       |                                        | - Pa                |
| eedback         |                                                      |       | L                                      |                     |
|                 |                                                      |       |                                        |                     |
|                 |                                                      |       |                                        |                     |
|                 |                                                      | 0     |                                        |                     |
|                 |                                                      | Sie   | ~                                      | 20                  |

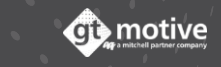
## The Operations Selection Screen (Part 3)

You can also go to the **Functional Group** bar and select from the drop down menu which **Functional Group** of the vehicle you wish to work with.

Once selected, the parts belonging to that Functional Group will be displayed in the main parts selection area:

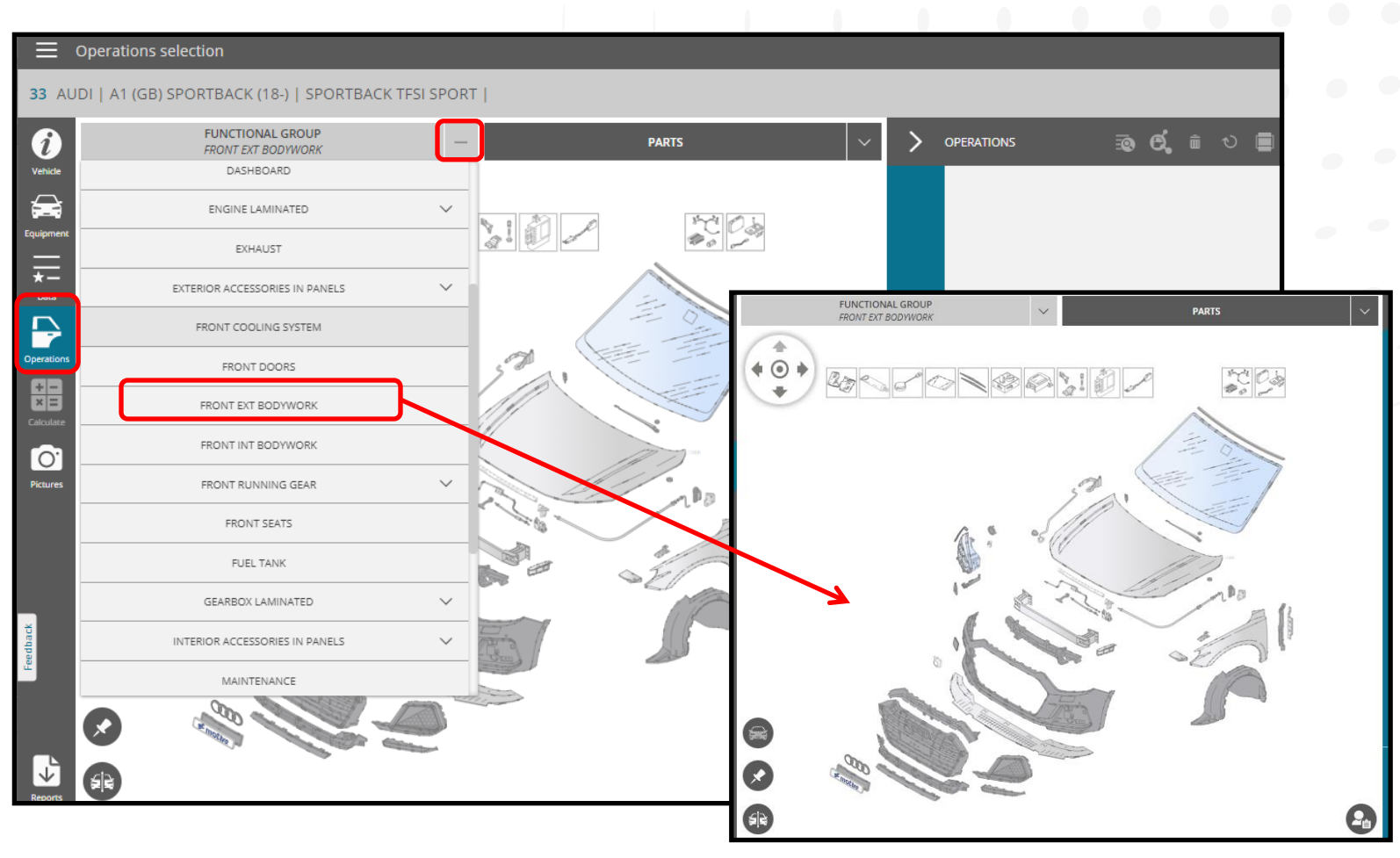

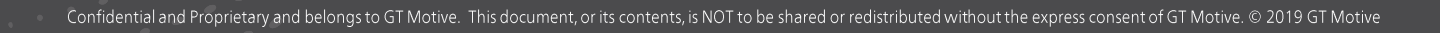

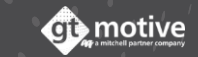

#### The Operations Selection **Screen** (Part 4)

Select the required part, and to the right of the parts selection area you will be able to select what type of operation (task) you wish to carry out on said part: **Replace, repair, remove and refit, paint, anti corrosion treatment, verify, adjust, strip/refit, polish, etc...** 

The types of operations (tasks) available depends on the part that has been selected.

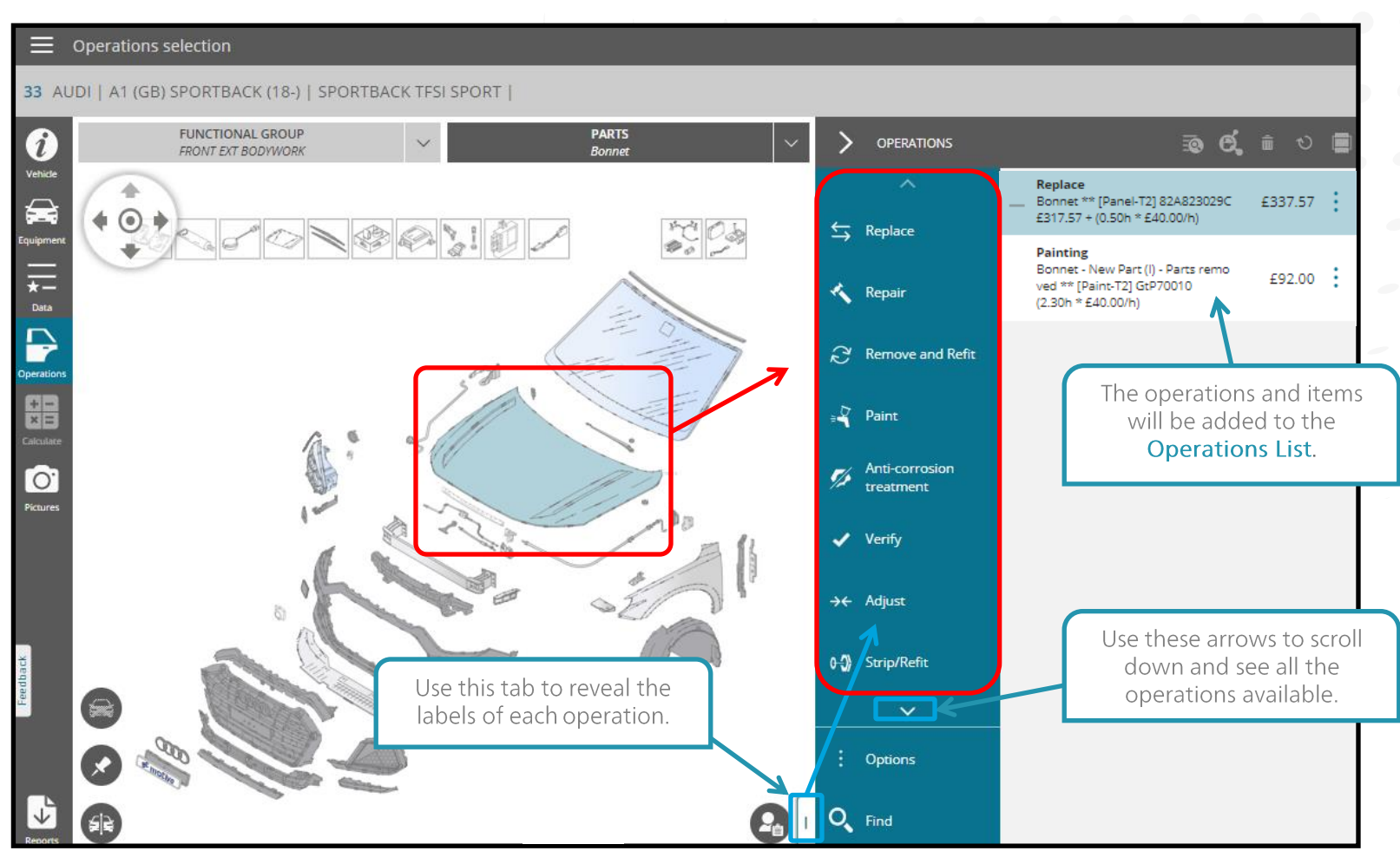

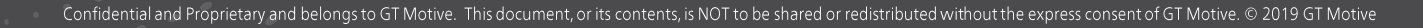

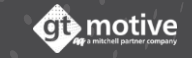

#### The Operations Selection Screen (Part 5)

39

You can also select the required part from the drop down list situated in the column **Parts**:

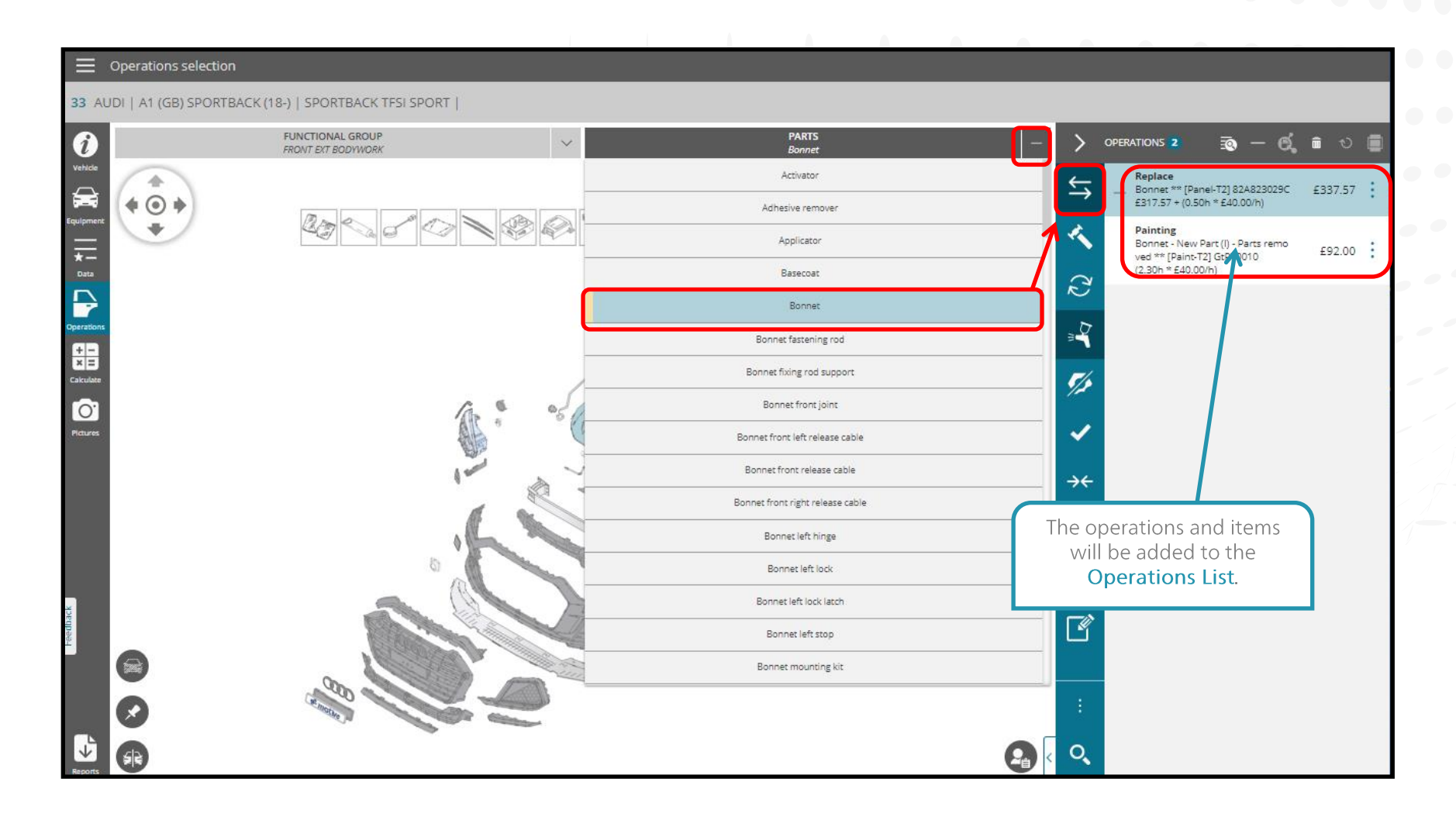

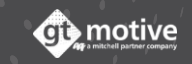

#### Back to the Index

#### The Operations Selection **Screen** (Part 6)

Use the virtual **Joystick** icon situated in the top left hand corner of the **parts selection screen** to move between the different **Functional Group** areas:

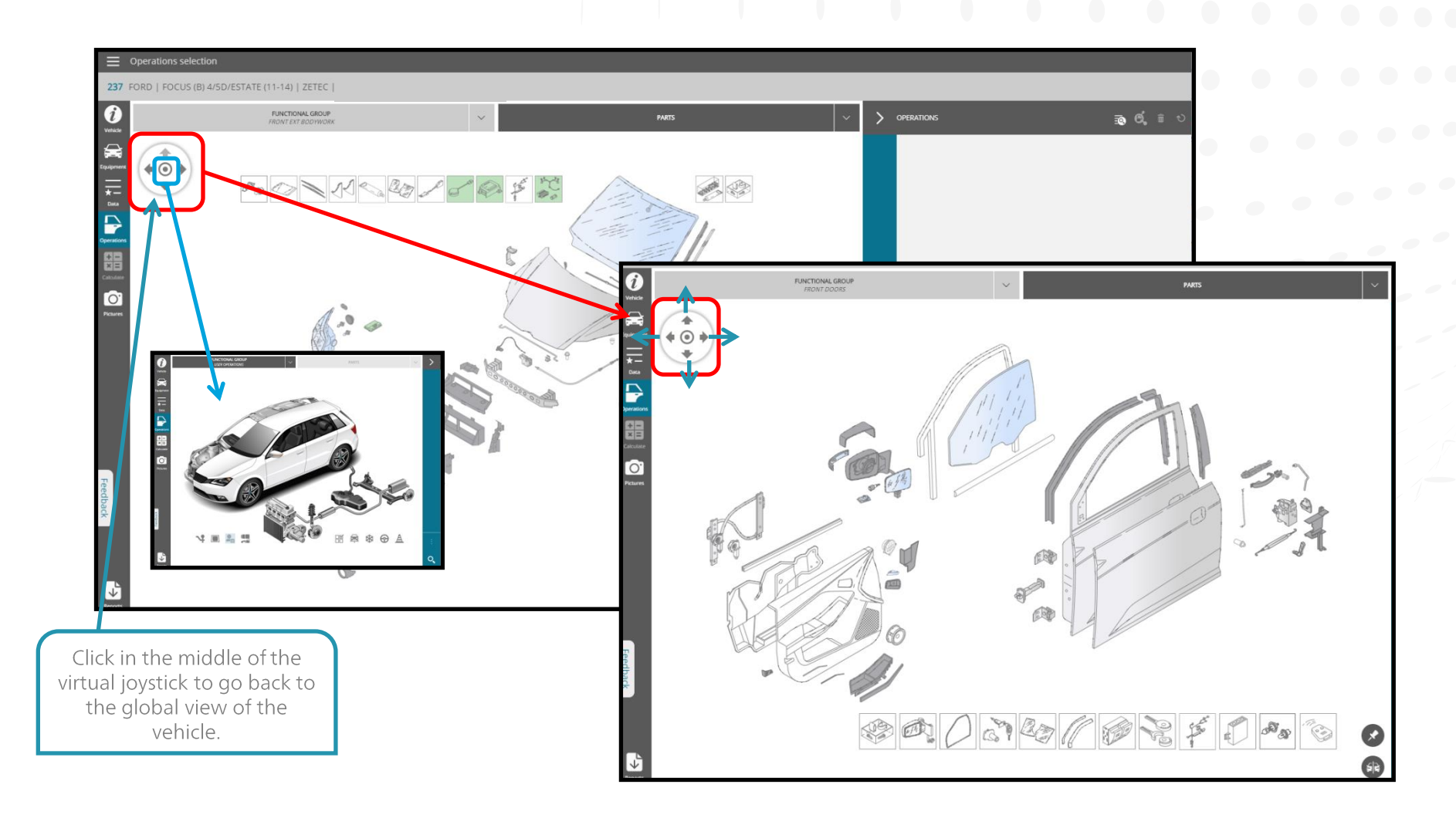

40

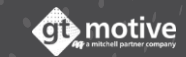

## The Operations Selection Screen (Part 7)

41

When you choose to **paint a part**, or if you replace a part that requires painting, depending the **Paint System** chosen (AZT, **Manufacturer**, **Manual Paint**...), a slide-out menu is deployed where you should choose the **Paint Options** (Damage Level, Painting Conditions <"Parts removed", "On vehicle, not prepainted" or "On vehicle, pre-painted">>). Make your selection and **Accept** to add the paint operation to the **Operations List**:

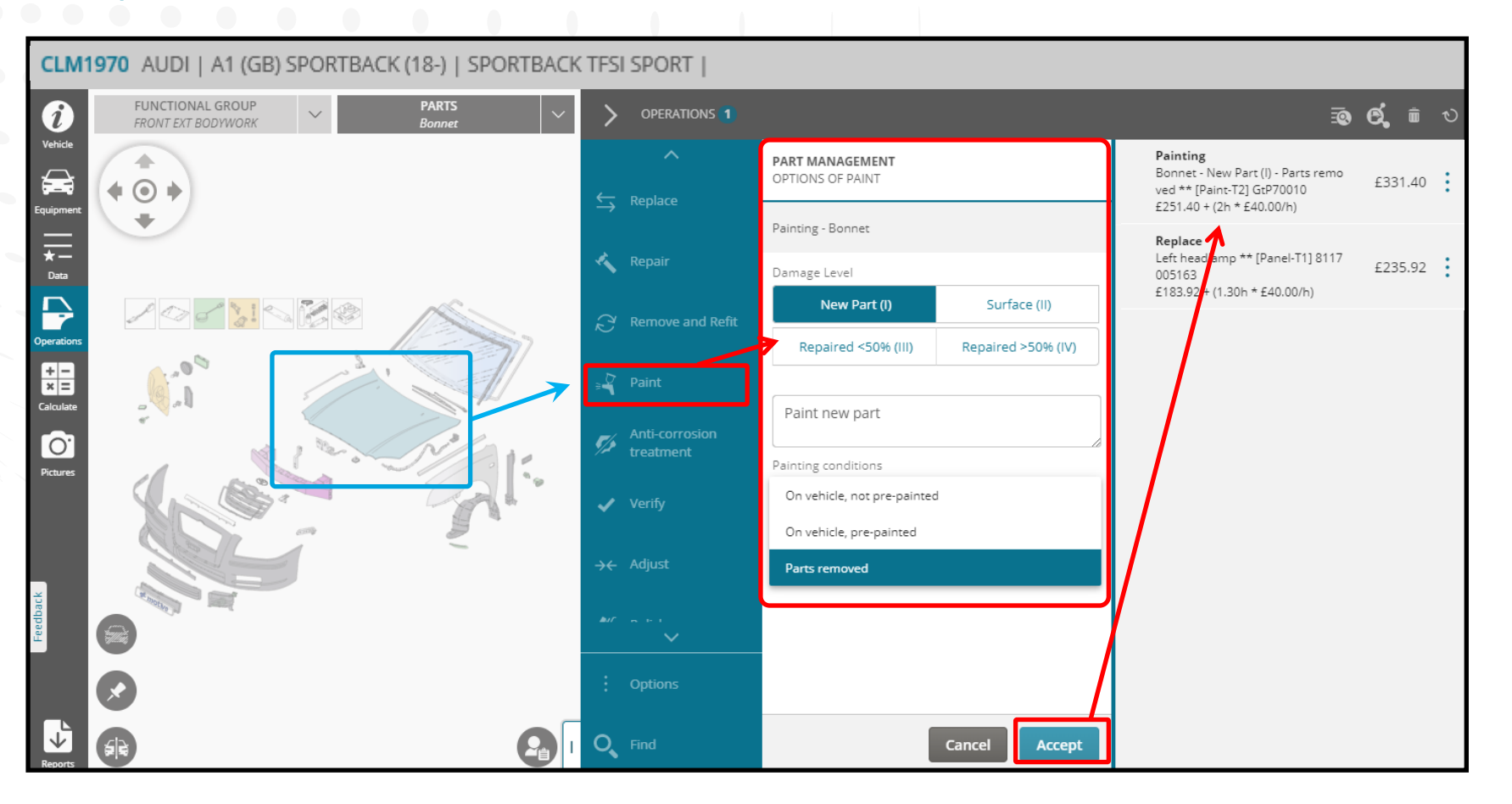

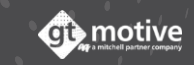

#### The Operations Selection Screen (Part 8)

42

#### Back to the Index

When a body part **can be partially replaced or painted** (Eg.: A complete body side), a slide-out menu is deployed where you can choose whether to replace the part **completely** or **partially**. Make your selection and **Accept**. You will then be required to select the **Paint Options** (Painting Zone, Damage Level, Painting Conditions <"Parts removed", "On vehicle, not pre-painted" or "On vehicle, pre-painted">>). Make your selection and **Accept** to add the paint operation to the **Operations List**:

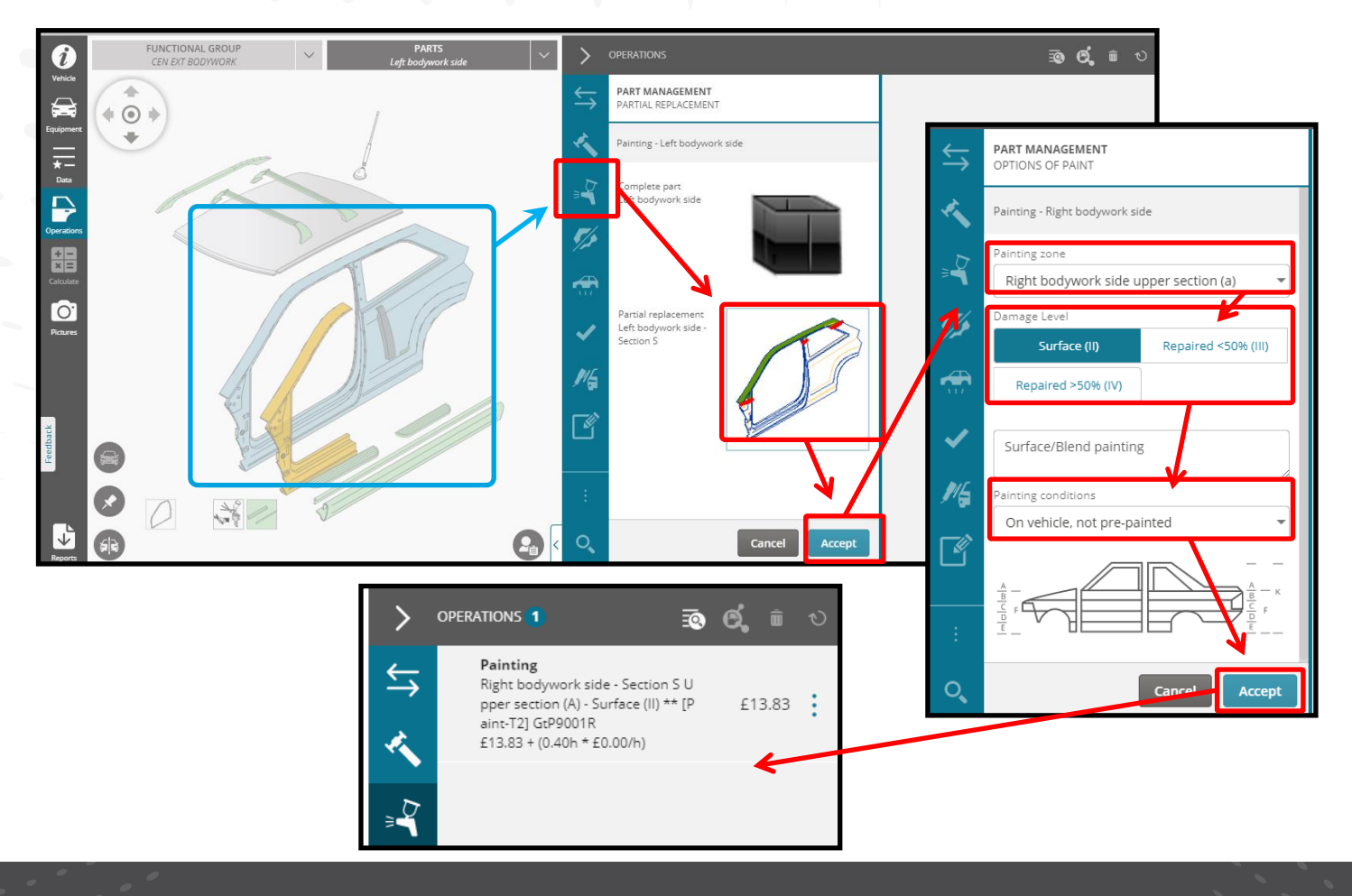

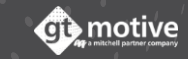

#### Back to the Index

#### The Operations Selection **Screen** (Part 9)

43

Once you have selected the required operation (Task), the parts, items and/or services will be listed in the **Actions/Operations List** area:

| ≡                            | Operations selection                   |                                        |                                          |               |                                                                                                    |         |  |
|------------------------------|----------------------------------------|----------------------------------------|------------------------------------------|---------------|----------------------------------------------------------------------------------------------------|---------|--|
| 33 AL                        | DI   A1 (GB) SPORTBACK (18-)   SP      | ORTBACK TFSI SPORT                     |                                          |               |                                                                                                    |         |  |
| î                            | FUNCTIONAL GROUP<br>FRONT EXT BODYWORK | ~                                      | PARTS<br>Left front wheel arch protector | ~ <b>&gt;</b> | operations 7 🛛 🗟 — 🛱                                                                                                    | i 🛛 🔳   |  |
| Vehicle                      |                                        |                                        |                                          | ↓<br>↓<br>★   | Replace<br>Left front wheel arch protector m<br>ounting kit ** [Mechanics-T2] SEE<br>PARTS BREAKDOWN<br>£8.83 + (0h * £40.00/h) | £8.83   |  |
| <b>↓</b>                     |                                        |                                        |                                          | Ð             | Replace<br>Left front wheel arch protector **<br>[Panel-T2] 82A809957T<br>£31.51 + (0.40h * £40.00/h)                           | £47.51  |  |
| Operations + - × = Calculate |                                        | A · ·································· |                                          | ✓<br>[]       | Replace<br>Left headlamp mounting kit ** [M<br>echanics-T2] SEE PARTS BREAKDO<br>WN<br>£13.28 + (0h * £40.00/h)                 | £13.28  |  |
| Pictures                     |                                        |                                        | 100 - 4                                  |               | <b>Replace</b><br>Left headlamp ** [Electricity-T2] 8<br>2A941773A<br>£746.26 + (0.20h * £40.00/h)                              | £754.26 |  |
|                              | i.                                     | · A                                    | S.E.                                     |               | Replace<br>Bonnet mounting kit ** [Mechani<br>cs-T2] N 90798805<br>(4 * £0.60) + (0h * £40.00/h)                                | £2.40   |  |
| Feedback                     |                                        |                                        |                                          |               | Replace                                                                                                    | £337.57 |  |
|                              |                                        |                                        |                                          | 1             | Painting<br>Bonnet - New Part (l) - Parts remo<br>ved ** (Paint-T2) GtP70010<br>(2.30h * £40.00/h)                              | £92.00  |  |
| Reports                      | 512                                    |                                        |                                          | <b>2</b>      |                                                                                                    |         |  |

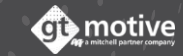

#### Back to the Index

(i) motive

#### The Operations Selection **Screen** (Part 10)

In the Actions/Operations List area, you can modify or delete any operation by selecting the part/operation and clicking on the three little dots icon i and then Modify or Delete:

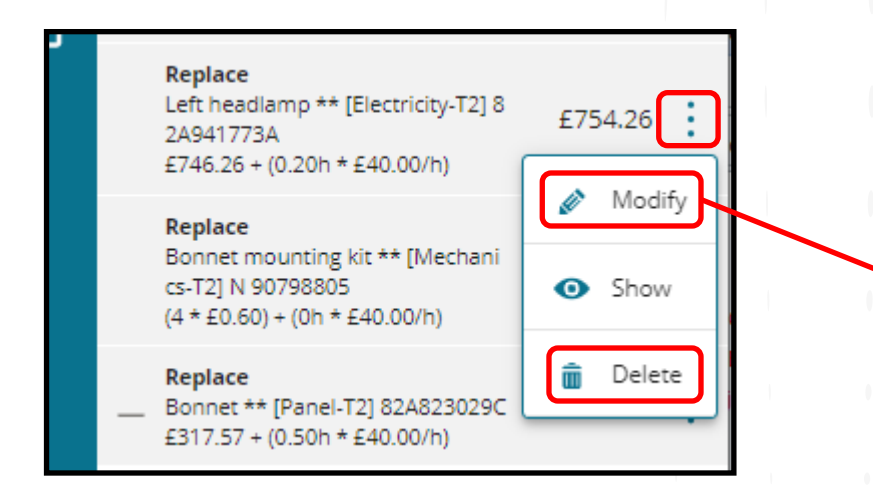

If you decide to modify the operation a drop down menu will appear in the Actions/Operations list below the selected part, where such details as the **Ref. Number, Price and Quantity** can be changed.

By clicking on the little dots icon, you can chose from the available **multi-reference** options.

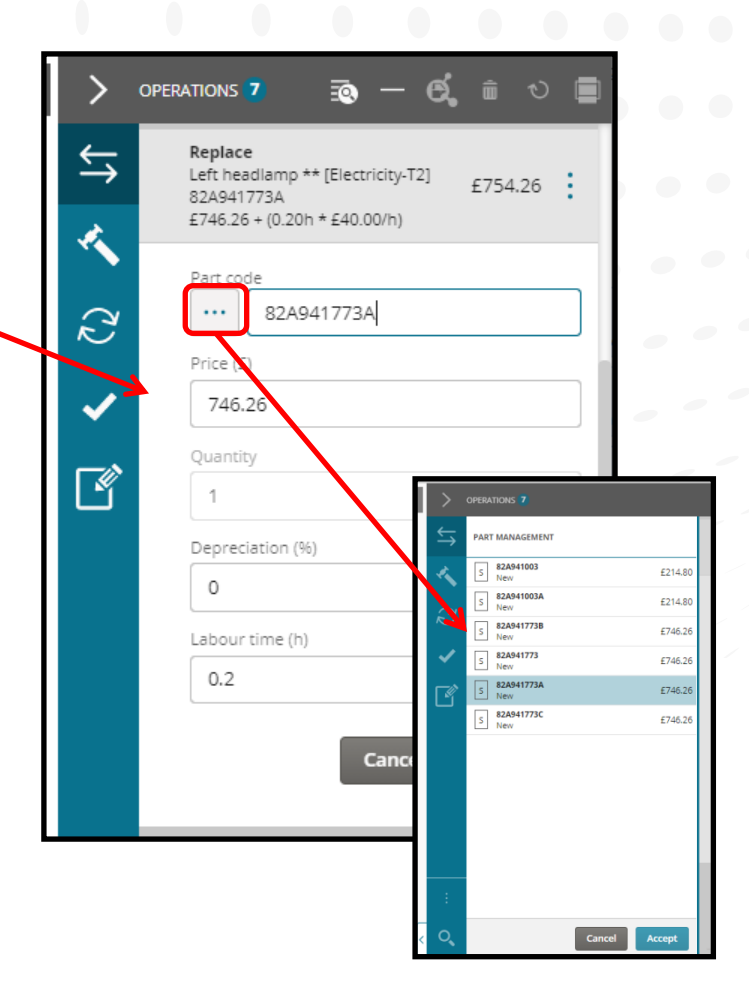

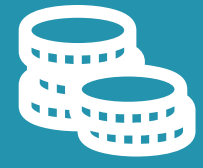

## GT Estimate Calculate / Results Screen

#### The Results **Screen** (Part 1)

Once you have added all the items and parts to the estimate, click on **Calculate** in the menu to the left to go to the **Results Screen**.

In this screen you will be able to see the result of the estimate with details regarding all the **parts**, **labour times**, **discounts**, **taxes and totals**. You can also declare an estimate as **Open** or **Closed**:

|              | Results              |                 |                                 |        |                    | _                          |                         |                  |      |          |
|--------------|----------------------|-----------------|---------------------------------|--------|--------------------|----------------------------|-------------------------|------------------|------|----------|
| 33 AU        | JDI   A1 (GB) SPORTB | ACK (18-)   SPC | RTBACK TFSI SPORT               |        |                    |                            |                         |                  | £1,6 | 566.62 V |
| Ì            | State<br>Open Closed |                 |                                 |        | Total breakdown    |                            |                         |                  |      |          |
| Vehicle      |                      | Code            | Description                     | Quanti | ✓ Parts            |                            |                         |                  | £    | 1,119.85 |
| Equipment    | - PARTS              |                 |                                 |        | ∨ Labour           |                            | Hours<br>3.20           |                  |      | £128.00  |
| <u></u>      |                      | 82A941773A      | Left headlamp                   | 1.00   | ∽ Paint            | Hours Labou<br>3.40 £136.0 | ur Materials<br>0 £0.00 |                  |      | £136.00  |
| Data         | -                    | SEE PARTS       | Left headlamp mounting kit      | 0.00   | ✓ Additional costs |                            |                         |                  |      | £5.00    |
| operations   |                      | BREAKDOWN       |                                 |        | Tax base           |                            |                         |                  | £    | 1,388.85 |
| +-           | I                    | WHT007527       | REAR BOLT                       | 1.00   | VAT                |                            |                         | Ratio<br>20.00 % |      | £277.77  |
| Calculate    | 1                    | N 10512701      | LOWER BOLT                      | 2.00   |                    |                            | Market value            | Ratio            |      |          |
| Pictures     | I                    | N 91256301      | UPPER BOLT                      | 2.00   | 0.43 0.00          | 0.00                       | £13,930.00<br>0.86      | 11.96 %          | É    | ,000.02  |
|              | I                    | N 90931301      | LOWER CLAMP                     | 2.00   | 0.98 0.00          | 0.00                       | 1.96                    |                  | ø    | -        |
|              | 1                    | WHT003214       | REAR NUT                        | 1.00   | 4.41 0.00          | 0.00                       | 4.41                    |                  | ø    |          |
| <del>ă</del> | I                    | N 91097001      | FRONT BOLT                      | 1.00   | 0.27 0.00          | 0.00                       | 0.27                    |                  | ø    |          |
| Feedba       | I                    | 5J0941141       | FRONT NUT                       | 1.00   | 4.01 0.00          | 0.00                       | 4.01                    |                  | ø    |          |
|              |                      | 82A823029C      | Bonnet                          | 1.00   | 317.57 0.00        | 0.00                       | 317.57                  |                  | ø    |          |
|              |                      | N 90798805      | Bonnet mounting kit             | 4.00   | 0.60 0.00          | 0.00                       | 2.40                    |                  | ø    |          |
| Reports      |                      | 82A809957T      | Left front wheel arch protector | 1.00   | 31.51 0.00         | 0.00                       | 31.51                   |                  | ø    |          |

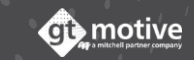

#### The Results **Screen** (Part 2)

47

You can review the **Total Breakdown** of the results in the dark panel to the right and deploy the various sections for **Parts**, **Labour** and **Paint**, etc..:

| ≡                          | Results              |                  |                                 |        |                        |                              |                    |          |              |                         |
|----------------------------|----------------------|------------------|---------------------------------|--------|------------------------|------------------------------|--------------------|----------|--------------|-------------------------|
| 33 AU                      | JDI   A1 (GB) SPORTI | BACK (18-)   SPC | DRTBACK TFSI SPORT              |        |                        |                              |                    |          | £1,60        | 66.62 ~                 |
| Ì                          | State<br>Open Closed |                  |                                 |        | Total breakdown        |                              |                    |          |              |                         |
| Vehicle                    |                      | Code             | Description                     | Quanti | — Parts                |                              |                    |          | £1,1         | 19.85                   |
| Equipment                  | — PARTS              |                  |                                 |        | Gross amount           |                              |                    |          | £1,1         | 19.85                   |
| <u></u>                    |                      | 82A941773A       | Left headlamp                   | 1.00   | Subtotal<br><br>Total  |                              |                    |          | £1,1<br>£1,1 | 19.85<br>19.85          |
| Data                       | _                    | SEE PARTS        | Left headlamp mounting kit      | 0.00   |                        |                              |                    |          | Show         | details                 |
| Dperations                 |                      | BREAKDOWN        |                                 |        | Labour                 |                              | Hours              |          | 54           | 28.00                   |
| <u>+-</u>                  | I                    | WHT007527        | REAR BOLT                       | 1.00   |                        |                              | 3.20               |          | £1.          | 28.00                   |
| Calculate                  | I.                   | N 10512701       | LOWER BOLT                      | 2.00   | Labour hours sub total | 1                            |                    |          | £1.          | 28.00<br>28.00<br>£0.00 |
| O <sup>*</sup><br>Pictures | I                    | N 91256301       | UPPER BOLT                      | 2.00   | Total before discount  |                              | Hours              |          | £1           | 28.00                   |
|                            | I                    | N 90931301       | LOWER CLAMP                     | 2.00   | Total                  |                              |                    |          | £1           | 28.00                   |
|                            | I                    | WHT003214        | REAR NUT                        | 1.00   |                        |                              |                    |          | Show         | details                 |
| ×                          | I                    | N 91097001       | FRONT BOLT                      | 1.00   | ∼ Paint                | Hours Labour<br>3.40 £136.00 | Materials<br>£0.00 |          | £1           | 36.00                   |
| reedbag                    | I                    | 5J0941141        | FRONT NUT                       | 1.00   | ✓ Additional costs     |                              |                    |          |              | £5.00                   |
|                            |                      | 82A823029C       | Bonnet                          | 1.00   | Tax base               |                              |                    | Ratio    | £1,3         | 88.85                   |
|                            |                      | N 90798805       | Bonnet mounting kit             | 4.00   | 0.60 0.00              | 0.00                         | 2.40               | 20.00.14 | <b>e</b> 50  | 77 77                   |
| Reports                    |                      | 82A809957T       | Left front wheel arch protector | 1.00   | 31.51 0.00             | 0.00                         | 31.51              |          | ø            |                         |

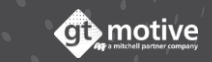

#### Modifying an **Operation** (Part 1)

You can hide the **Total Breakdown** by clicking on the amount above to the right, to review the main body of the results page.

You can then review each estimate line individually. By clicking on the pencil icon to the right of each line, a dropdown menu will appear where you can modify such parameters as the **Code, Description, Quantity, Price, add a Discount ,** etc..:

| 33 AI                        | Results<br>JDI   A1 (GB) SPOR <sup>-</sup><br>State | ГВАСК (18-)   SI                                            | PORTBACK TFSI SPORT                                                                                      |                                                  | Hide t<br>pane               | he <b>Tota</b><br>el by clic<br>amc      | <b>l Break</b><br>cking or<br>ount. | <b>down</b><br>in the        |                                          | <b>€1,6</b> | 366.62 <b>∨</b> |
|------------------------------|-----------------------------------------------------|-------------------------------------------------------------|----------------------------------------------------------------------------------------------------|--------------------------------------------------|------------------------------|------------------------------------------|-------------------------------------|------------------------------|------------------------------------------|-------------|-----------------|
| Vehicle<br>Equipment<br>Data | Open Closed                                         | Code<br>5J0941141<br>82A823029C<br>N 90798805<br>82A809957T | Description       FRONT NUT       Bonnet       Bonnet mounting kit       Left front wheel arch protector |                                                  | Quantity 1.00 1.00 4.00 1.00 | Price<br>4.01<br>317.57<br>0.60<br>31.51 | 1/D<br>0.00<br>0.00<br>0.00         | 0.00<br>0.00<br>0.00<br>0.00 | Total<br>4.01<br>317.57<br>2.40<br>31.51 | 0<br>0<br>0 | _               |
| Calculate                    | Code<br>82A8099571<br>Total<br>31.51                | Description<br>Left front whe                               | el arch protector                                                                                        | Quantity                                         | Price<br>31.51               |                                          | 0.00                                | I/D (%)<br>0.00              | Depreciatio                              | Accept      |                 |
| Feedback                     | -                                                   | SEE PART<br>BREA<br>N 910<br>N 909                          | Apply an <b>increase or</b><br>amount (I/D field)<br>(I/D(%)                                             | r <b>discount</b> k<br>or by a perc<br>) field). | by a fixed<br>entage         |                                          | 0.00                                | 0.00                         | 8.83<br>0.55<br>2.75                     | 0           | -               |

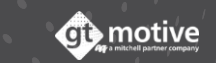

#### | Modifying an **Operation** (Part 2)

Once an operation has been modified, a **pencil icon** will appear to the left of said operation to alert the User that the operation has been modified manually:

|                         |                     | _     |                        |                                              |          |        |      |       |        |       |         |
|-------------------------|---------------------|-------|------------------------|----------------------------------------------|----------|--------|------|-------|--------|-------|---------|
|                         | Results             |       |                        |                                              |          |        |      |       |        |       |         |
| 33 AU                   | JDI   A1 (GB) SF    | PORTB | ACK (18-)   SP(        | ORTBACK TFSI SPORT                           |          |        |      |       |        | £1,68 | 32.81 ~ |
| Vabirla                 | State<br>Open Close | ed    |                        |                                              |          |        |      |       |        |       | -       |
|                         |                     |       | Code                   | Description                                  | Quantity | Price  | I/D  | I/D % | Total  |       |         |
| Equipment               |                     | I.    | 5J0941141              | FRONT NUT                                    | 1.00     | 4.01   | 0.00 | 0.00  | 4.01   | ø     |         |
| <b>+</b>                |                     |       | 82A823029C             | Bonnet                                       | 1.00     | 317.57 | 0.00 | 0.00  | 317.57 | Ø     |         |
|                         |                     |       | N 90798805             | Bonnet mounting kit                          | 4.00     | 0.60   | 0.00 | 0.00  | 2.40   | Ø     |         |
| Operations              |                     |       | 82A809957T             | Left front wheel arch protector              | 1.00     | 45.00  | 0.00 | 0.00  | 45.00  | Ø     |         |
| + -<br>× =<br>Calculate | -                   |       | SEE PARTS<br>BREAKDOWN | Left front wheel arch protector mounting kit | 0.00     | 0.00   | 0.00 | 0.00  | 8.83   |       |         |
| Pictures                |                     | I.    | N 91057001             | REAR BOLT                                    | 1.00     | 0.55   | 0.00 | 0.00  | 0.55   | Ø     |         |
|                         |                     | I.    | N 90974701             | BOLT                                         | 11.00    | 0.25   | 0.00 | 0.00  | 2.75   | Ø     |         |
|                         |                     | I.    | WHT004694              | NUT                                          | 7.00     | 0.79   | 0.00 | 0.00  | 5.53   | Ø     |         |
|                         | - LABOUR            |       |                        |                                              |          |        |      |       |        |       |         |
| eedback                 | - 0                 | T2    | 91631550               | Adjust Proximity sensor                      | 0.20     | 40.00  | 0.00 | 0.00  | 8.00   | Ø     |         |
|                         |                     | +     | 94155551               | Replace Left headlamp                        |          |        |      |       |        |       |         |
|                         | - 0                 | T2    | 94151600               | Adjust LED headlamps                         | 0.20     | 40.00  | 0.00 | 0.00  | 8.00   | Ø     |         |
| 4                       |                     | +     | 94155551               | Replace Left headlamp                        |          |        |      |       |        |       | 2       |
| Reports                 | -                   |       |                        |                                              |          |        |      |       |        |       |         |

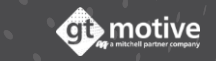

#### Reports

50

You can download and/or print the estimate **report** by clicking on the **Reports** icon situated at the bottom left hand corner of the screen.

A slide-out menu will appear where you can select the **language** and what **type of report** you desire. Validate your selection by clicking on **Accept**. The report will be downloaded into your PC:

| Results                          |                                             |                                                           | _                                                                                                    |                                      |                                        |                    |                                        |       |
|----------------------------------|---------------------------------------------|-----------------------------------------------------------|----------------------------------------------------------------------------------------------------|--------------------------------------|----------------------------------------|--------------------|----------------------------------------|-------|
| 3 AUDI   A1 (GB) SPORTBACK (18-) | SPORTBACK TFSI SPORT                        |                                                           |                                                                                                    |                                      |                                        | £1                 | ,682.81 ~                              |       |
| <b>Ø</b> GENERATE REPORT         |                                             |                                                           |                                                                                                    |                                      |                                        |                    | -                                      |       |
|                                  | pn                                          | GtMotive Estimate                                         | × S 33_Estimate_2020-11-13                                                                                                    | 18_14_5 × +                          |                                        |                    | -                                      |       |
| ENGLISH                          | nt for model with driving assistance system | $\leftrightarrow$ $\rightarrow$ C $($ File $ $            | C:/Users/gtmotive/Downloads/33_Esti                                                                                                    | mate_2020-11-13%20                   | 018_14_53.pdf                          |                    | ☆ 0                                    | * ທ : |
| Estimate                         | eft headlamp                                | Estimate ID                                               | 33                                                                                                    | Make - Model                         | AUDI A1 (GB) SP                        | ORTBACK (18-)      |                                        |       |
| Parts list                       | eft headlamp mounting kit                   | Start Date<br>Calc/Modif. Date<br>Billing Code            | 13/11/2020 15:41:04<br>13/11/2020 17:06:05<br>GT MOTIVE UK - training - GtEstimate                                                                                              | UMC<br>Registration No<br>VIN        | AU03401<br>NJ19FRP<br>WAUZZZGB6KR0     | Source Vi<br>12187 | nQuery                                 |       |
| ations<br>Customer estimate      | eft front wheel arch protector mounting kit | Parts                                                     |                                                                                                    |                                      |                                        |                    |                                        |       |
| Technical report                 |                                             | Code<br>82A941<br>SEE PA<br>BREAK                         | Description<br>773A Left headlamp<br>RTS Left headlamp mounting kit<br>DOWN                                                                                                    | <b>Unit</b><br>1.00                  | s Price(£)<br>746.26                   | עט עע              | % Total(£)<br>746.26                   |       |
|                                  |                                             | I WHT00<br>I N 1051<br>I N 9125<br>I N 903                | 7527 REAR BOLT<br>2701 LOWER BOLT<br>6301 UPPER BOLT<br>11301 LOWER CLAMP                                                                                                    | 1.00<br>2.00<br>2.00<br>2.00         | 0.75<br>0.51<br>0.43<br>0.98           |                    | 0.75<br>1.02<br>0.86<br>1.96           |       |
| Thatcham Methods                 | ew Part (I) Parts removed                   | i W 9109<br>1 N 9109<br>1 5J0941<br>82A823<br>N 9076      | 3214         REAR NOT           7001         FRONT BOLT           141         FRONT NUT           029C         Bonnet           8805         Bonnet mounting kit                | 1.00<br>1.00<br>1.00<br>1.00<br>4.00 | 4.41<br>0.27<br>4.01<br>317.57<br>0.60 |                    | 4.41<br>0.27<br>4.01<br>317.57<br>2.40 |       |
| Include associated parts?        | on paintwork                                | ♥ 82A809<br>SEE PA<br>BREAK                               | 957T Left front wheel arch protector<br>RTS Left front wheel arch protector mou<br>DOWN<br>7001 REAR BOLT                                                                       | 1.00<br>1.00<br>1.00                 | 45.00                                  |                    | 45.00                                  |       |
| Click h                          | nere to print the                           | I N 9097<br>I WHT00<br>Lebour                             | 4701 BOLT<br>4694 NUT                                                                                                    | 11.00<br>7.00                        | 0.25<br>0.79                           |                    | 2.75<br>5.53                           |       |
|                                  | Report.                                     | Code<br>T2 🕵 916315<br>+ 941555                           | Description           550         Adjust Proximity sensor           551         Replace Left headlamp                                                                           | Unit<br>0.20                         | <b>b Price(£)</b><br>)h 40.00          | VD VD              | % Total(£)<br>8.00                     |       |
|                                  | mple                                        | T2 🧟 941516<br>+ 941555<br>T2 🧟 941519                    | Adjust LED headlamps           51         Replace Left headlamp           50         Remove and refit Left headlamp                                                             | 0.20                                 | lh 40.00<br>lh 40.00                   |                    | 8.00<br>8.00                           |       |
|                                  |                                             | + 941555<br><b>T2 00 941555</b><br>NI 632919<br>NI 909200 | Konstantiation     Replace Left headlamp     Replace Left headlamp     Replace Left headlamp     Remove and refit Front bumper     Supplement for model with driving     system | 0.20<br>assistance                   | h 40.00                                |                    | 8.00                                   |       |
|                                  | Part (I) Parts removed                      | 1.00 0.00                                                 | 0.00 0.0                                                                                                    | 0 0.00                               | D                                      |                    |                                        |       |
| Cance                            | Accept In paintwork                         | 1.00 0.00                                                 | 0.00 0.0                                                                                                    | 0 0.00                               | D                                      |                    | 2                                      |       |

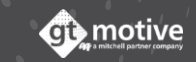

GT Estimate

#### User **Operations** (Part 1)

You can add a **User Operation** to an estimate by clicking on the **User Operations** icon at the bottom of the Operations Selection Screen. You will be led to the **User Operations** list where you'll find the list of your previously created User Operations and can add them to the estimate.

By clicking on the icon situated to the right of each User Operation, said previously created User Operation will be added to the Operations List:

|                      |                                                       |                                                     | s selection                                          |                                                                     |                                     |         |                                                                     |      |               |                                                                                |                                                                |         |   |
|----------------------|-------------------------------------------------------|-----------------------------------------------------|------------------------------------------------------|---------------------------------------------------------------------|-------------------------------------|---------|---------------------------------------------------------------------|------|---------------|--------------------------------------------------------------------------------|----------------------------------------------------------------|---------|---|
| 1                    |                                                       | 33 AUDI   A1 (GE                                    | B) SPORTBACK (18-                                    | )   SPORTBACK                                                       | TFSI SPORT I                        |         |                                                                     | -    |               |                                                                                |                                                                |         |   |
| 1                    | User operations                                       |                                                     |                                                      |                                                                     |                                     | >       | OPERATIONS                                                          | ARTS | ~ <b>&gt;</b> | OPERATIONS 8                                                                   | ≣o — 6                                                         | . ii t  |   |
| Vehicle              | Search<br>Part<br>BULBS                               | Information<br>BULBS                                | Code<br>0001                                         | Labour Time<br>0.00                                                 | Price                               | +       | Replace<br>Left fror<br>ounting<br>PARTS E                          |      |               | Replace<br>BULBS - BULB<br>2] 0001<br>515 00 + (0b ±                           | S ** [Mechanics-T                                              | £15.00  | : |
| Data Deta Operations | ld<br>2011162503<br>Part<br>VALET<br>Id<br>2011160224 | Group<br>Information<br>FULL VEHICLE VALET<br>Group | Job<br>Mechanics<br>Code<br>0002<br>Job<br>Mechanics | Labour Class<br>2.00<br>Labour Time<br>2.00<br>Labour Class<br>1.00 | Quantity<br>1.00<br>Labour<br>£0.00 |         | Replace<br>Left from<br>[Panel-T<br>£45.00 -<br>Replace<br>Left hea |      |               | Replace<br>Left front whe<br>mounting kit 4<br>SEE PARTS BR<br>£8.83 + (0h * £ | el arch protector<br>** [Mechanics-T2]<br>EAKDOWN<br>£40.00/h) | £8.83   | : |
| Calculate            |                                                       |                                                     | r,                                                   |                                                                     |                                     |         | echanic<br>WN<br>£13.28 -<br>Replace<br>Left hea<br>249417          |      |               | ReplaceImage: Left front whee<br>* [Panel-T2] 8.<br>£45.00 + (0.40)            | el arch protector *<br>2A809957T<br>lh * £40.00/h)             | £61.00  | : |
|                      |                                                       |                                                     |                                                      |                                                                     |                                     |         | £746.26<br>Replace<br>Bonnet<br>cs-T2] N<br>(4 * £0.6               | 100  |               | Replace<br>Left headlamp<br>[Mechanics-T2<br>KDOWN<br>£13.28 + (0h *           | o mounting kit **<br>2] SEE PARTS BREA<br>- £40.00/h)          | £13.28  | : |
| Feedback             |                                                       |                                                     |                                                      |                                                                     |                                     |         | Replace<br>Bonnet<br>£317.57<br>Paintin<br>Bonnet                   |      |               | <b>Replace</b><br>Left headlamp<br>82A941773A<br>£746.26 + (0.2                | o ** [Electricity-T2]<br>0h * £40.00/h)                        | £754.26 | : |
|                      |                                                       |                                                     |                                                      |                                                                     | Close                               | :<br>0, | ved ** [<br>2 30h *                                                 |      |               | <b>Replace</b><br>Bonnet moun<br>ics-T2] N 9079<br>(4 * £0.60) + (0            | ting kit ** [Mechan<br>18805<br>0h * £40.00/h)                 | £2.40   | : |
|                      |                                                       |                                                     | CE CEC                                               |                                                                     |                                     |         |                                                                     |      | :             | Replace<br>Bonnet ** [Pa<br>C<br>£317.57 + (0.5                                | nel-T2] 82A823029<br>0h * £40.00/h)                            | £337.57 | : |
|                      |                                                       | Reports                                             |                                                      |                                                                     |                                     |         |                                                                     | ٦    | ्             | Painting<br>Bonnet - New                                                       | Part (l) - Parts rem                                           | 502.00  |   |

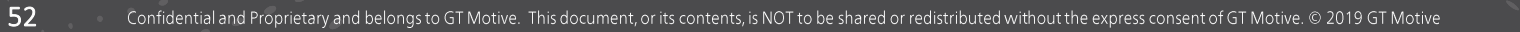

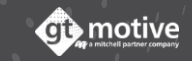

## User **Operations** (Part 2)

53

By clicking on the Add icon you can add a new User Operation to the estimate.

Introduce all the relevant information regarding the **Part** name, **Code**, **Information**, type of **Task**, **Job**, **Quantity**, **Price**, **Labour Time** and **Group** (Optional). Mark the **Save to My Operations** check to save this new User Operation for future use in your list of User Operations:

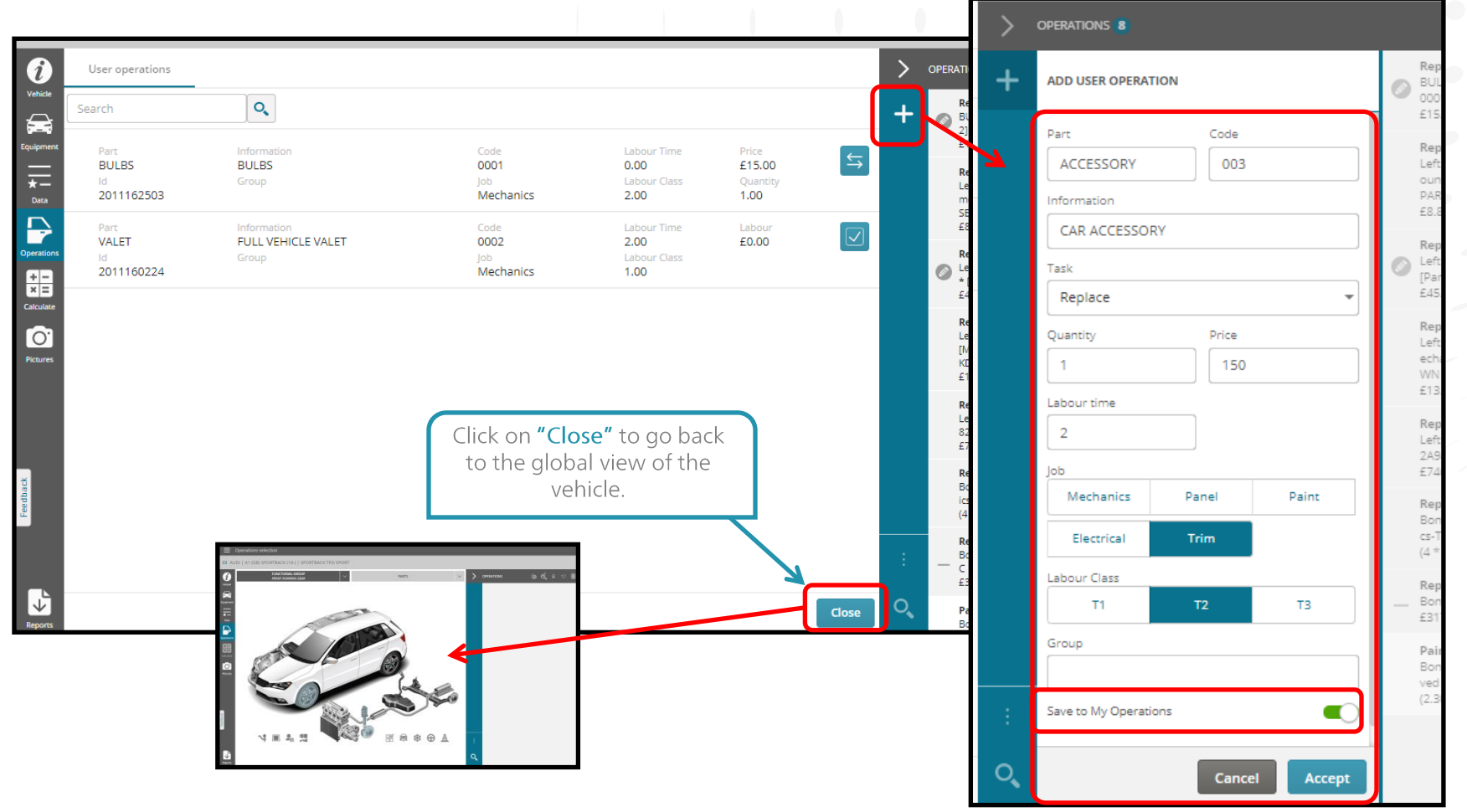

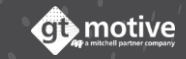

#### User **Operations** (Part 3)

54

If you choose to add a new User Operation that is a Specialist charge, you can opt to Exclude Tax from that operation, and enter a negative amount:.

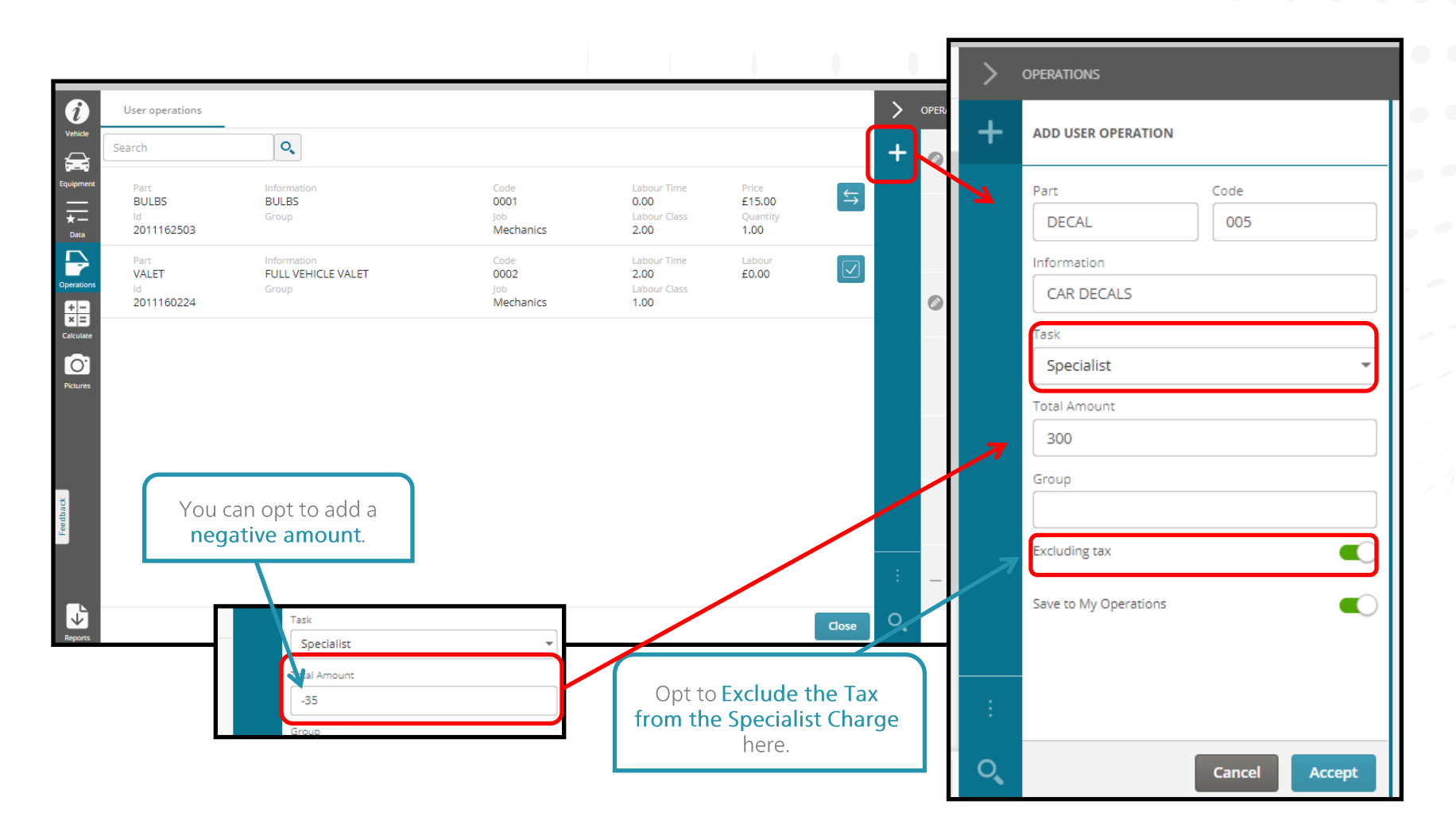

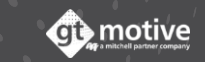

#### User **Operations** (Part 4)

You can also **add**, **edit** or **delete** any User Operations in the **My Operations** area of the Home Page.

Click on the menu icon situated in the top left hand corner of the Home Page screen, a menu will be deployed where you can access the **My Operations** area:

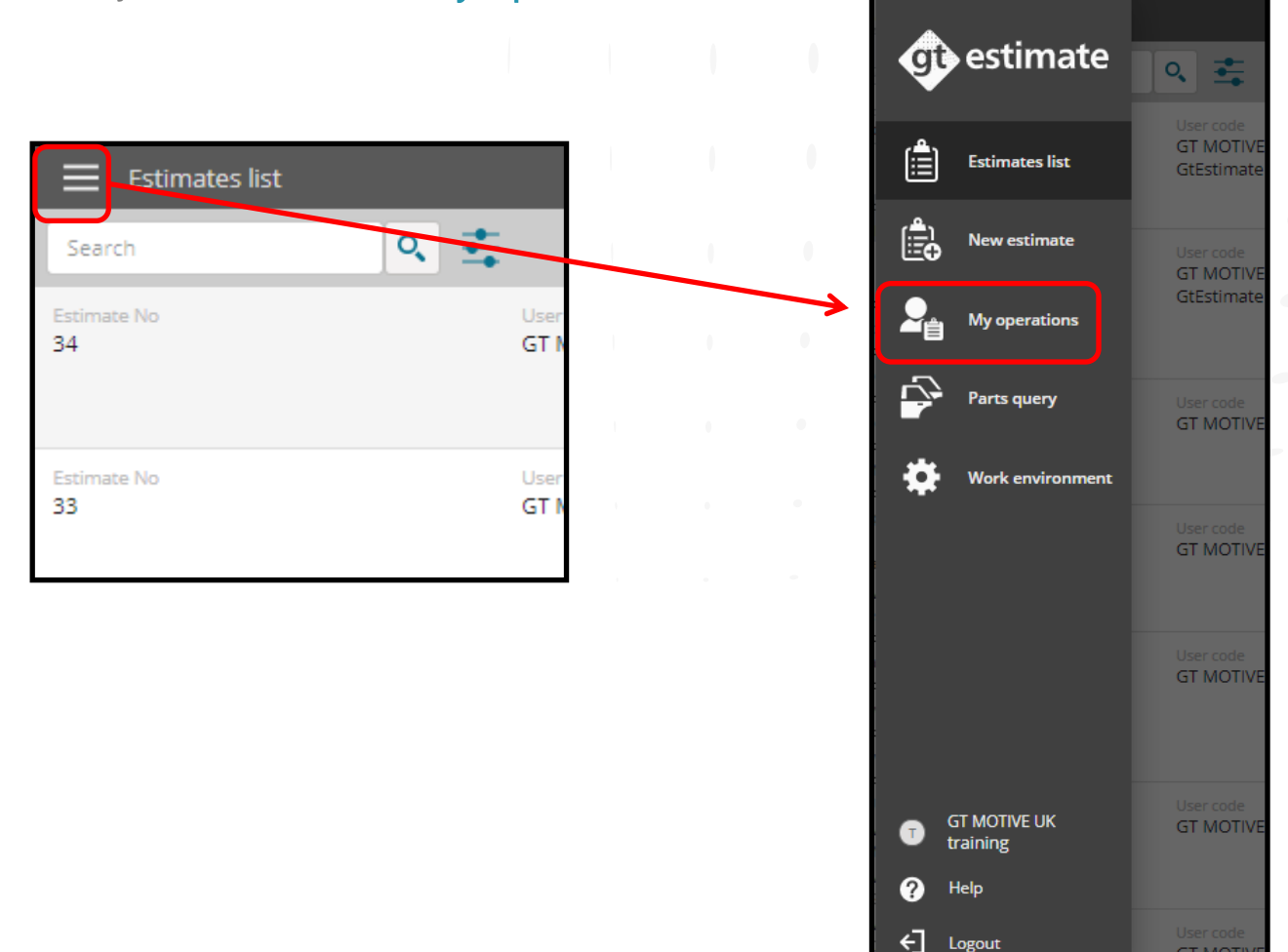

#### User **Operations** (Part 5)

(i) motive

You will access the **My Operations** area where if you go to the **User Operations Tab** you can **add, edit or delete** any new or previously created **User Operation**.

Add a new User Operation to your list by clicking on the 🕂 icon situated to the right of the screen.

Select the required User Operation and click on **Edit** so **Delete** accordingly:

| My operations                     |                                            |                                  |                                             |                                     |                   |   |
|-----------------------------------|--------------------------------------------|----------------------------------|---------------------------------------------|-------------------------------------|-------------------|---|
| User operations Auxi              | iliary operations                          |                                  |                                             |                                     | ſ                 | + |
| Şearch                            | Q.                                         |                                  |                                             |                                     |                   |   |
| Part<br>BULBS<br>Id<br>2011162503 | Information<br>BULBS<br>Group              | Code<br>0001<br>Job<br>Mechanics | Labour Time<br>0.00<br>Labour Class<br>2.00 | Price<br>£15.00<br>Quantity<br>1.00 | $\Leftrightarrow$ | Ô |
| Part<br>VALET<br>Id<br>2011160224 | Information<br>FULL VEHICLE VALET<br>Group | Code<br>0002<br>Job<br>Mechanics | Labour Time<br>2.00<br>Labour Class<br>1.00 | Labour<br>£0.00                     | $\checkmark$      |   |
|                                   |                                            |                                  |                                             |                                     |                   |   |

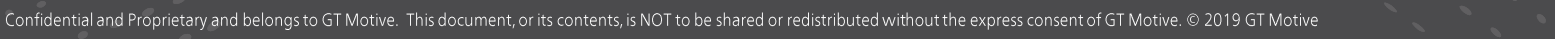

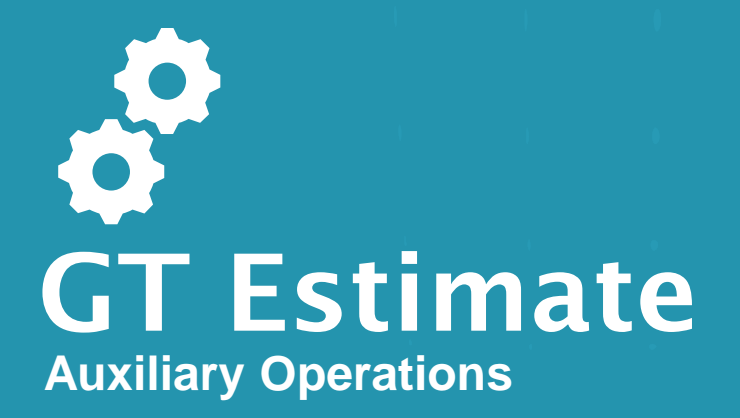

## Auxiliary **Operations** (Part 1)

58

You can add or delete an Auxiliary Operation in the My Operations area of the Home Page.

Click on the menu icon situated in the top left hand corner of the Home Page screen, a menu will be deployed where you can access the **My Operations** area:

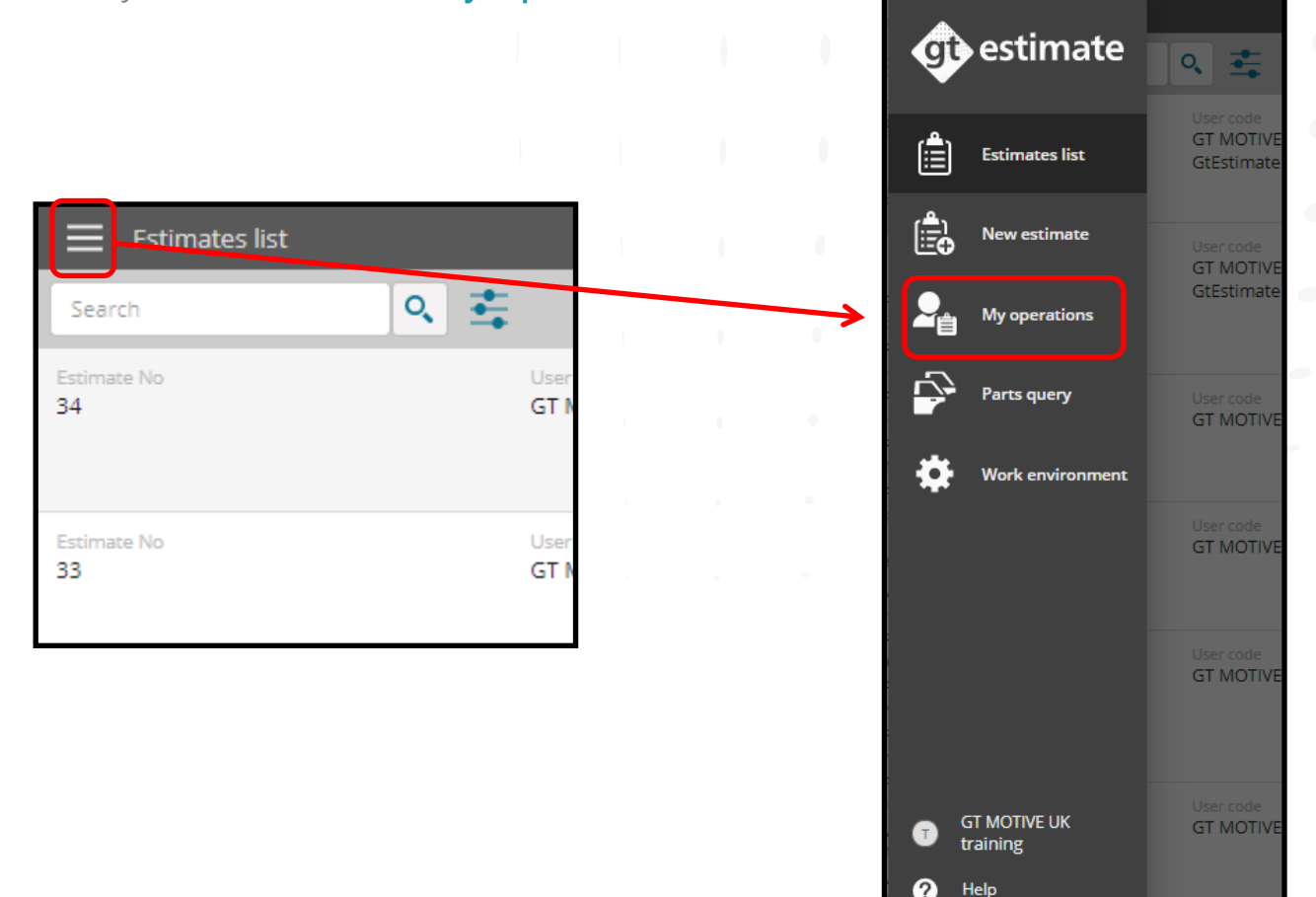

←

Logout

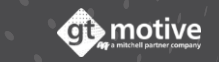

## Auxiliary **Operations** (Part 2)

59

You will access the **My Operations** area where if you go to the **Auxiliary Operations Tab** you can **add** or **delete** an **Auxiliary Operation**.

Add a new Auxiliary Operation to your list by clicking on the 🕂 sign situated to the right of the screen.

Select the required Auxiliary Operation and click on **Delete** or **Modify** accordingly:

| My operations                                | :                    |                                 |      |
|----------------------------------------------|----------------------|---------------------------------|------|
| User operations                              | Auxiliary operations |                                 | +    |
| Search                                       | Q.                   |                                 | di s |
| V AdBlue                                     | Code<br>002          | Information<br>OWN PRICE ADBLUE | Ō    |
| <ul> <li>Part</li> <li>Engine oil</li> </ul> | Code<br>001          |                                 |      |
|                                              |                      |                                 |      |

By clicking on Add +, a slide-out menu will be deployed where you can choose the **part** from the drop-down menu, the **code** and **description**:

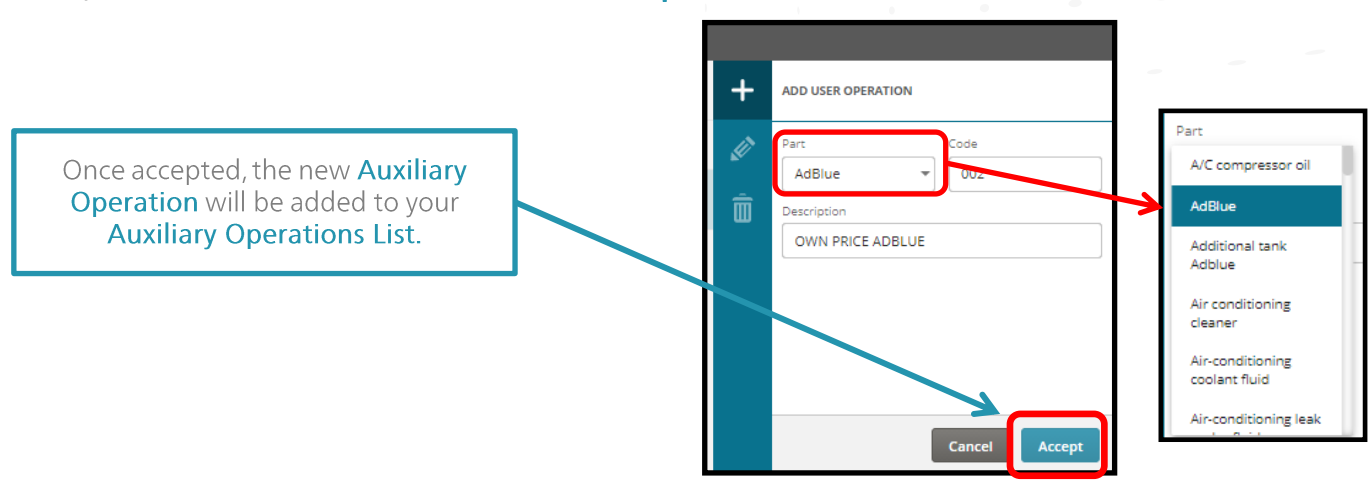

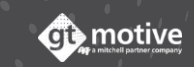

## Auxiliary **Operations** (Part 3)

Once you have created the required **Auxiliary Operation**, click on the little arrow to the left to deploy the Auxiliary Operations **details**.

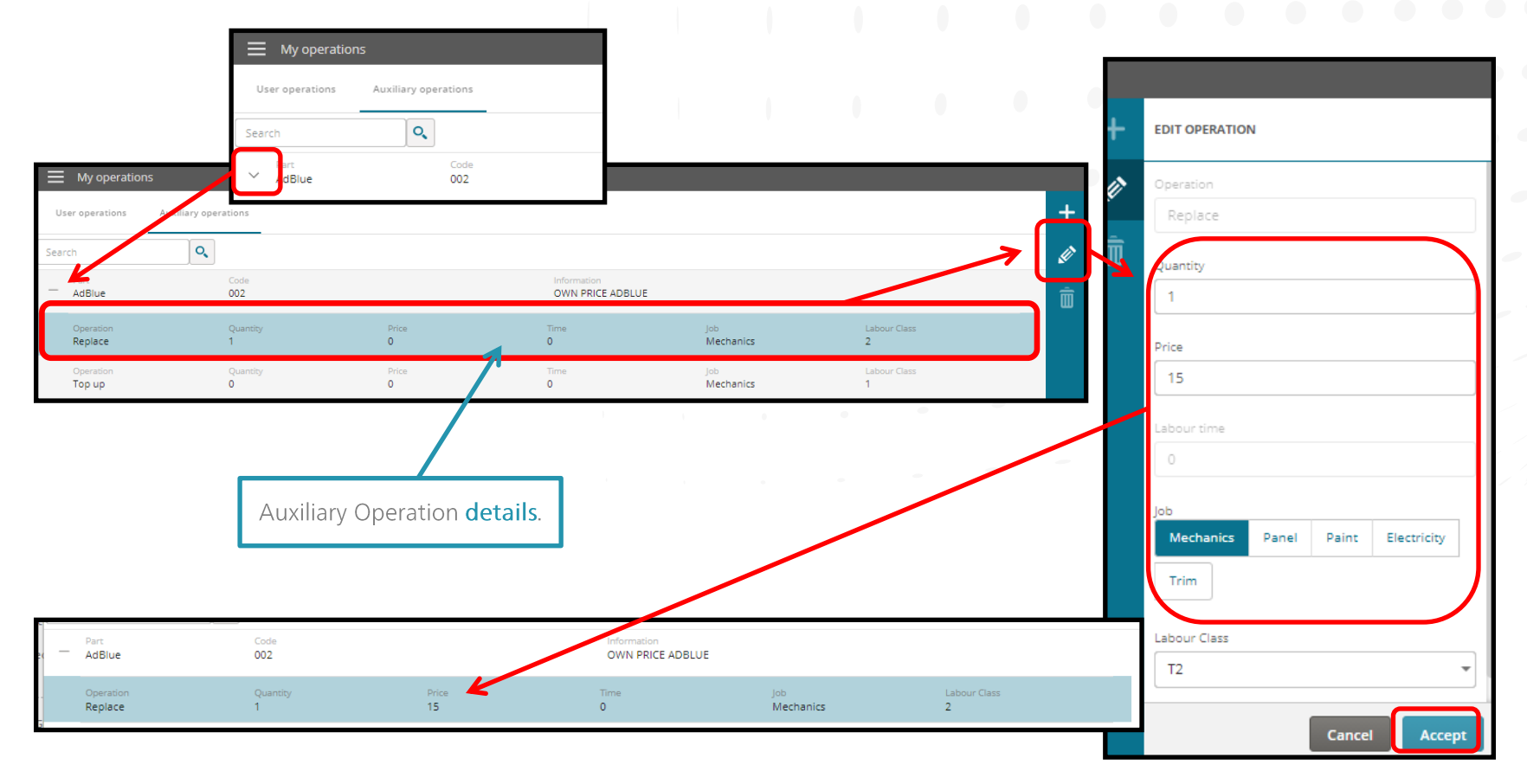

Select the line, then click on the pencil icon *to complete and/or modify* the details (Quantity, price, type of Job, etc...):

60

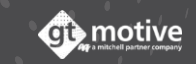

#### Auxiliary **Operations** (Part 4)

61

Once you have created the required **Auxiliary Operation**, you can now go to the **Auxiliary Operations Functional Group of Gt Estimate**.

Select the Auxiliary Operation you've created, in this example Engine Oil, and replace. You will be provided with the OEM and your own Auxiliary Operations options:

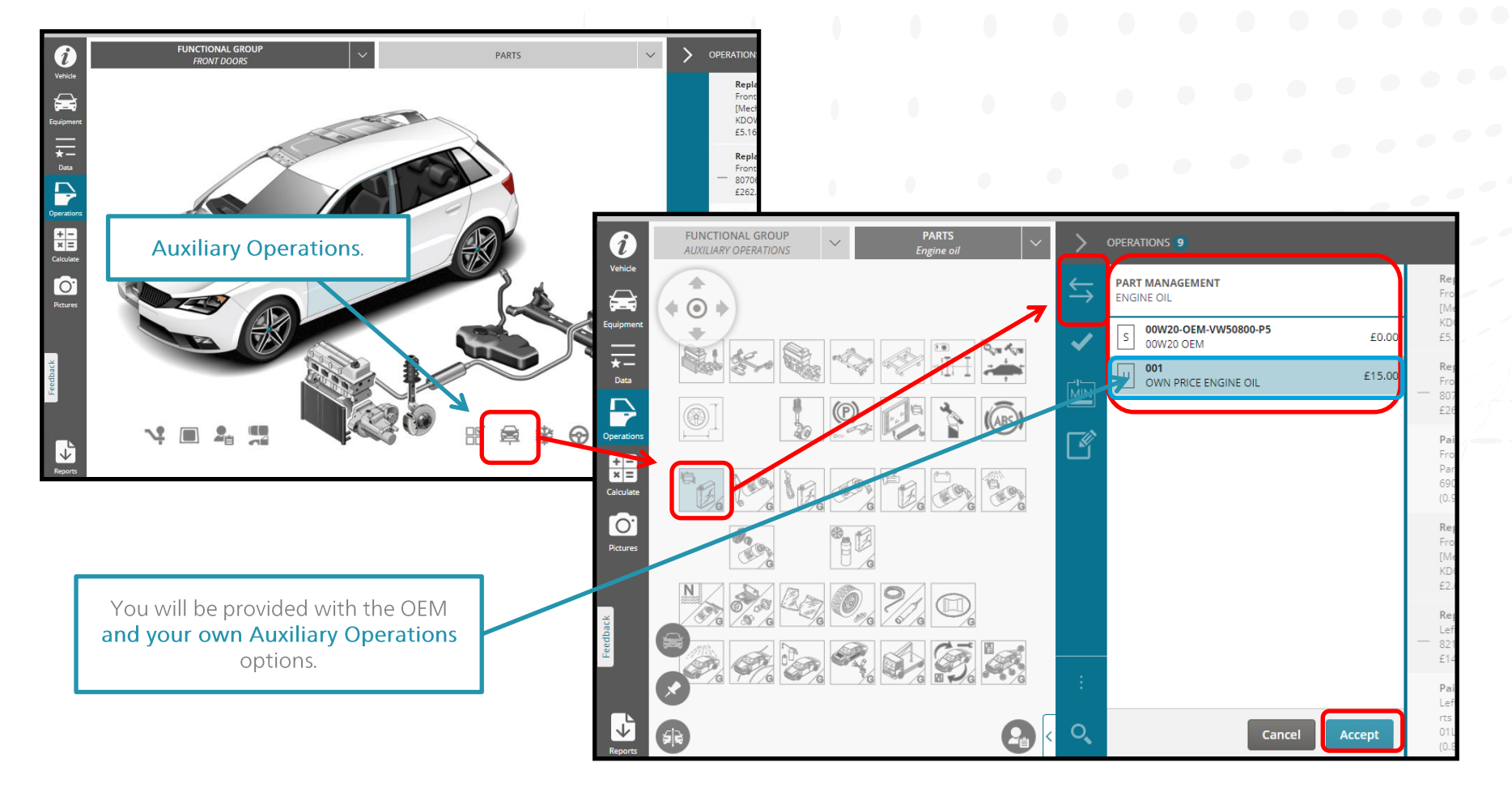

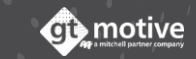

# **GT Estimate** Uploading Pictures

#### Photo Gallery (Part 1)

You can add photographs to an estimate by clicking on the **Pictures** icon to access the **Photo Gallery**.

Click on **Upload Images** to add a photo to the estimate.

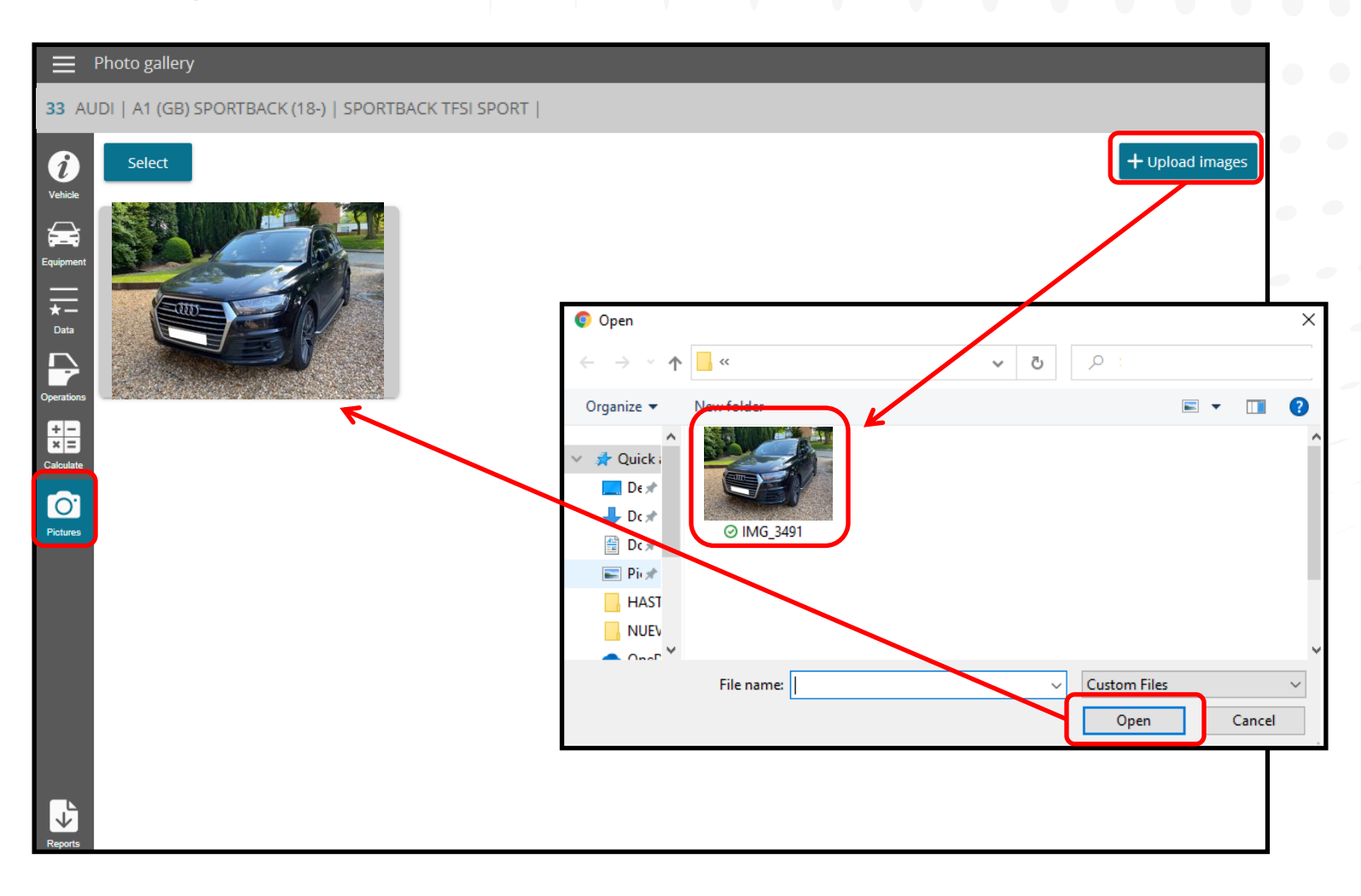

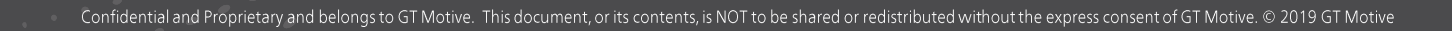

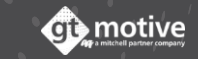

#### Photo **Gallery** (Part 2)

64

By clicking on the thumbnail picture of the photo to enlarge, you can add a **description** and **delete** from the estimate if required:

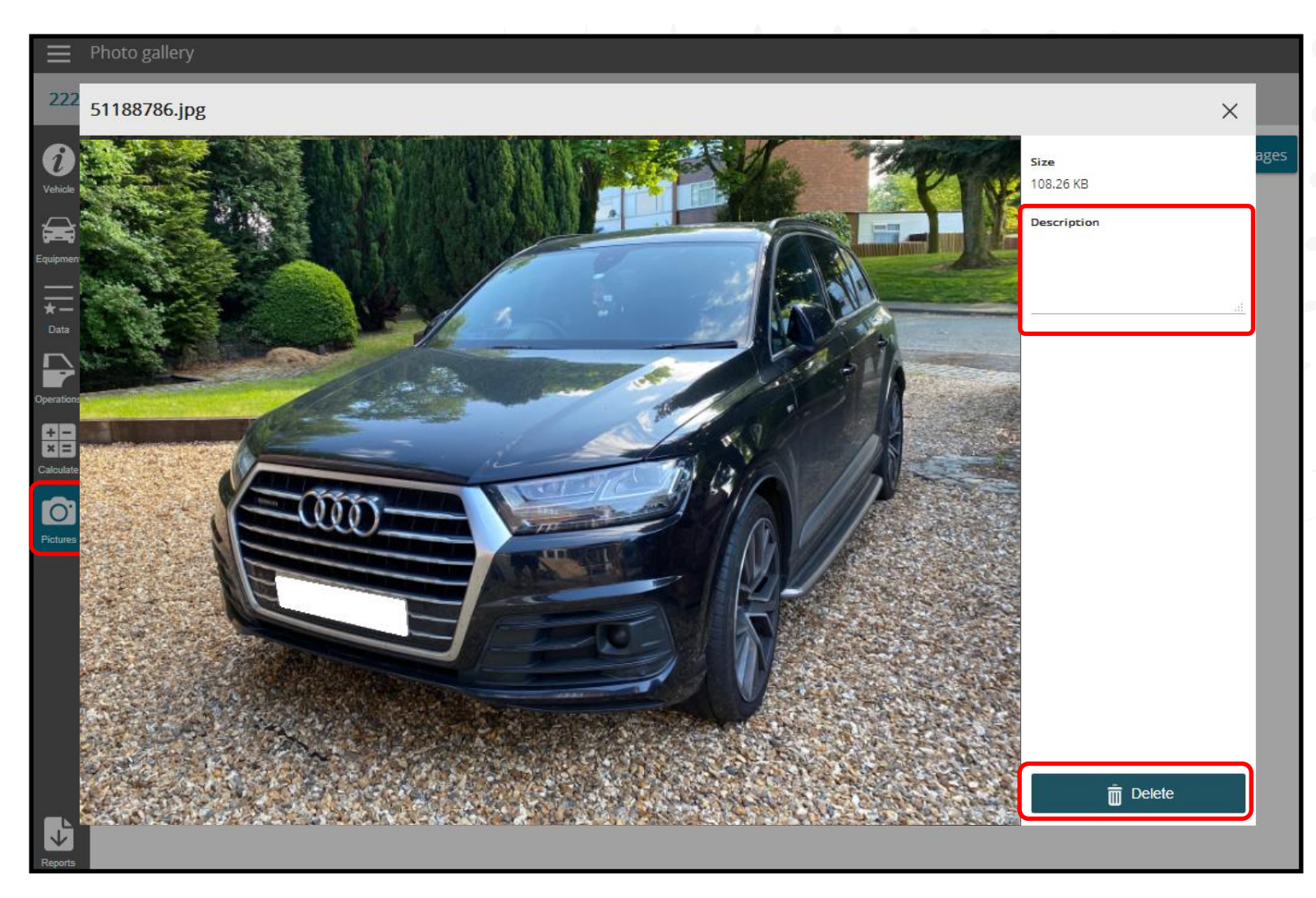

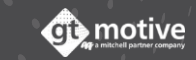

#### Viewing the Photos from the **Operations Selection Screen**

Back to the Index

When photos have been added to the estimate, they can be **viewed from the Operations Selection screen** by clicking on the **Gallery** icon situated above to the right of the Operations List::

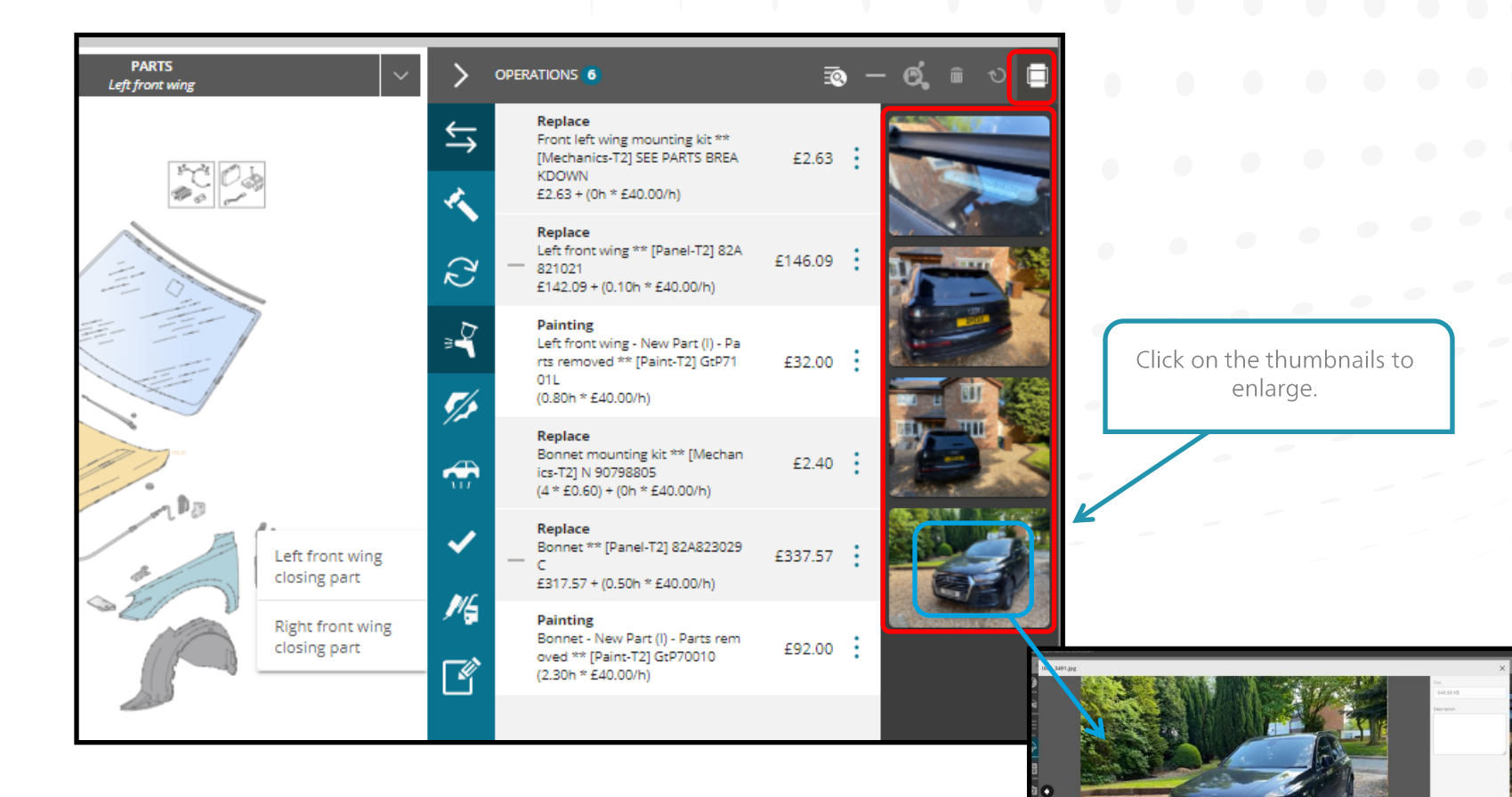

65

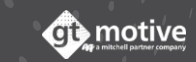

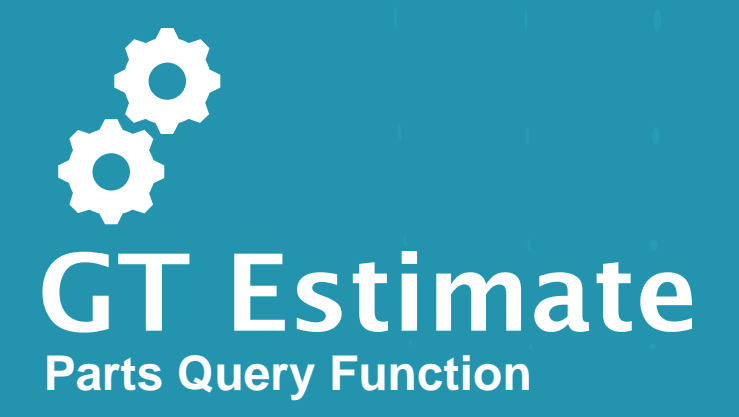

#### Back to the Index

#### Parts Query Function

By clicking on the menu icon situated in the top left hand corner of the screen, a menu will be deployed where you can access the **Parts Query** function. You can use this function to find out what vehicle a part number belongs to.

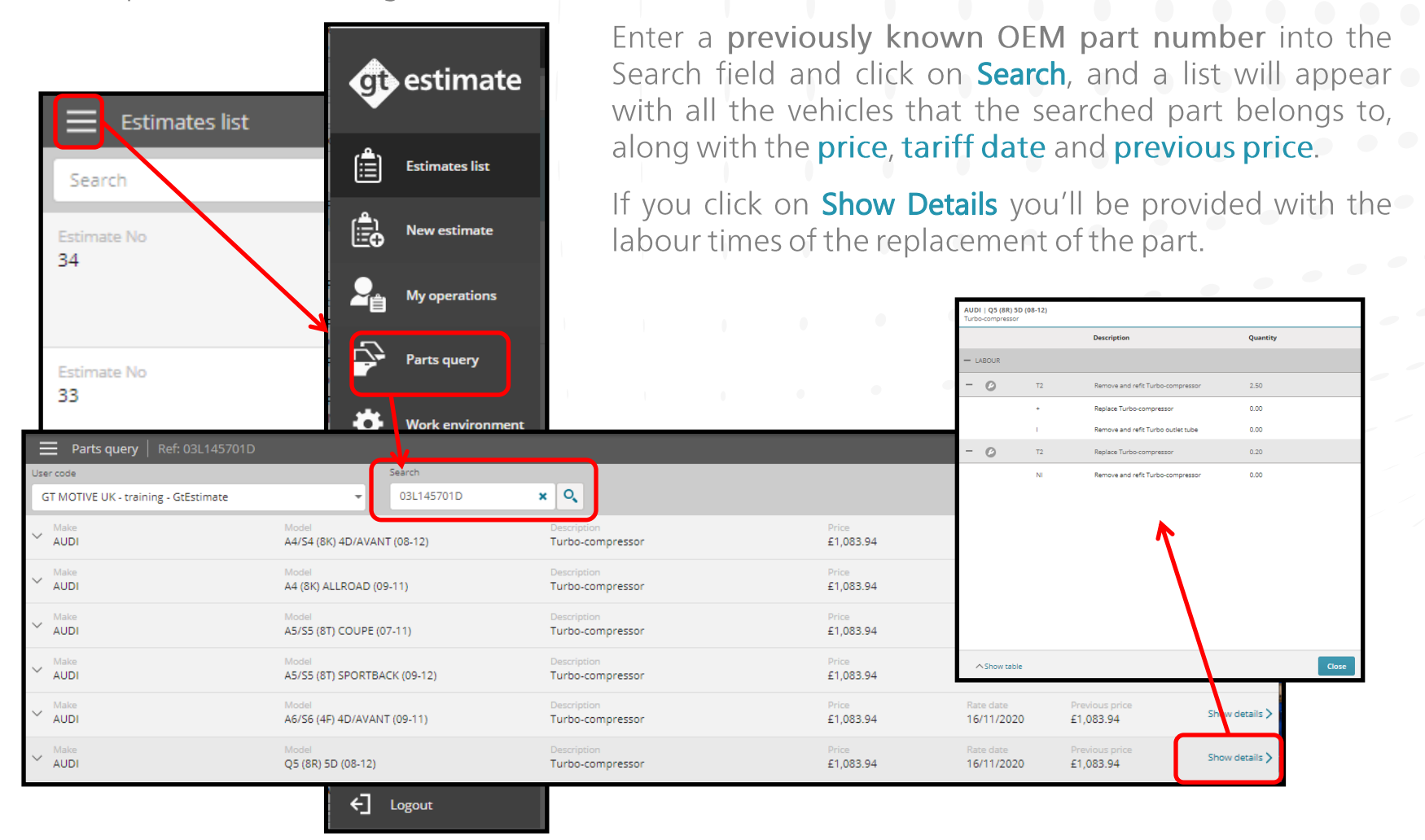

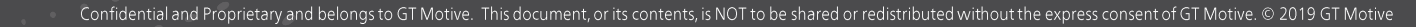

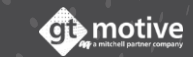

67

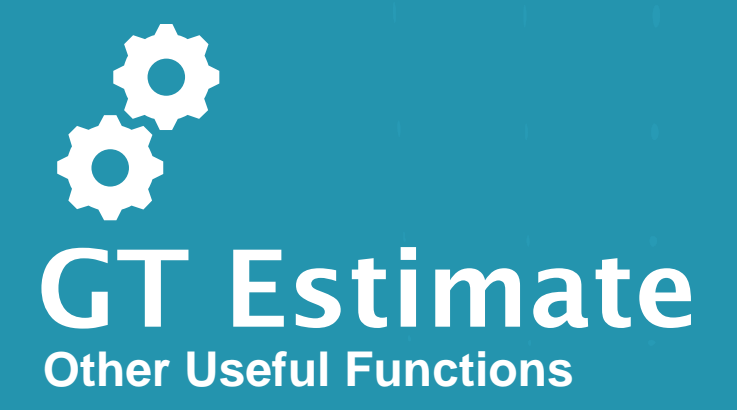

The source of the model equipment information can be seen in the **Vehicle Identification Screen** and can be any of the following:

- VIN Decoder: The model equipment information was obtained from decoding the VIN Number (Only certain items of the equipment are identified, such as the bodywork and engine depending on the manufacturer).
- VIN Query: The model equipment information was obtained from the VIN Query Function (Provided by the Manufacturer Servers with the complete vehicle equipment).
- Interface: The equipment information was obtained through an integration request from another platform.

|                  | Information                                     |                                                 |           |
|------------------|-------------------------------------------------|-------------------------------------------------|-----------|
| 33 AU            | IDI   A1 (GB) SPORTBACK (18-)   SPO             | ORTBACK TFSI SPORT                              |           |
| i                | Estimate identification                         |                                                 |           |
| Vehicle          | Estimate No                                     | User code                                       | Reference |
|                  |                                                 | GT MOTIVE UK - training - GtEstimate            |           |
| Equipment        |                                                 |                                                 |           |
| <del>*-</del>    | Vehicle data                                    |                                                 |           |
|                  |                                                 | Miles Reg. No                                   |           |
| Operations       |                                                 | 45000 TESTREGNO                                 | 2         |
| <b>#-</b>        |                                                 | VIN                                             |           |
| × =<br>Calculate |                                                 | and W A U Z Z X00000000000000000000000000000000 | 2         |
| Ô                |                                                 |                                                 |           |
| Pictures         | AUDI                                            |                                                 |           |
|                  | A1 (GB) SPORTBACK (18-)<br>SPORTBACK TFSI SPORT |                                                 |           |
| (                | AU03401                                         | Model GK61XXX                                   |           |
|                  | Source: VinQuery 💞<br>Model type: NextGen       | A1 (GB) SPORTBACK (18-) (***) -                 |           |
|                  |                                                 | Add make and base model                         |           |
|                  |                                                 | Add make and base moder                         |           |
|                  |                                                 |                                                 |           |

#### Base Model Function

The **Base Model** function allows the User to create an estimate for a vehicle that is not available in the GT Motive model data base by using the information from another model.

Identify the model you wish to use as a Base Model and click on the **Add Make and Base Model** function and then introduce the **real Make and Model** of the vehicle:

|                             | Information                                                                                                    |                                             |                                                                                              |                                                                                                    |  |
|-----------------------------|----------------------------------------------------------------------------------------------------|---------------------------------------------|----------------------------------------------------------------------------------------------|----------------------------------------------------------------------------------------------------|--|
| 38 IN<br>CK (18-<br>Vehicle | NOCENTI   A11 based on CETR<br>) SPORTBACK TESI SPORT<br>Estimate No<br>38                                                    | User code<br>GT MOTIVE UK - training        | Click here from any area of the<br>estimate to see what vehicle<br>the estimate is based on. | Once the <b>real make and model of</b><br><b>the vehicle has been introduced</b><br>you can continue with the estimate<br>creation process as usual. |  |
| Data<br>Operations          | Vehicle data                                                                                                    | Miles                                       | Reg. No<br>TESTREGNO                                                                         |                                                                                                    |  |
| Cakulate                    | INNOCENTI<br>A112                                                                                                    | VIN                                         | Make<br>INNOCENTI                                                                            |                                                                                                    |  |
| edback                      | based on :<br>AUDI<br>A1 (GB) SPORTBACK (18-)<br>SPORTBACK TFSI SPORT<br>AU03401<br>Source: VinQuery &<br>Model type: NextGen | Base Model<br>A1 (GB) SPORTBACK (18-<br>Add | (+++)<br>make and base model                                                                 |                                                                                                    |  |

You'll be able to see that the Estimate Report states that the estimate is of the model you've specified but based on another model.

| Estimate ID                                     | 38                                                                                 | Make - Model                   | INNOCENTI A112                                                         |
|-------------------------------------------------|------------------------------------------------------------------------------------|--------------------------------|------------------------------------------------------------------------|
| Start Date<br>Calc./Modif. Date<br>Billing Code | 18/11/2020 10:47:05<br>18/11/2020 10:56:25<br>GT MOTIVE UK - training - GtEstimate | Variant<br>Make - Model<br>UMC | SPORTBACK TFSI SPORT<br>AUDI A1 (GB) SPORTBACK (18-)<br>AU03401 Source |
|                                                 |                                                                                    | Registration No<br>VIN         |                                                                        |

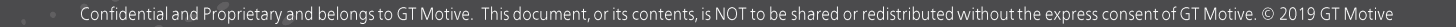

#### Z-Manual Estimates

71

The **Z-Manual** function allows the User to create an estimate completely manually (With manual prices and labour times) for a vehicle that is not available in the GT Motive model data base.

Select from the Make field the make **Z-Manual**, and then select from the Model field the **type of vehicle it is**. Next enter the **real make and model of the vehicle**. You can then continue the estimate as usual where when you add an operation to the estimate, you'll be required to enter the prices and labour times manually.

| Information 39 INNOCENTI   A112   TESTREGNO |                                                                                             |                                                                                                    |                                                                          |                            | You can then continue the estimate<br>as usual where when you add an<br>operation to the estimate, you'll be           |
|---------------------------------------------|---------------------------------------------------------------------------------------------|----------------------------------------------------------------------------------------------------|--------------------------------------------------------------------------|----------------------------|----------------------------------------------------------------------------------------------------|
| Vehicle                                     | Estimate identification<br>Estimate No<br>39<br>Vehicle data                                | User code<br>GT MOTIVE UK - training - GtEstimate                                                       | Introduce here the <b>real make and</b><br><b>model of the vehicle</b> . | PARTS<br>Full left headlau | required to enter the prices and labour times manually.                                                                |
| Data<br>Operations<br>Calculate<br>Pictures | INNOCENTI<br>A112 - ZZ00201                                                                 | Miles Reg. Nr<br>0 TEST<br>VIN<br>Make<br>Z-MANUAL<br>Model<br>PASSENGER CAR (***)<br>Add make and base | Make<br>INNOCENTI<br>Model<br>A112                                       |                            | OPERATION MANAGEMENT     REPLACE - FULL LEFT HEADLAMP   Part code EM6100L Price (E) 13 C Quantity 1 Depreciation (%) 0 |
| ×                                           | Select from the Make fi<br><b>Z-Manual</b> , and then se<br>Model field the <b>type o</b> f | ield the make<br>lect from the<br>f <b>vehicle it is</b> .                                              | S) <sup>re 6</sup>                                                       | _                          | :<br>Cancel Accept                                                                                                    |

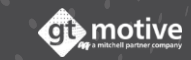

#### Z-Moto Estimates

The **Z-Moto** function allows the User to create an estimate for a motorcycle whereby average labour times are provided.

Select from the Make field the make **Z-Moto**, and then select from the Model field the **type of motorcycle it is**. You can then continue the estimate as usual where average labour times will be provided.

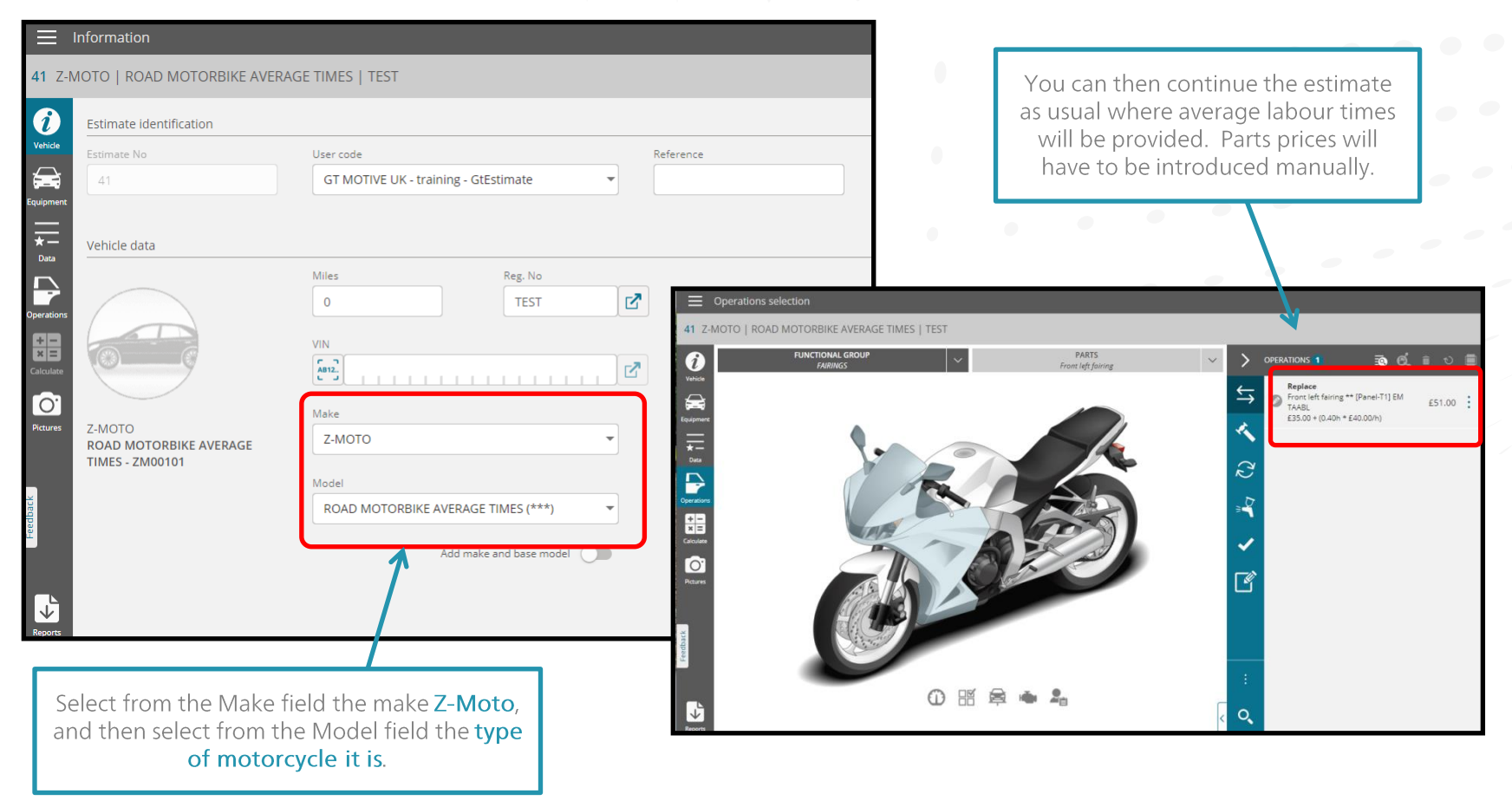

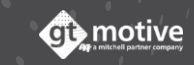
# The Part Colours Legend

The colour that the parts are shaded in depict the material that they are made of:

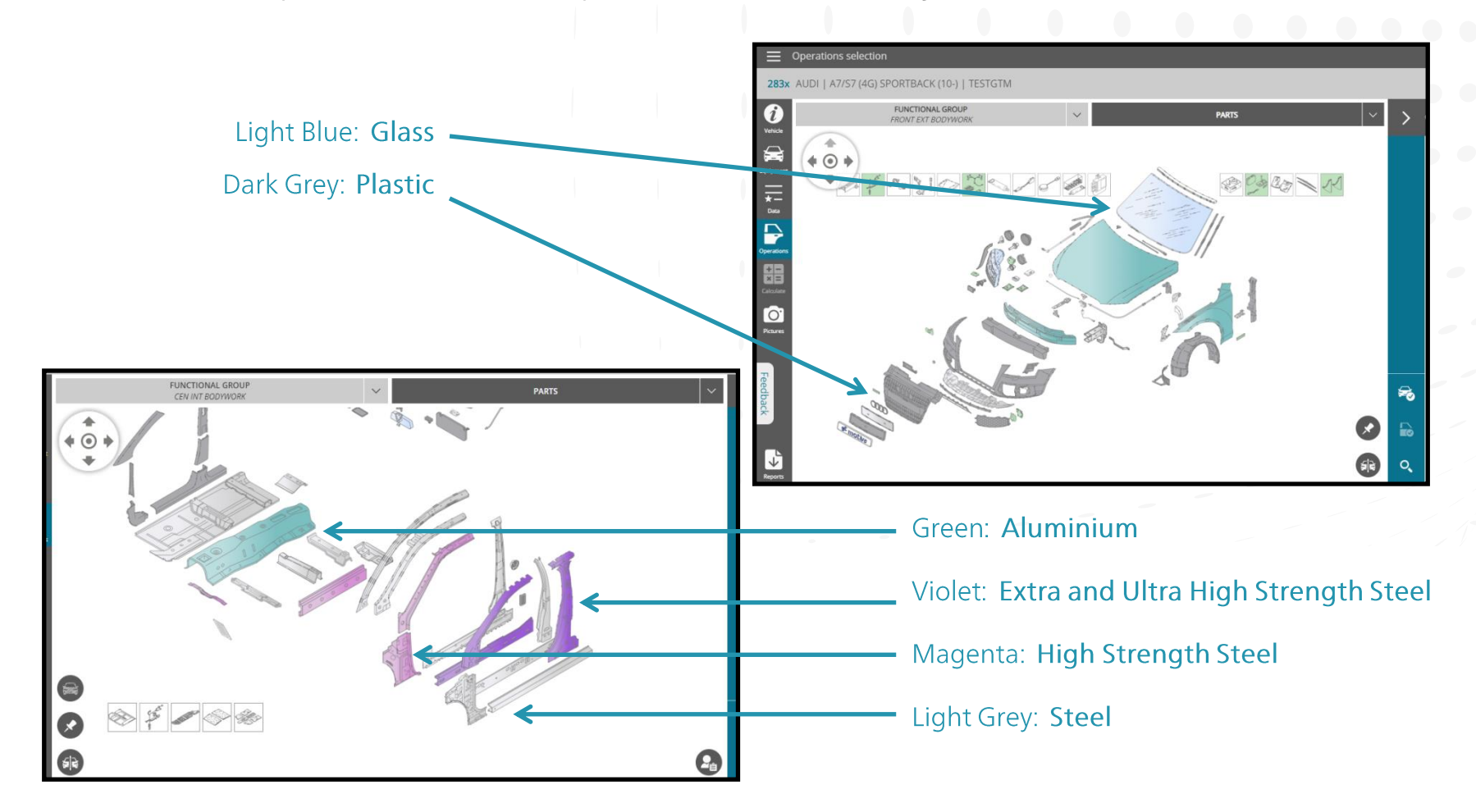

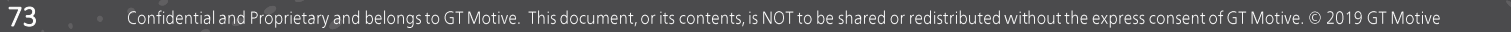

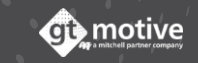

## Parts Search **Function** (Part 1)

If you are unable to find a part in GT Estimate, you can use the **Parts Search** function situated at the bottom of the Parts Selection Screen.

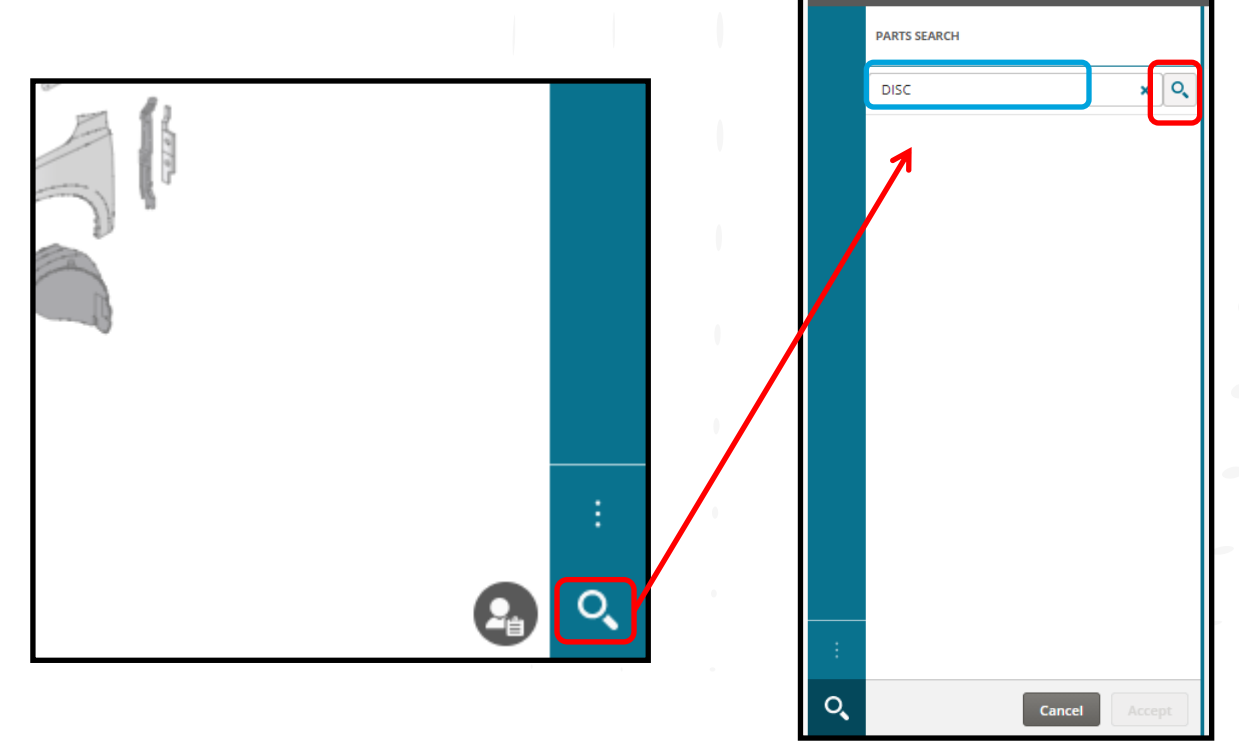

Use this option to search for parts using a <u>description</u> or <u>reference number</u>. Write the complete or portion (4 characters minimum) of the part description or complete reference number in the box and click on the **Find** icon.

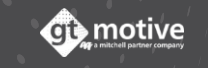

#### Back to the Index

# Parts Search **Function** (Part 2)

By doing this the user will access the **Parts Search Function** where GT Estimate will list all the parts that include the name or part number you have introduced.

Select the desired part from the list and validate the selected part you are searching for by clicking on **Accept**. You will then be led to the functional group where the part is located and it will be highlighted in **blue/green** colour ready for you to add to the estimate if you so wish.

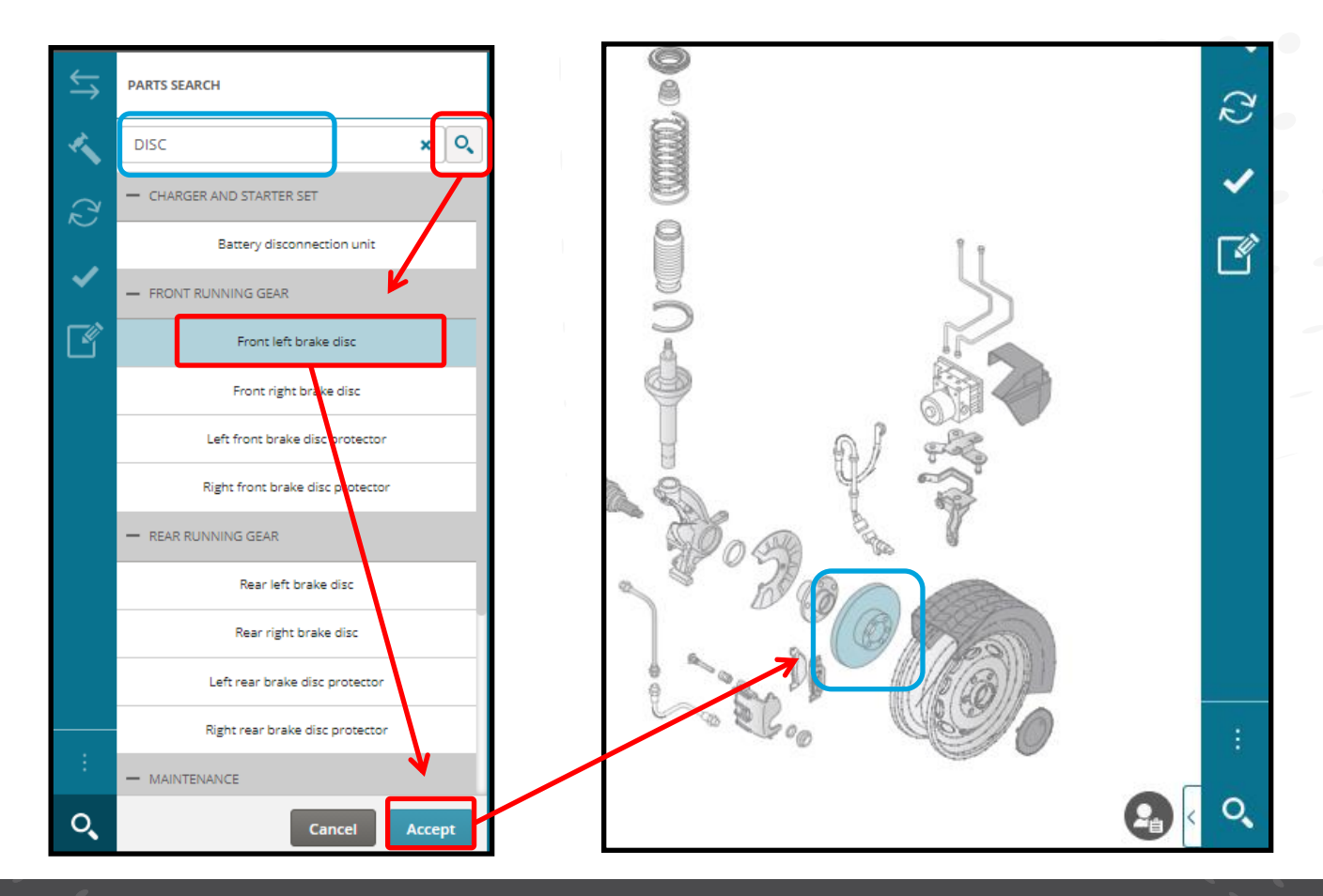

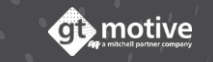

# Active Group

76

When a user selects a functional group the **Dynamic Composition (Graphics)** that are displayed depends on the selected equipment.

There is a way to review and check the equipment items that have an influence on the Functional Group the User is working with by clicking on the **Active Group** Icon.

Once the equipment has been reviewed/modified, click on **Accept** to validate the Active Group:

|   | EQUIPMENT INFOR  | MATION                                    |   |      |     |           |     |    |
|---|------------------|-------------------------------------------|---|------|-----|-----------|-----|----|
|   | - ENGINE         |                                           | 1 |      |     |           |     |    |
|   | V MULTIPOINT INJ | JECTION                                   |   |      |     |           |     |    |
|   | — GEARBOX        |                                           | 1 |      |     |           |     |    |
|   | — MANUAL         | K                                         |   |      |     |           | -   |    |
|   |                  | 5-SPEED - GOC                             |   | 8)]] | 1   |           |     | _  |
|   |                  | 6-SPEED - GOK                             |   |      | Ac  | tive Grou |     | :  |
|   | ✓ AUTOMATIC      |                                           |   | 1    | -0  |           | ורכ |    |
|   | - GENERAL        |                                           |   |      | ld. | Part      |     | O, |
|   | 0                | SS CODE - SJD                             |   | ļ    |     |           |     |    |
|   |                  | 65 CODE - TKM                             |   |      |     |           |     |    |
|   | - RUNNING GEAR   | L. C. C. C. C. C. C. C. C. C. C. C. C. C. |   |      |     |           |     |    |
|   | - SUSPENSION     |                                           |   |      |     |           |     |    |
| : |                  | FRONT STABILISER BAR -<br>0AT             |   |      |     |           |     |    |
| Q | <b>•</b>         | 20.7X2.8MM EPONT                          |   |      |     |           |     |    |

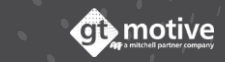

# Laterality Lock Function

77

You can also use the Laterality Lock function. Use this function to lock which side of the vehicle you wish to work with.

Only those parts belonging to the locked side of the vehicle will be made available to avoid any possible mistakes:

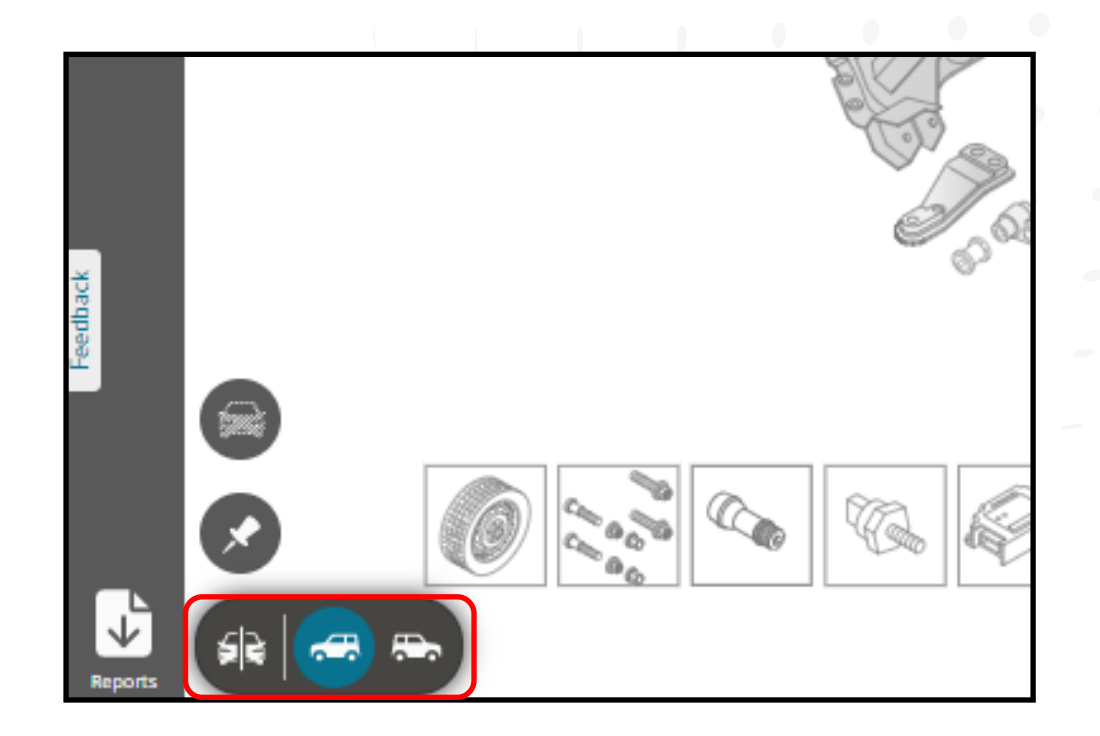

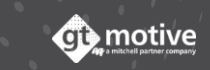

# Task Lock Function

78

The User can **"lock"** a certain task so that when a part is selected it will be immediately included in the estimate with that task. Tasks that the user can lock are: **Replace**, **Repair**, **Remove and refit** and **Paint**.

This function will reduce the possibility of error and the number of clicks needed to add a large number of parts to the estimate.

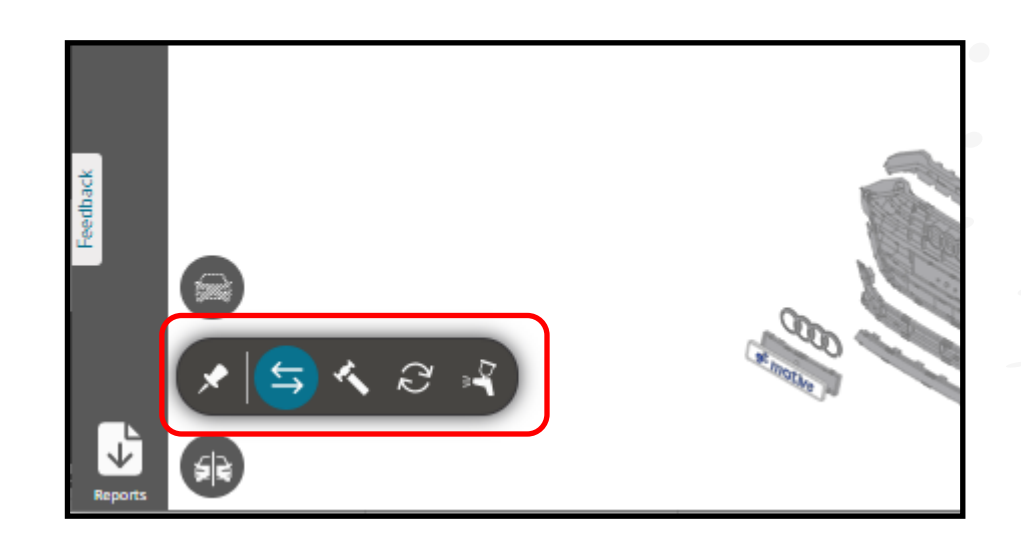

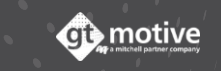

Back to the Index

## Locate Part in Graphics

79

This function allows the User to locate in the **Dynamic Composition (Graphics)** a part associated to an operation that they've already included in the estimate.

If a User has included an operation in the estimate but wants to return to that Functional Group or locate it again in the graphics, they can click on the **Show part in graphic zone** icon of the operation . You will then be led to the functional group where the part is located and it will be highlighted in a blue/green colour:

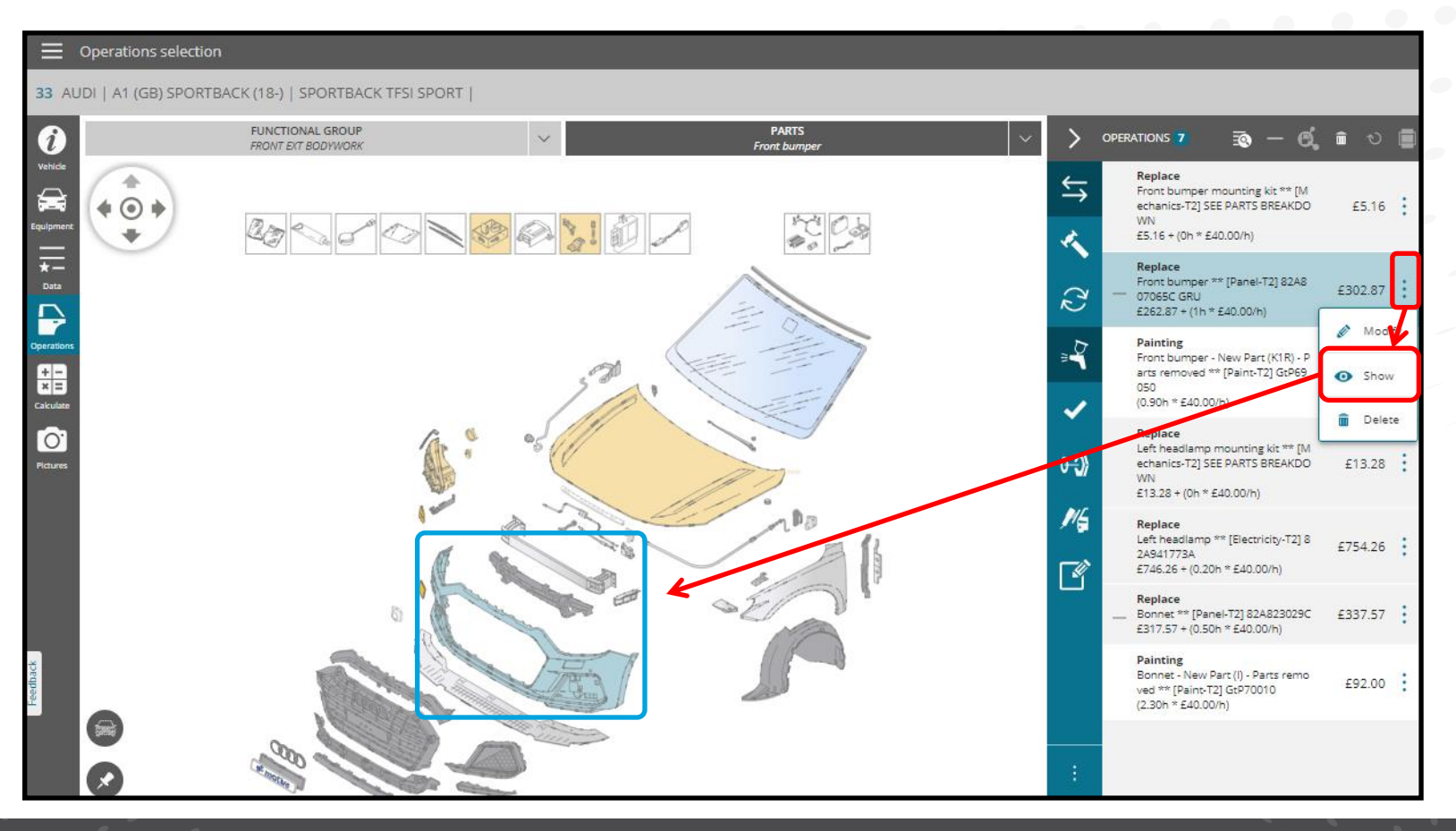

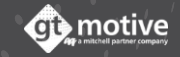

## Find Related **Operations**

This function allows the User to select a part in the **Dynamic Composition (Graphics)** and by clicking on the **Search Part in Operations List** icon, the User will be able to filter in the Operations List all those operations related to said part. If we click on the same icon again the rest of the operations will reappear in the list again.

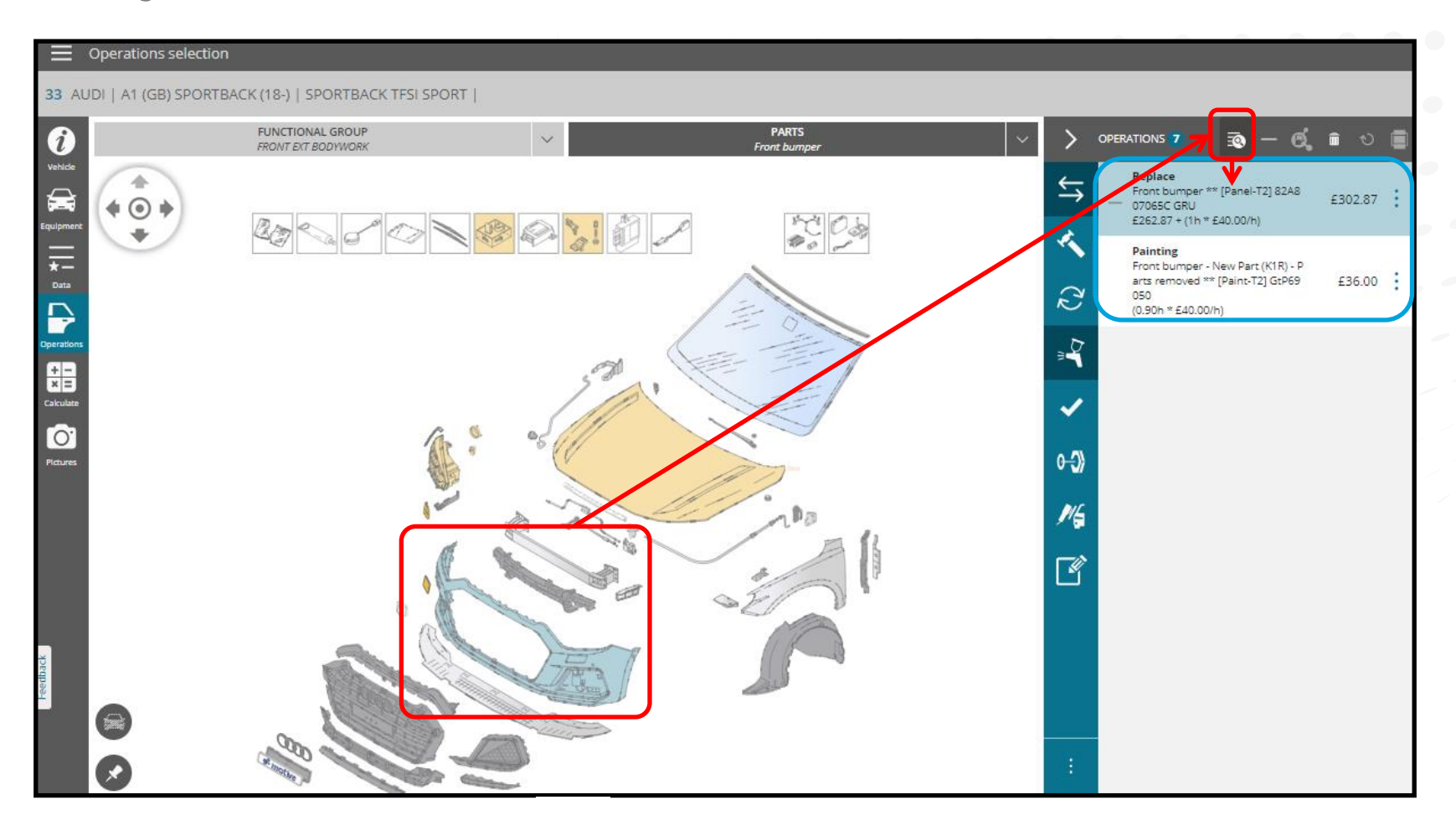

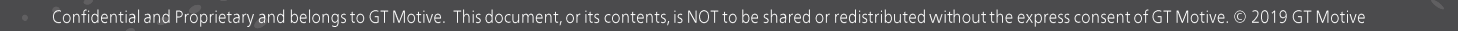

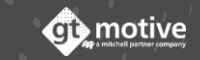

# Hide "Child" **Operations**

This function allows the User to **hide and deploy** those **child operations** that are included within a **main** "parent" operation included in the estimate operations list:

|                                        |   | _                                              |            | ÷                      |                                                              |                         |     |      |   |
|----------------------------------------|---|------------------------------------------------|------------|------------------------|--------------------------------------------------------------|-------------------------|-----|------|---|
|                                        | _ |                                                |            |                        | •                                                            |                         |     |      |   |
| PARIS<br>60000-mile Inspection Service | > | OPERATIONS 6 Review **                         | <u>බ</u> ව |                        |                                                              |                         |     |      |   |
|                                        | ∽ | Mechanics-T2] MAINTENANCE<br>1.60h * £40.00/h) | £64.00     | :                      |                                                              |                         |     |      |   |
|                                        | ľ |                                                |            |                        | •                                                            |                         |     |      |   |
| 0.000 Mi. 100.000 Mi. 120.000 Mi.      |   |                                                | > <        | PERATIO                |                                                              | <b>)</b> – 6            | â   | υ    |   |
|                                        |   |                                                | <b>€</b>   |                        | 000-mile Inspection<br>lechanics-T2] MAIN<br>60h * £40.00/h) | n Service **<br>TENANCE | £64 | 4.00 | : |
|                                        |   |                                                | ľ          | Re<br>En<br>0-0<br>(41 | place<br>gine oil - 00W20 O8<br>DEM-VW50800-P5<br>* £20.00)  | EM ** 00W2              | £80 | 0.00 | : |
|                                        |   |                                                |            | Re<br>Oil<br>**<br>£3  | place<br>I sump cap washer<br>N 0138157<br>.31               | / Oil pan cap           | £3  | 3.31 | : |
|                                        |   |                                                |            | Re<br>Oil<br>£7.       | place<br>  filter ** 04E11556<br>.51                         | 1H                      | £7  | 7.51 | : |
|                                        |   |                                                |            | Re<br>Air<br>£1        | place<br>filter ** 04C12962<br>9.54                          | 0A                      | £19 | 9.54 | : |
|                                        |   |                                                |            | Re<br>An<br>£1,        | place<br>tipollen filter ** 20<br>4.14                       | 0819644                 | £14 | 4.14 | : |
|                                        |   |                                                |            |                        |                                                              |                         |     |      |   |

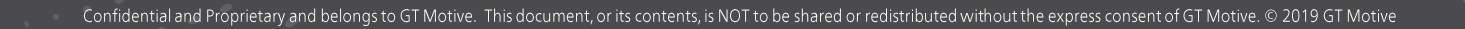

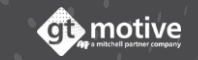

## Hide Operations List

82

The User can **collapse and deploy** the **Operations List** to maximise the view of the Dynamic Composition (Graphics):

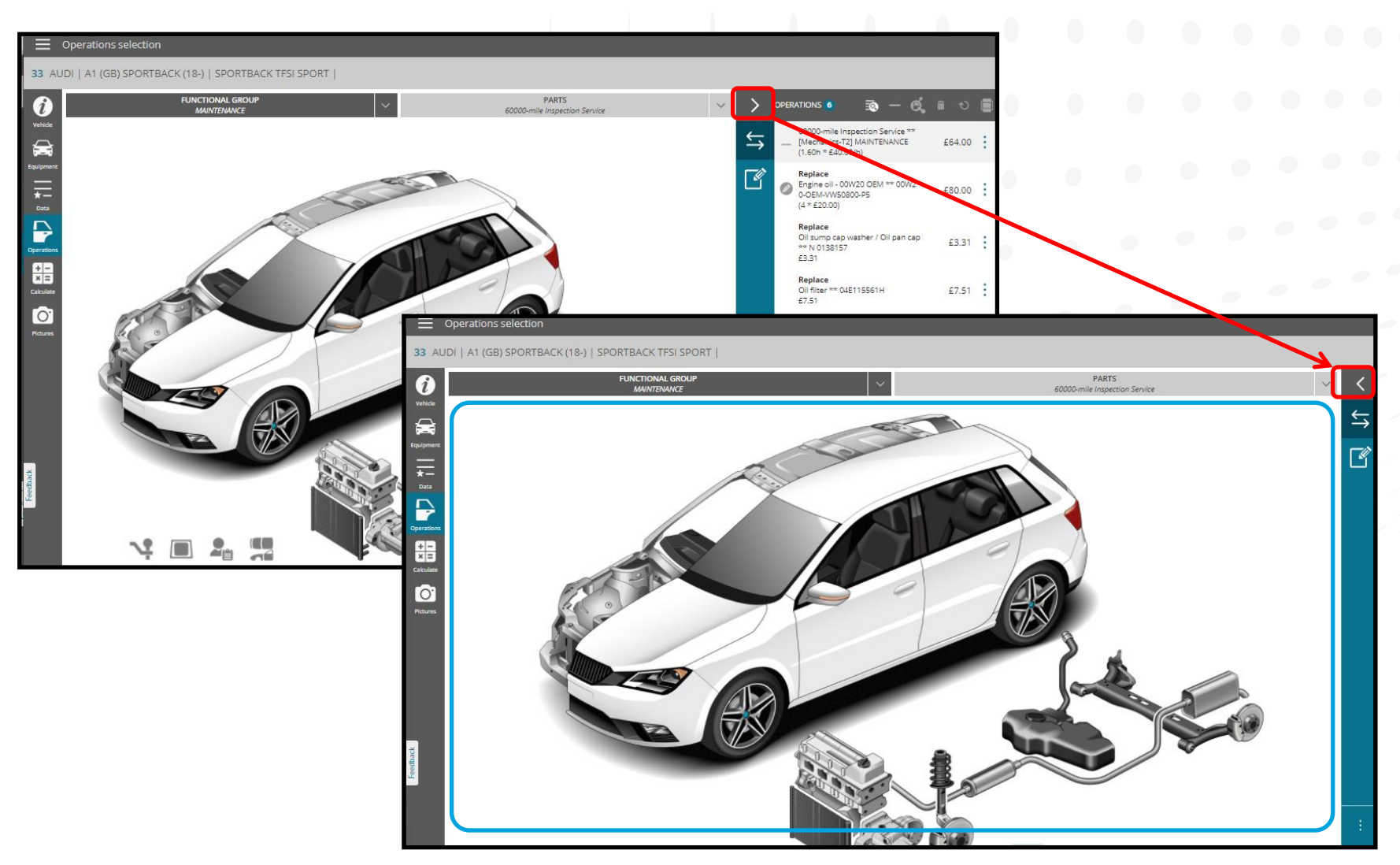

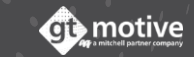

In some cases you may come across parts that are shaded in light green. This means that they are **Unsolved Parts**, that is to say parts that are available for the model, but are **not present on this particular vehicle** given the equipment that it has.

By clicking on the Hide Unsolved Parts icon below to the left, you can make these parts disappear from the graphics so as not to cause confusion.

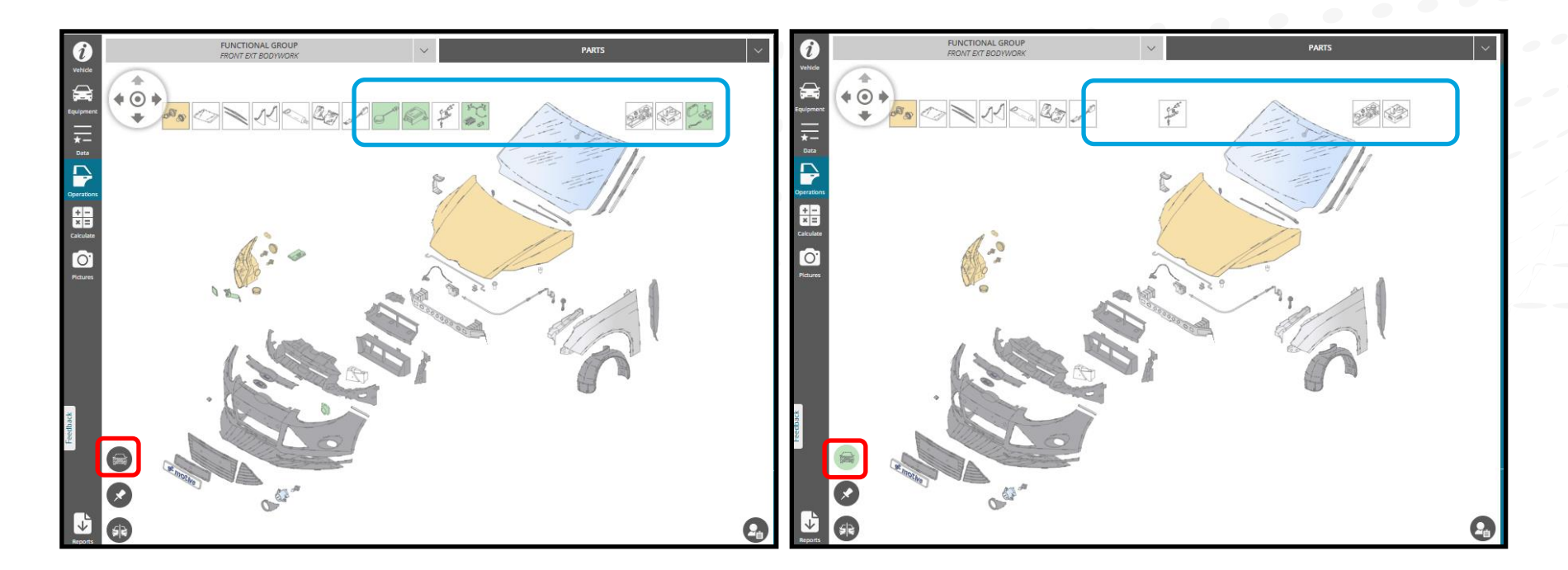

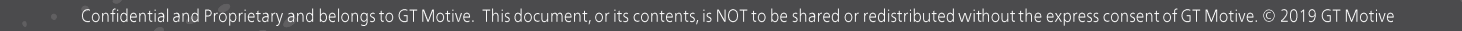

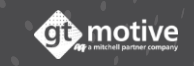

# Adding Additional Parts Information

In some cases you may need to add additional information to the Estimate regarding a certain part.

You can do this by selecting the part and clicking on **Additional Parts Info**. This information will then be shown **Results Screen** and in the **Estimate Report**:

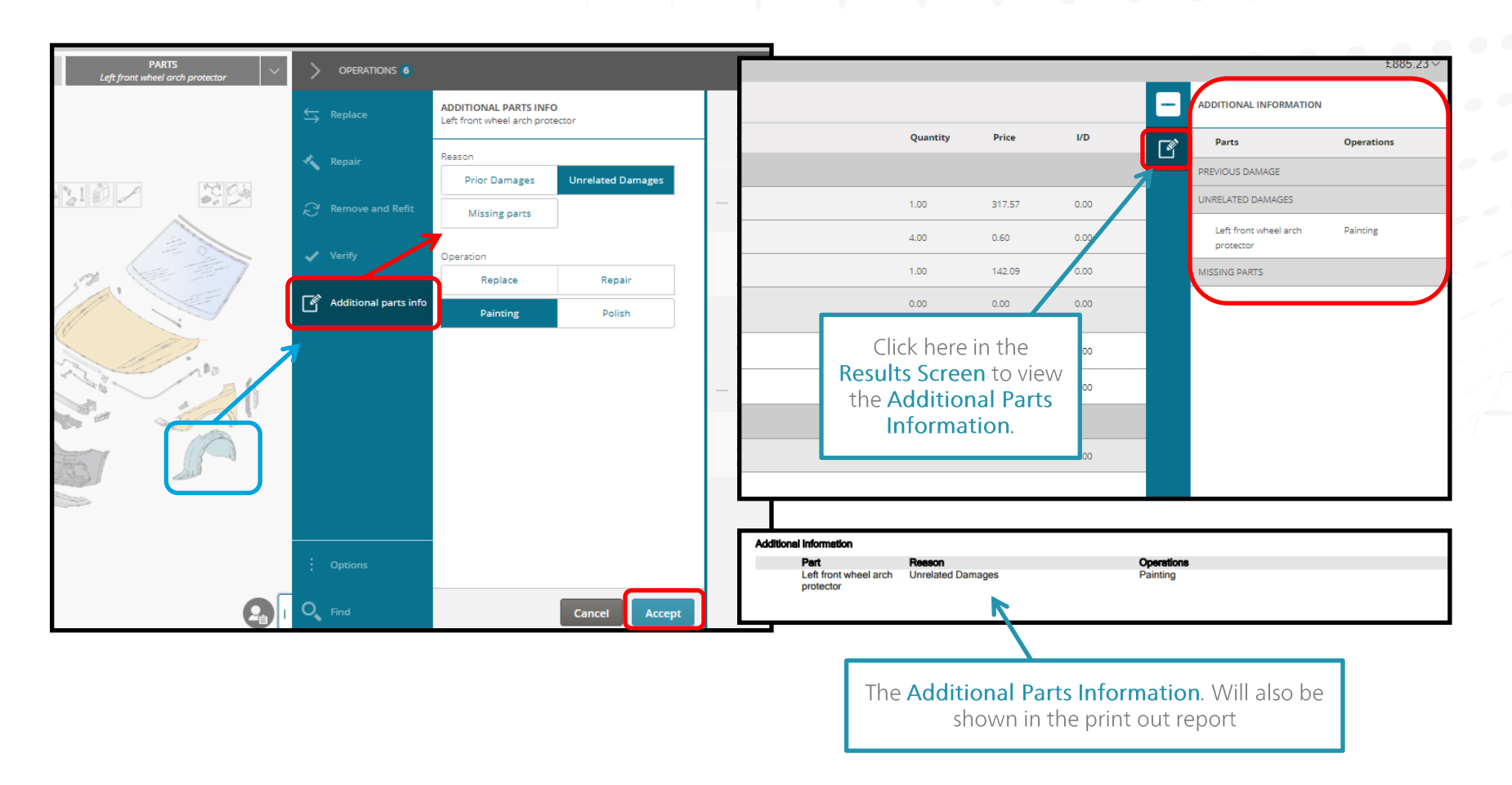

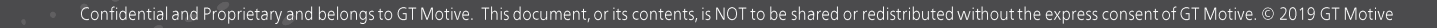

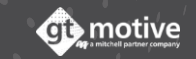

# Repair by **Hail Formula** (Part 1)

There is a way of estimating damages caused by hail storms with the **Repair by Hail Formula** method. Before doing so, go to the **Functionalities** area of the **Data Screen** in the estimate to configure certain options:

**Complete vehicle finish (max.)**: Here you can set the maximum time it takes to perform finishing tasks to the whole vehicle after repair by hail formula. The time spent on finishing tasks on all the parts repaired by hail formula will not be greater than this time.

**Cavity preservation**: This option allows the user to configure the time it takes to perform the cavity preservation task per part as well as the cost of the materials. By default, it will be active as it is very likely to be performed when repairing any hail damage, but the user can opt to deactivate it if required.

Materials adhesive technology: These values are used to set the price of the materials used when applying paintless dent repair techniques using adhesive. The cost of the materials depends on the number of parts.

**One-time set up time per vehicle:** This is a flat rate that is charged per vehicle for the preparation and post-processing of the tools and aids. It is active by default, but the user can opt to deactivate it if required.

| Equipment   | Free text          | $\overset{\Lambda}{\not\rightarrowtail}$ Use of related parts |                 |           |                 |
|-------------|--------------------|---------------------------------------------------------------|-----------------|-----------|-----------------|
| ★<br>Data   | Vehicle attributes | GT Hail based on Hagelsch                                     | aden Zentrum    |           |                 |
| Operation s | Vehicle damages    | A Complete ushiele finish (ma                                 |                 |           |                 |
| Calculate   | Regional settings  | 1.3                                                           |                 |           |                 |
| Pictures    | Discounts          | Cavity preservation<br>Time (h)                               | Material amount |           |                 |
| r           | Reports            | Ar Materials adherive                                         |                 |           |                 |
| dback       | Waste EPA charge   | Technology                                                    | 1-2 parts       | 3-5 parts | 6 or more parts |
| Fee         | Tyres              | $\frac{\lambda_{\rm e}}{M}$ One-time setup time per vel       | hicle (h)       |           | J               |
| Reports     | Functionality      |                                                               |                 |           |                 |

## Repair by **Hail Formula** (Part 2)

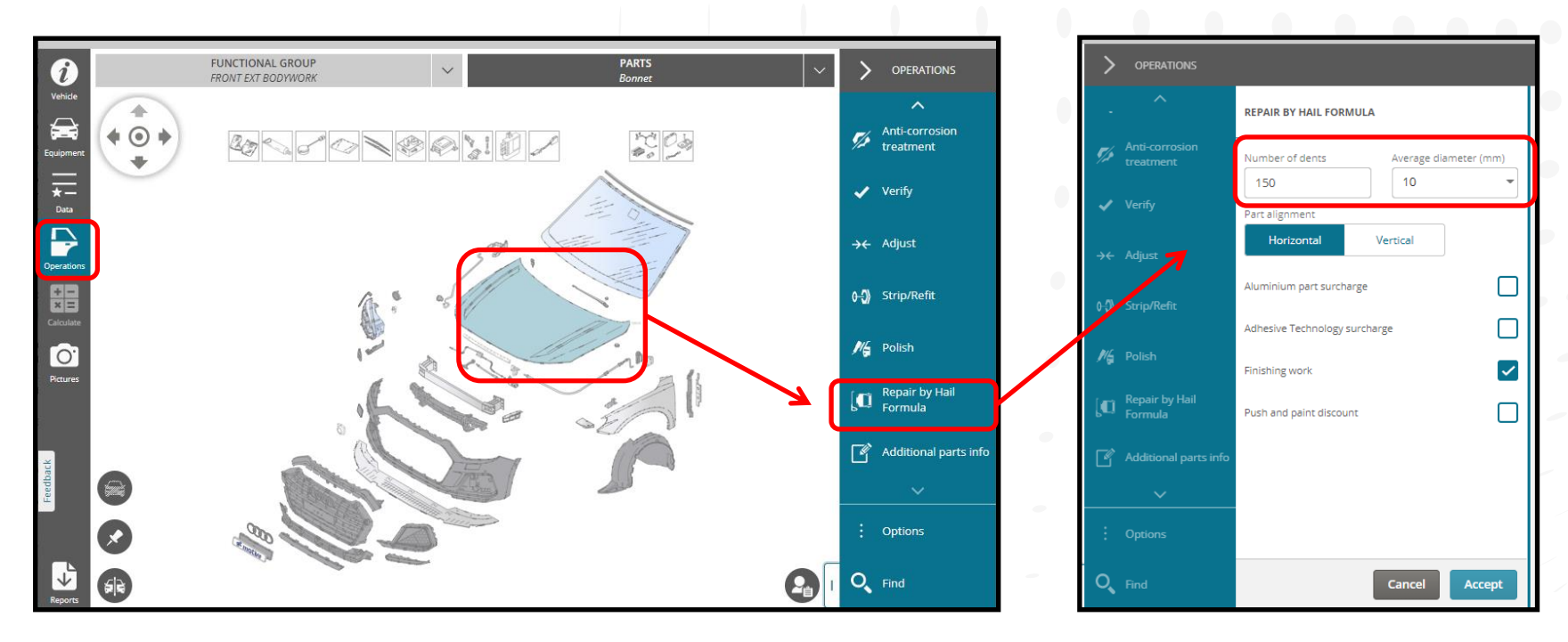

A slide-out menu will appear where you must enter the **number and the average diameter of the dents**, bearing in mind the following:

The maximum number of dents you can set is greater on horizontal parts than on vertical parts.

There's a relationship between the number dents that can be set and their average diameter. That is to say the greater the average diameter the fewer the number of dents that are allowed.

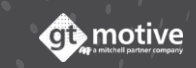

## Repair by **Hail Formula** (Part 3)

In the slide-out menu that appears when selecting the **Repair by Hail Formula** operation, you can also set the following:

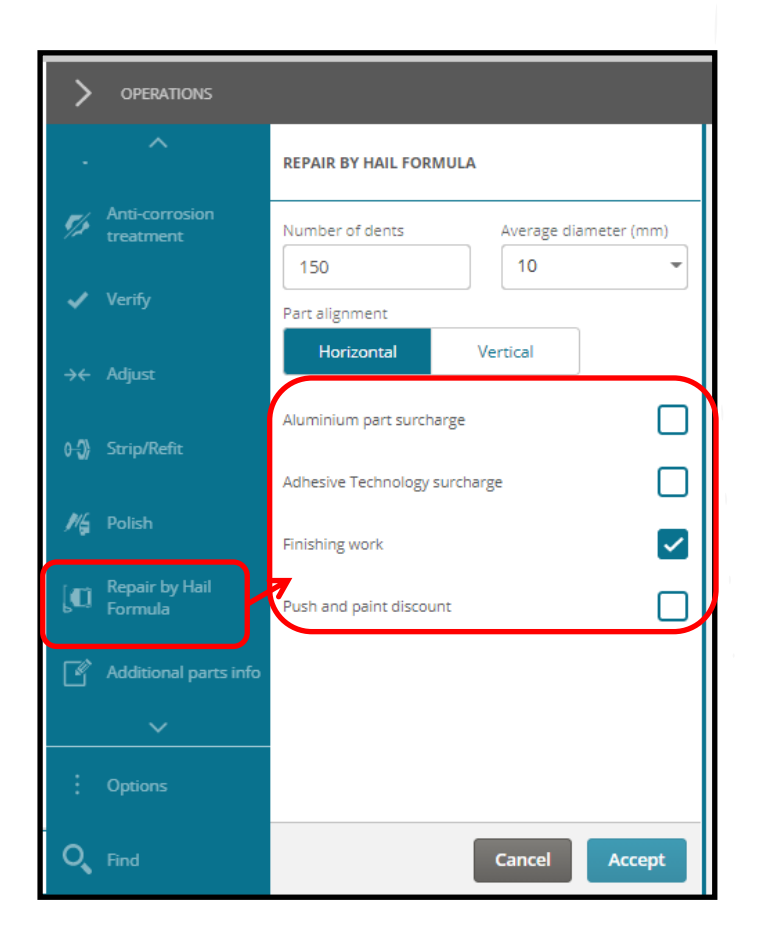

87

The **Aluminium part surcharge** option will be selected by GT Estimate automatically if the selected part is made of that material, but the user can select it manually if required.

The Adhesive technology surcharge is not active by default, but if the user decides to apply paint-less dent repair techniques using adhesive, a new field will be made available to set the time it will take to apply these techniques as part of the repair by hail formula process.

| Adhesive Technology surcharge |  |
|-------------------------------|--|
| Time (h)                      |  |
| 2                             |  |

**Finishing work** is an option activated by default as the process specifies performing finishing tasks for each part repaired. But the user can also unselect it manually.

Push and Paint Discount when activated this has a double effect:

- It will automatically launch an additional repair paint operation for the part repaired by hail formula.
- It will apply a discount in the labour time of the repair by hail formula operation because part of the work will be included in the related paint operation.

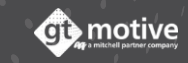

#### Back to the Index

# Repair by **Hail Formula** (Part 4)

88

Once the operation is added to the Operations List and the estimate is calculated, the information will be displayed in the usual way:

|                                                                                                    |                                                                                                    |                                                                                                    |                                                                                                    |                                                                                      |                                                    |                                                          |                                                                                                    | 6000.       |
|----------------------------------------------------------------------------------------------------|----------------------------------------------------------------------------------------------------|----------------------------------------------------------------------------------------------------|----------------------------------------------------------------------------------------------------|--------------------------------------------------------------------------------------|----------------------------------------------------|----------------------------------------------------------|----------------------------------------------------------------------------------------------------|-------------|
| PARTS                                                                                                    | V > OPER                                                                                                    | ATIONS 2                                                                                                    | ಾ — 6, ೇ ಲ 🔳                                                                                                    | т                                                                                    | otal breakdov                                      | wn                                                       |                                                                                                    |             |
|                                                                                                    |                                                                                                    |                                                                                                    |                                                                                                    |                                                                                      | Parts                                              |                                                          |                                                                                                    | €2          |
|                                                                                                    |                                                                                                    | Repair by F<br>Bonnet - (19                                                                                                    | lall Formula<br>50/10 mm/Horizontal) ** [P                                                                                                    |                                                                                      | Gross amount                                       |                                                          |                                                                                                    | €           |
| 5                                                                                                    | -                                                                                                    | anel-T3] Gth                                                                                                    | 170010                                                                                                    |                                                                                      | Subtotal<br>Cavity preservati                      | ion material (Hail fo                                    | ormula)                                                                                                    | £1          |
|                                                                                                    |                                                                                                    | (6.20h * €45                                                                                                    | 5.00/h)                                                                                                    |                                                                                      | Adhesive Techno                                    | ology material (Hail                                     | formula)                                                                                                    | €1          |
|                                                                                                    |                                                                                                    | Dainting                                                                                                    |                                                                                                    |                                                                                      | Iotai                                              |                                                          |                                                                                                    | €2:         |
|                                                                                                    |                                                                                                    | Bonnet - Re                                                                                                    | paired <50% (III) ** [Paint- €221.15                                                                                                    |                                                                                      | ↗                                                  |                                                          |                                                                                                    |             |
| Windstroop glass                                                                                                    |                                                                                                    | €117.65 + (2                                                                                                    | 2.30h * €45.00/h)                                                                                                    |                                                                                      |                                                    |                                                          |                                                                                                    |             |
| Windscreen glass                                                                                                    |                                                                                                    |                                                                                                    |                                                                                                    |                                                                                      | Labour                                             |                                                          | 7.45                                                                                                    | €33         |
|                                                                                                    |                                                                                                    |                                                                                                    |                                                                                                    | ~                                                                                    | Paint                                              | H0<br>4                                                  | urs Labour Materiais<br>.60 €207.00 €160.25                                                                                                    | €36         |
|                                                                                                    |                                                                                                    |                                                                                                    |                                                                                                    |                                                                                      |                                                    |                                                          |                                                                                                    |             |
|                                                                                                    |                                                                                                    |                                                                                                    |                                                                                                    |                                                                                      | Tax base                                           |                                                          |                                                                                                    | €72         |
|                                                                                                    |                                                                                                    |                                                                                                    |                                                                                                    |                                                                                      |                                                    |                                                          |                                                                                                    | 19.00 % €13 |
| 177                                                                                                    |                                                                                                    |                                                                                                    |                                                                                                    |                                                                                      |                                                    |                                                          |                                                                                                    | Ratio       |
|                                                                                                    |                                                                                                    |                                                                                                    |                                                                                                    |                                                                                      |                                                    |                                                          |                                                                                                    | 0.00 % €86  |
|                                                                                                    | Open Closed                                                                                                    |                                                                                                    |                                                                                                    |                                                                                      |                                                    |                                                          |                                                                                                    | -           |
|                                                                                                    | Vehide                                                                                                    | Code                                                                                                    | Description                                                                                                    | Quantity                                                                             | Price                                              | 1/D I.                                                   | /D % Total                                                                                                    |             |
|                                                                                                    |                                                                                                    |                                                                                                    |                                                                                                    |                                                                                      |                                                    |                                                          |                                                                                                    |             |
|                                                                                                    | Equipment - LABOUR                                                                                                    |                                                                                                    |                                                                                                    |                                                                                      |                                                    |                                                          |                                                                                                    |             |
|                                                                                                    |                                                                                                    | GiH70010                                                                                                    | Repair by hail formula - Bonnet (150/10 mmVHorizontal)                                                                                                    | 6.20                                                                                 | 45.00                                              | 0.00 0                                                   | .00 279.00                                                                                                    |             |
|                                                                                                    |                                                                                                    | GH70010<br>GHAum                                                                                                    | Repair by hall formula - Bonnet (150/10 mm/Horizontal)<br>Aluminium part surcharge (258)                                                                                                    | 6.20                                                                                 | 45.00                                              | 0.00 0.                                                  | 00 279.00                                                                                                    |             |
|                                                                                                    |                                                                                                    | GiH70010<br>GiHAlum<br>GiHAdhes                                                                                                    | Repair by hall formula : Bonnet (150/10 mm/Horkonsul)<br>Aluminium part surcharge (258)<br>Adhesiwi Technology surcharge (21)                                                                                                    | 6.20                                                                                 | 45.00                                              | 0.00 0                                                   | 00 279.00                                                                                                    |             |
| Material costs for                                                                                                    |                                                                                                    | GLH70010<br>GLHAlum<br>GLHAdhes<br>GLHPaint                                                                                                    | Repair by hall formula - Bonnet (150/10 mm/Horizonsal)<br>Aluminium part sarcharge (25k)<br>Adhesive Technology surcharge (21k)<br>Push end pairn discours (10k)                                                                                                    | 6.20                                                                                 | 45.00                                              | 0.00 0                                                   | 00 279.00                                                                                                    |             |
| Material costs for cavity preservation                                                                                                    |                                                                                                    | GH70010<br>GH40m<br>GH40hes<br>GH4Paint<br>GH4Finish                                                                                                    | Repair by hall formula - Bonnet (150/10 mm/Horizonsal)<br>Aluminium part surtharge (258)<br>Adhesive Technology surtharge (210)<br>Push and parm discours (10%)<br>Pinishing work hall formula                                                                                                    | 6.20                                                                                 | 45.00                                              | 0.00 0                                                   | 00 279.00                                                                                                    |             |
| Material costs for<br>cavity preservation<br>and adhesive                                                                                       |                                                                                                    | Gilf70010<br>GilfAlum<br>GilfAlum<br>GilfAlum<br>GilfAlun<br>GilfFinish                                                                                                    | Repair by half formula - Bonnet (150/10 mm/Horizonsat)<br>Aluminium part surtharge (258)<br>Adhesive Technology surcharge (2h)<br>Push and pairs discoure (0%)<br>Resisting work half formula<br>Pinishing work Bonnet                                                                                                    | 6.20<br>0.25                                                                         | 45.00                                              | 0.00 0                                                   | 00 279.00<br>00 11.25                                                                                                    |             |
| Material costs for<br>cavity preservation<br>and adhesive                                                                                       |                                                                                                    | CGH70010<br>GHAbm<br>GHAbm<br>GHAdhes<br>GHPaint<br>GHFrish<br>GHFrish                                                                                                    | Repair by half formula - Bonner (152/10 mm/Horizontal)         Aluminium part surcharge (25k)         Adhesive Technology surcharge (25k)         Push and paint discourt (20k)         Finishing work ball formula         Finishing work Bonnet.         Unique set up time half formula                                                                                                    | 6.20<br>0.25<br>0.60                                                                 | 45.00<br>45.00<br>45.00                            | 0.00 0<br>0.00 0<br>0.00 0                               | 00 279.00<br>00 11.25<br>00 27.00                                                                                                    |             |
| Material costs for<br>cavity preservation<br>and adhesive<br>technology are                                                                     | Financial         -         -         -         72           Financial         -         -         -         72         72           Financial         -         -         -         -         72         72           Financial         -         -         -         -         72         72           Financial         -         -         -         -         72         72                                                                                                    | 2 GH70010<br>GHAAm<br>GHAAm<br>GHAAm<br>GHAAm<br>GHAAm<br>GHAAm<br>GHAAm<br>GHAAm                                                                                                    | Repair by hall formula - Bonner (150/10 mm/Horizonial)           Aluminium part surcharge (258)           Adhesive Technology surcharge (25)           Pash and paint discourt (26%)           Finibiling work hall formula           Finibiling work Dornet:           Unique set up time hall formula           Cavity preservation hall formula                                                                                                    | 6.20<br>0.25<br>0.60<br>0.40                                                         | 45.00<br>45.00<br>45.00<br>45.00                   | 0.00 0<br>0.00 0<br>0.00 0<br>0.00 0                     | 80 278.00<br>00 11.25<br>00 27.00<br>00 18.00                                                                                                    |             |
| Material costs for<br>cavity preservation<br>and adhesive<br>technology are<br>lisplayed in the Parts                                           | Financial         -         LABOUR           Financial         -         -         72           Financial         -         -         11           Financial         -         -         12           Financial         -         -         12           Financial         -         -         12           Financial         -         -         12           Financial         -         -         12           Financial         -         -         12           Financial         -         -         12           Financial         -         -         12           Financial         -         -         12           Financial         -         -         12           Financial         -         -         12           Financial         -         -         12           Financial         -         -         12                                                                                                    | 2 GH70010<br>GHAdhas<br>GHAdhas<br>GHPana<br>GHFeabh<br>GHFeabh<br>GHFeabh<br>GHFeabh                                                                                                    | Repair by hall formula - Bonner (150/10 mm/Horizontal)         Aluminism part surthargs (258)         Adhesinism part surthargs (258)         Adhesinism factures (258)         Pash and pairs discourt (208)         Finishing work ball formula         Finishing work Bonnet         Unique set up time hall formula         Cavity preservation hall formula                                                                                                    | 6.20<br>0.25<br>0.60<br>0.40                                                         | 45.00<br>45.00<br>45.00<br>45.00                   | 0.00 0<br>0.00 0<br>0.00 0<br>0.00 0                     | 00 278.00<br>00 11.25<br>00 27.00<br>00 18.00                                                                                                    |             |
| Material costs for<br>cavity preservation<br>and adhesive<br>technology are<br>lisplayed in the Parts<br>Area of the Total                      | Financial         -         LABOUR           Financial         -         -         1           Control         -         -         1           Control         -         -         1           Control         -         -         1           Control         -         -         1           Control         -         -         1           Control         -         -         1           Control         -         1         1           Control         -         1         1           Control         -         1         1           Control         -         1         1           Control         -         1         1           Control         -         1         1           Control         -         1         1           Control         -         1         1           Control         -         1         1           Control         -         1         1           Control         -         1         1           Control         -         1         1           Contro                                                                                                    | <ul> <li>GR70010</li> <li>GR400m</li> <li>GR400m</li> <li>GR400m</li> <li>GR470mh</li> <li>GR470mh</li> <li>GR470mh</li> <li>GR470mh</li> <li>GR470mh</li> <li>GR470mh</li> </ul>                                                                                                    | Repair by hall formula - Bonner (150/10 mm/Horizontal)  Aluminium part surthargs (258)  Adhesive Technology surchargs (25)  Push and paint discount (2010)  Pinishing work hall formula  Finishing work Bonnet  Unique set up time hall formula  Canity preservation hall formula                                                                                                    | 6.20<br>0.25<br>0.60<br>0.40                                                         | 45.00<br>45.00<br>45.00<br>45.00                   | 0.00 0<br>0.00 0<br>0.00 0                               | 00 278.00<br>00 11.25<br>00 27.00<br>00 18.00                                                                                                    |             |
| Material costs for<br>cavity preservation<br>and adhesive<br>technology are<br>lisplayed in the Parts<br>Area of the Total<br>Breakdown window. | Finance         -         LABOUR           Finance         -         0         TT           Grad         -         0         TT           Grad         -         0         TT           California         -         0         TT           California         -         0         TT           California         -         0         TT           -         PAINT         -         PAINT           -         PAINT         -         PAINT                                                                                                    | GRP0010     GR400m     GR400m     GR400 | Repair by hall formula - Bonner (150/10 mm/Horizontal)           Aluminium part surcharge (258)           Athesive Technology surcharge (25)           Push and paint discount (2010)           Prinching work hall formula           Prinching work hall formula           Carely preservation hall formula           Carely preservation hall formula           Bonnet: Repaired -50% (0)                                                                                                    | 6.20<br>0.25<br>0.60<br>0.40<br>2.30                                                 | 45.00                                              | 0.00 0.0<br>0.00 0.0<br>0.00 0.0<br>0.00 0.0             | 00 278.00<br>00 11.25<br>00 27.00<br>00 18.00<br>00 10.30                                                                                                    |             |
| Material costs for<br>cavity preservation<br>and adhesive<br>technology are<br>lisplayed in the Parts<br>Area of the Total<br>Breakdown window. | Final Property in the second second secon                                                                                                    | GR70010     GR70010     GR404m     GR404m     GR404m     GR404m     GR40m     GR40m     GR4 | Repart by hall formula - Borneer (150/10 mm/Horizontal)           Aluminium part surcharge (256)           Alminium fact surcharge (256)           Alminium part surcharge (256)           Push and gain discourd (206)           Problem gain discourd (206)           Problem gain discourd (206)           Finishing work Bornet:           Unique set-up time hall formula           Cavity preservation hall formula           Bornet: Reparted -506 (0)           Preparation pairsont.                                                                                                    | 6.20<br>0.25<br>0.60<br>0.40<br>2.30<br>2.30                                         | 45.00<br>45.00<br>45.00<br>45.00<br>45.00<br>45.00 | 0.00 0.0<br>0.00 0.0<br>0.00 0.0<br>0.00 0.0<br>0.00 0.0 | 80 278.00<br>11.25<br>80 11.25<br>80 27.00<br>80 18.00<br>10.50<br>80 10.50                                                                                                    |             |
| Material costs for<br>cavity preservation<br>and adhesive<br>technology are<br>lisplayed in the Parts<br>Area of the Total<br>Breakdown window. | Final Product         →         →         ↓         ↓         ↓         ↓         ↓         ↓         ↓         ↓         ↓         ↓         ↓         ↓         ↓         ↓         ↓         ↓         ↓         ↓         ↓         ↓         ↓         ↓         ↓         ↓         ↓         ↓         ↓         ↓         ↓         ↓         ↓         ↓         ↓         ↓         ↓         ↓         ↓         ↓         ↓         ↓         ↓         ↓         ↓         ↓         ↓         ↓         ↓         ↓         ↓         ↓         ↓         ↓         ↓         ↓         ↓         ↓         ↓         ↓         ↓         ↓         ↓         ↓         ↓         ↓         ↓         ↓         ↓         ↓         ↓         ↓         ↓         ↓         ↓         ↓         ↓         ↓         ↓         ↓         ↓         ↓         ↓         ↓         ↓         ↓         ↓         ↓         ↓         ↓         ↓         ↓         ↓         ↓         ↓         ↓         ↓         ↓         ↓         ↓         ↓         ↓         ↓         ↓         ↓                                                                                                    | СаРорр     СаРорр     СаРорр     СаРорр     СаРорр     СаРорр     СаРорр     СаРорр     СаРорр     СаРорр     СаРорр     СаРорр                                                                                                    | Repare by hall formula - Boriver (150/10 mm/Horizontal)           Aluminum part surcharge (256)           Albreive Technology surcharge (250)           Aubreive Technology surcharge (250)           Push and garde documet (200)           Profileng work hall formula           Frichting work borner.           Unique set up time hall formula           Cerkity preservation hall formula           Borners.           Borners.           Borners.           Borners.           Martiner (-50% (0)           Preparation pairmonth           Main work - FANEL.                                                                                                    | 6.20<br>0.25<br>0.60<br>0.40<br>2.30<br>2.30<br>1.70                                 | 45.00<br>45.00<br>45.00<br>45.00<br>45.00<br>45.00 | 0.00 0.0                                                 | 80 278.00<br>90 11.25<br>90 27.00<br>90 18.00<br>90 10.50<br>90 103.50                                                                                                    |             |
| Material costs for<br>cavity preservation<br>and adhesive<br>technology are<br>displayed in the Parts<br>Area of the Total<br>Breakdown window. | Final Product         →         →         ↓         ↓         ↓         ↓         ↓         ↓         ↓         ↓         ↓         ↓         ↓         ↓         ↓         ↓         ↓         ↓         ↓         ↓         ↓         ↓         ↓         ↓         ↓         ↓         ↓         ↓         ↓         ↓         ↓         ↓         ↓         ↓         ↓         ↓         ↓         ↓         ↓         ↓         ↓         ↓         ↓         ↓         ↓         ↓         ↓         ↓         ↓         ↓         ↓         ↓         ↓         ↓         ↓         ↓         ↓         ↓         ↓         ↓         ↓         ↓         ↓         ↓         ↓         ↓         ↓         ↓         ↓         ↓         ↓         ↓         ↓         ↓         ↓         ↓         ↓         ↓         ↓         ↓         ↓         ↓         ↓         ↓         ↓         ↓         ↓         ↓         ↓         ↓         ↓         ↓         ↓         ↓         ↓         ↓         ↓         ↓         ↓         ↓         ↓         ↓         ↓         ↓         ↓                                                                                                    | 2 GA70010<br>GA40Len<br>GA40Les<br>GA40Les<br>GA47eah<br>GA47eah<br>GA47eah<br>GA47ean<br>GA47ean<br>GA47ean<br>GA47ean<br>GA47ean<br>GA47ean<br>GA47ean<br>GA47ean<br>GA47ean<br>GA47ean<br>GA47ean<br>GA47ean<br>GA47ean<br>GA47ean<br>GA47ean<br>GA47ean<br>GA47ean                                                                                                    |                                                                                                    | 6.20<br>0.25<br>0.66<br>0.40<br>2.30<br>2.30<br>2.30<br>1.70<br>0.30                 | 45.00<br>45.00<br>45.00<br>45.00<br>45.00<br>45.00 | 0.00 0<br>0.00 0<br>0.00 0<br>0.00 0<br>0.00 0           | 278.00 278.00 11.25 27.00 27.00 27.0 |             |
| Material costs for<br>cavity preservation<br>and adhesive<br>technology are<br>displayed in the Parts<br>Area of the Total<br>Breakdown window. | Finance         -         LABOUR           Finance         -         -         1           Control         -         -         1           Control         -         -         1           Control         -         -         1           Control         -         -         1           Control         -         -         1           Control         -         -         1           Control         -         -         1           Control         -         -         1           Control         -         -         7           Control         -         -         7           Control         -         -         7           Control         -         -         7           Control         -         -         7           Control         -         1         1           Control         -         1         1                                                                                                    |                                                                                                    |                                                                                                    | 6.20<br>0.25<br>0.60<br>0.40<br>2.30<br>2.30<br>1.70<br>0.30<br>0.30                 | 45.00<br>45.00<br>45.00<br>45.00<br>45.00<br>45.00 | 0.00 0<br>0.00 0<br>0.00 0<br>0.00 0<br>0.00 0           | 278.00 278.00 11.25 27.00 27.00 27.0 |             |
| Material costs for<br>cavity preservation<br>and adhesive<br>technology are<br>lisplayed in the Parts<br>Area of the Total<br>Breakdown window. | Final Product         -         LABOUR           Final Product         -         -         1           Final Product         -         -         1           Final Product         -         -         -           Final Product         -         -         - <td></td> <td>Repare by hall formula - Bonner (15010 mm/Hortunnial)           Aluminum part surcharge (256)           Albenin Technology surcharge (256)           Push and pain discource (266)           Problem and discource (266)           Problem and discource (266)           Problem and discource (266)           Problem and discource (266)           Problem and discource (266)           Problem and discource (266)           Problem and discource (266)           Carloy preservation hall formula           Carloy preservation hall formula           Dannes: Reparted - 306 (0)           Properation pairsonth           Main work - PANEL           Calour mining           Calour sample</td> <td>6.20<br/>0.25<br/>0.00<br/>0.40<br/>2.30<br/>2.30<br/>1.70<br/>0.30<br/>0.30</td> <td>45.00 45.00 45.00 45.00 45.00 45.00 45.00</td> <td>0.00 0<br/>0.00 0<br/>0.00 0<br/>0.00 0<br/>0.00 0<br/>0.00 0</td> <td>80         278.80           80         11.25           80         11.25           80         27.80           80         11.25           80         10.25           80         10.35           80         103.50           80         103.50</td> <td></td> |                                                                                                    | Repare by hall formula - Bonner (15010 mm/Hortunnial)           Aluminum part surcharge (256)           Albenin Technology surcharge (256)           Push and pain discource (266)           Problem and discource (266)           Problem and discource (266)           Problem and discource (266)           Problem and discource (266)           Problem and discource (266)           Problem and discource (266)           Problem and discource (266)           Carloy preservation hall formula           Carloy preservation hall formula           Dannes: Reparted - 306 (0)           Properation pairsonth           Main work - PANEL           Calour mining           Calour sample | 6.20<br>0.25<br>0.00<br>0.40<br>2.30<br>2.30<br>1.70<br>0.30<br>0.30                 | 45.00 45.00 45.00 45.00 45.00 45.00 45.00          | 0.00 0<br>0.00 0<br>0.00 0<br>0.00 0<br>0.00 0<br>0.00 0 | 80         278.80           80         11.25           80         11.25           80         27.80           80         11.25           80         10.25           80         10.35           80         103.50           80         103.50                                                                                                    |             |
| Material costs for<br>cavity preservation<br>and adhesive<br>technology are<br>lisplayed in the Parts<br>Area of the Total<br>Breakdown window. | Final Product         ■         ■         ■         ■         ■         ■         ■         ■         ■         ■         ■         ■         ■         ■         ■         ■         ■         ■         ■         ■         ■         ■         ■         ■         ■         ■         ■         ■         ■         ■         ■         ■         ■         ■         ■         ■         ■         ■         ■         ■         ■         ■         ■         ■         ■         ■         ■         ■         ■         ■         ■         ■         ■         ■         ■         ■         ■         ■         ■         ■         ■         ■         ■         ■         ■         ■         ■         ■         ■         ■         ■         ■         ■         ■         ■         ■         ■         ■         ■         ■         ■         ■         ■         ■         ■         ■         ■         ■         ■         ■         ■         ■         ■         ■         ■         ■         ■         ■         ■         ■         ■         ■         ■         ■         ■                                                                                                    |                                                                                                    | Repare by hall formula - Bonner (15010 mm/Hortunnial)           Aluminum part surcharge (256)           Albesive Technology surcharge (256)           Push and pain discource (266)           Push and pain discource (266)           Push and pain discource (266)           Push and pain discource (266)           Push and pain discource (266)           Push and pain discource (266)           Cavity preservation hall formula           Cavity preservation hall formula           Durnet: Repared - 506 (0)           Preparation pairmonk           Main work - PANEL           Calour mixing           Calour sample           Burnet: Repared - 506 (0)                                | 6.20<br>0.25<br>0.40<br>0.40<br>2.20<br>2.20<br>2.20<br>1.70<br>0.30<br>0.30<br>0.30 | 45.00<br>45.00<br>45.00<br>45.00<br>45.00<br>45.00 |                                                          | 80         278.80           80         278.80           80         11.25           80         27.80           80         27.80           80         11.25           80         11.25           80         11.25           80         11.25           80         10.50           80         103.50           90         103.50           90         103.50           90         103.50                                                                                                    |             |

# Obtaining the Manufacturer colour code / Veh. Reg. Date / Back to the Index Market Value of the vehicle

In some vehicles, when they are identified by the VIN Query Function you can obtain from GT Estimate the Manufacturer colour code, the Vehicle Registration Date and the Market Value of the vehicle.

Go to the Data screen of the estimate and these details can be found in the Vehicle Attributes section:

| ≡ M                     | lore Info                       |                       |                      |                                  |            |               |             |    |   |        |             |      |       |
|-------------------------|---------------------------------|-----------------------|----------------------|----------------------------------|------------|---------------|-------------|----|---|--------|-------------|------|-------|
| 33 AUD                  | I   A1 (GB) SPORTBACK (18-)   S | SPORTBACK TFSI        | SPORT                |                                  |            |               |             |    |   |        |             |      |       |
| i                       | Hourly labour rates             | Vehicle               |                      |                                  | 1          |               |             |    |   |        |             |      |       |
|                         | Paint                           | Colour                | ▼ Manufactur<br>LB9A | er colour code<br>Miles<br>45000 |            |               |             |    |   |        |             |      |       |
| ★—<br>Data              | Parts                           |                       |                      |                                  | V          |               |             |    |   |        |             |      |       |
| Operations              | Excess                          |                       | Excess               | Accident date                    |            | Registratio   | on date     |    | • |        |             |      |       |
| + =<br>× =<br>Calculate | Taxes                           | Operations            | Taxes                |                                  |            | 22/3/2        | 019         | ×  |   |        |             |      |       |
| O'                      | Estimate attributes             | Calculate             | Estimate attributes  | X Exit date                      |            | First visit o | date        |    |   |        |             |      |       |
|                         | Free text                       | Pictures              |                      | Third visit date                 |            |               |             |    |   | Value  |             |      |       |
| back                    | Vehicle attributes              |                       | Free text            |                                  |            | Excess        |             |    |   | value  |             |      |       |
| Feed                    | Vehicle damages                 | Feedback              | Vehicle attributes   | Value                            | Operations | Taxes         |             |    |   | Morig  | ginal purch | lase | ₩ Upd |
|                         |                                 |                       |                      |                                  | 0          | Estimat       | e attribute | 25 |   | ☆ Mar  | ket value   |      |       |
|                         | Not av<br>m                     | ailable in<br>harkets | all                  |                                  | Pictures   | Free tex      | ĸt          |    |   | 1      | 3930        |      |       |
|                         |                                 |                       |                      |                                  | edback     | Vehicle       | attributes  |    |   | Others |             |      |       |
|                         |                                 |                       |                      |                                  | Fe         |               |             |    |   |        |             |      |       |

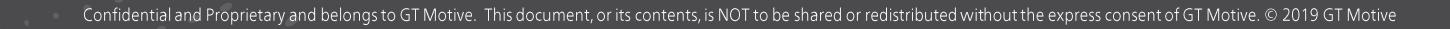

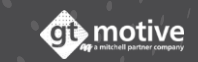

**GT Estimate** Reduced Modes: Query Mode & GT Compact

# Query Mode

91

The **Reduced Modes (Query Mode & GT Compact)** of Gt Estimate are only available in some markets for which you must check with your country specific retailer.

Query Mode is a version of GT Estimate where you can only Query parts prices. Create the estimate in the same way as any other version of GT Estimate (See the section <u>Creating New Estimate</u>), then select the part you wish to query and click on the **Query** icon **(**). You will be provided with the **part price and reference number**.

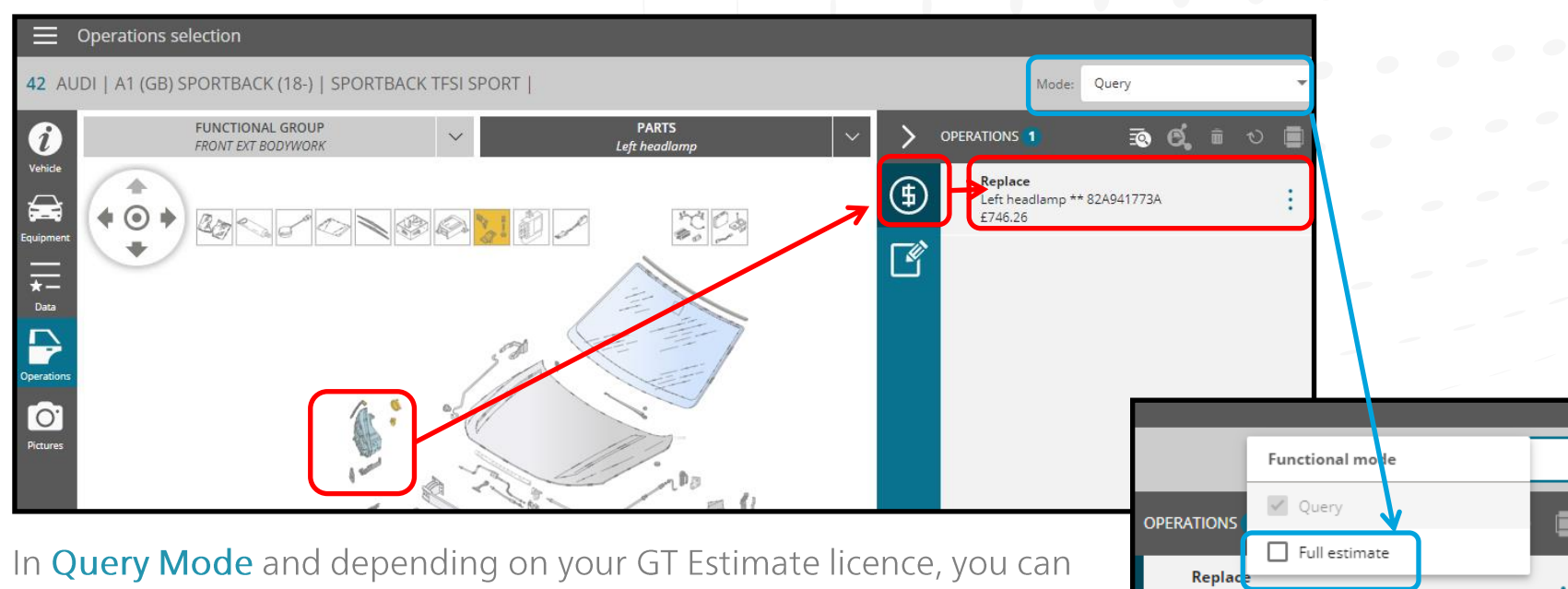

In Query Mode and depending on your GT Estimate licence, you can switch to Full Estimate Mode above to the right, in which case you'll be able to calculate the estimate and obtain the parts prices, labour times and paint information, as well as the Full Estimate Report.

**Note:** In Query Mode you will not be able to access the full Estimate Report, only a reduced Report with parts prices.

Left headlamp \*\* 82A941773

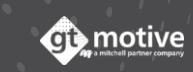

Back to the Index

# GT Compact (Part 1)

92

The **Reduced Modes (Query Mode & GT Compact)** of Gt Estimate are only available in some markets for which you must check with your country specific retailer.

GT Compact (Also known as Budget Mode) is a basic version of GT Estimate where you can Replace, Repair, Remove and Refit (Etc...) all the parts as usual, but when you click on Calculate, a "Budget or Quote" is downloaded immediately (You will not access the Results Page) with the budget totals only.

Create the estimate in the same way as any other version of GT Estimate (See the section <u>Creating New</u> <u>Estimate</u>), then select the part you wish to query and click on the **Replace**. You will be provided with the **part price**:

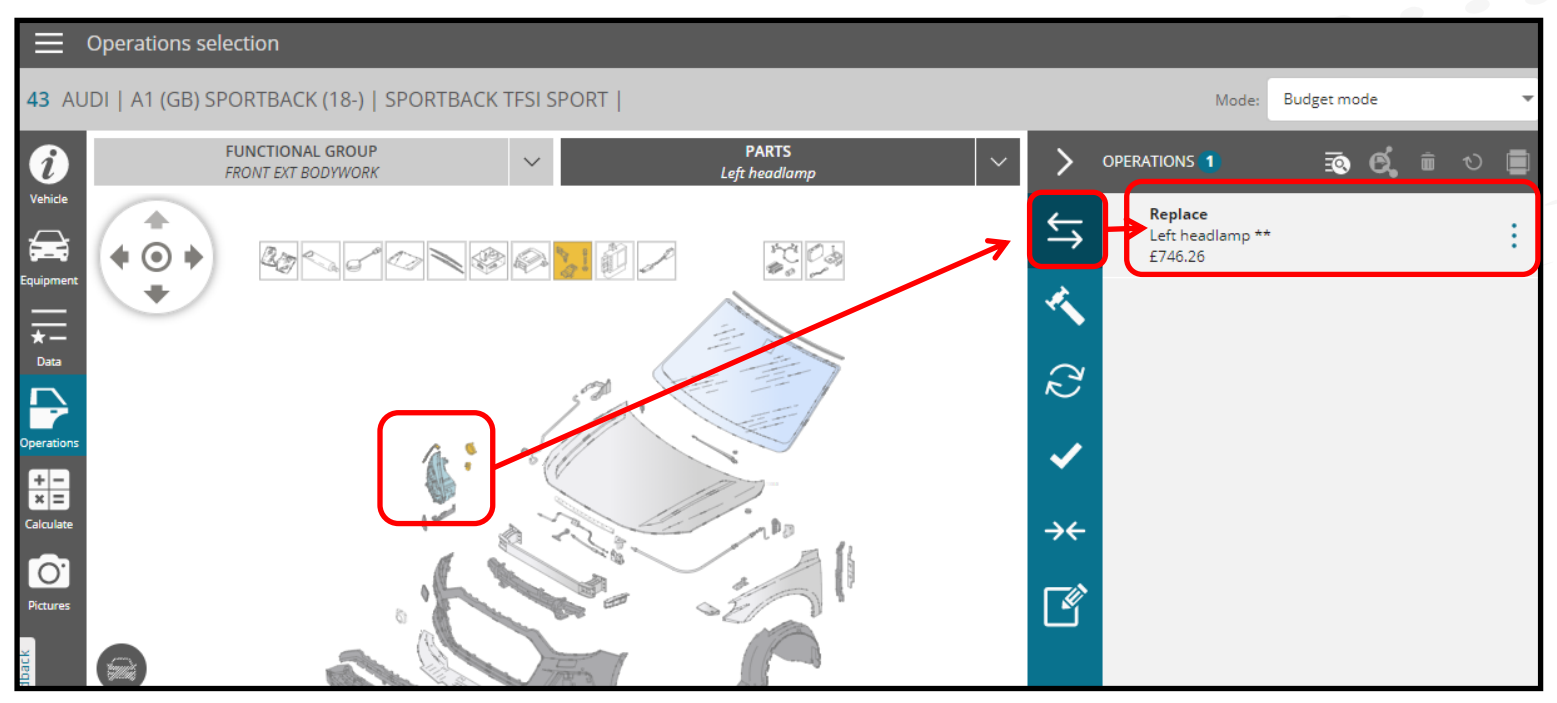

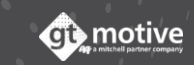

# GT Compact (Part 2)

as well as the Full Estimate Report:

93

Once you've added all the parts click on **Calculate**, and immediately a basic "**Budget**" is downloaded (You will not access the Results Page) with the budget totals only.

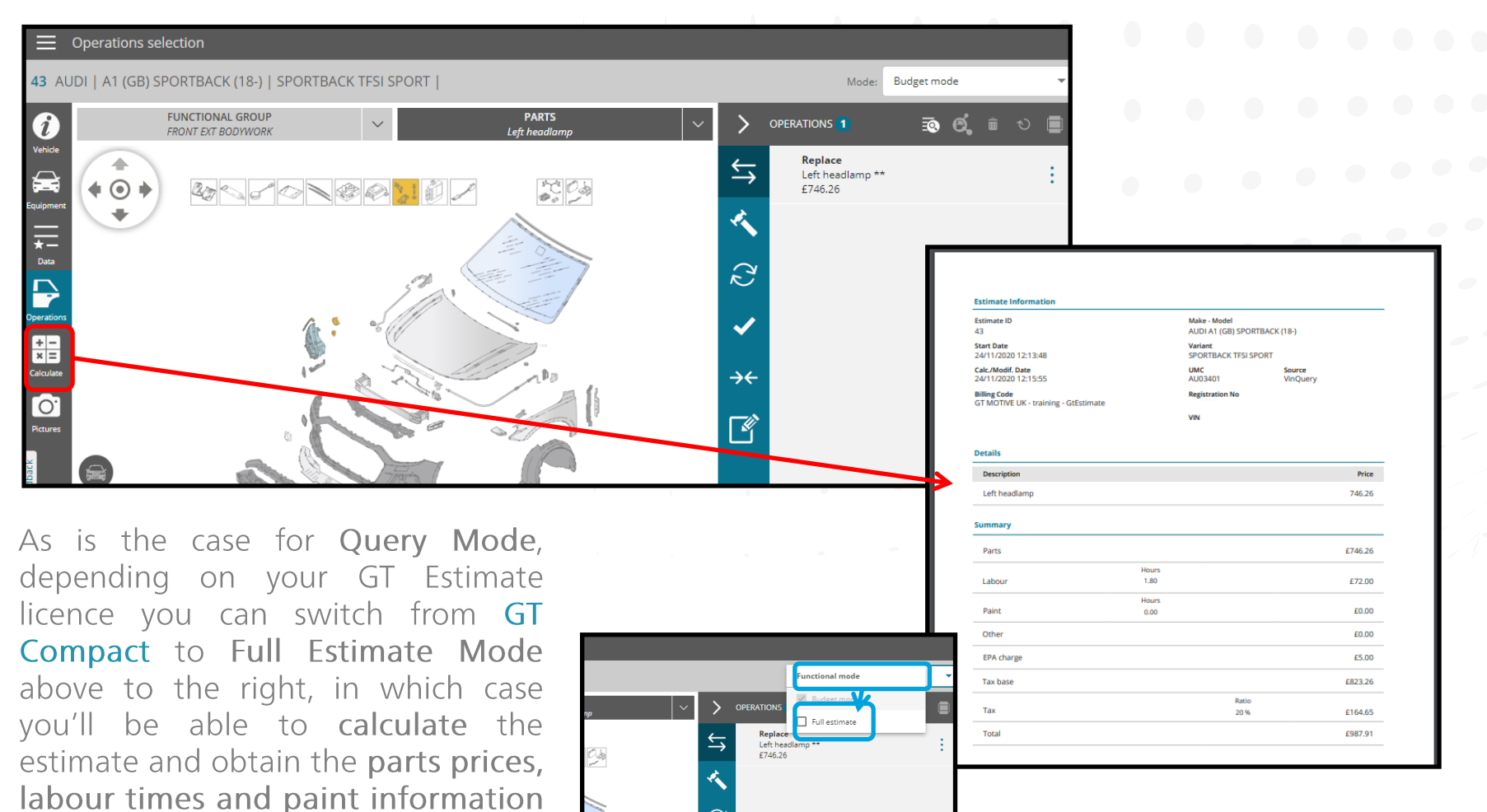

 $\mathcal{Z}$ 

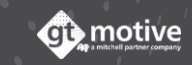

## Query Mode & GT Compact

Both in **Query Mode** and **GT Compact**, when you switch to **Full Estimate Mode** a message will appear to alert you that the functionality is not included in your licence and that it may have an extra cost.

Click on Accept if you agree to continue.

| 0 | <b>GtEstimate Message</b><br>You are requesting functionality that is not included in your current rate. Do you wish to continue? |
|---|----------------------------------------------------------------------------------------------------|
|   | The full estimate mode will have an extra cost<br>If you need more details, please contact our service desk.                      |
|   | Cancel Accept                                                                                                    |
|   |                                                                                                    |

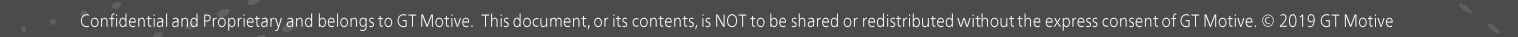

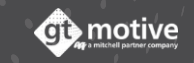

GT Estimate Additional Information (UK Only)

### Door Skin UK Allowance

Following extensive market research and discussions with our technical panel, we have made the following adjustments to the labour calculations for the fitment of full and half door skins, (bolt on Door skins are excluded from the uplift).

An uplift of 30 minutes (0.5 hr) has been applied to allow for the additional preparation time on Full and Half Door skins when selecting a replacement panel.

An additional uplift of 18 minutes (0.30 hr) has been applied for the application of seam sealer for Alfa Romeo and Fiat models, due to this operation not being covered in their published labour allowance.

AZT Paint and Material costs remains unchanged, this uplift is a supplement to the published AZT time.

Any application of Bonding Kits and Additional Materials will remain at the discretion of the user and should be in agreement with work provider guidelines as no allowance is made within GT Estimate or the sundry charge calculation.

April 2017.

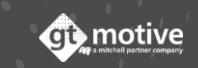

# Under-body Coating Matrix

97

|                  | UNDERBODY COATING                                  |                                                                            |                                                                                                    |  |  |  |  |  |
|------------------|----------------------------------------------------|----------------------------------------------------------------------------|----------------------------------------------------------------------------------------------------|--|--|--|--|--|
|                  | Time already included in the replacement operation | Time is not included in the replacement operation                          |                                                                                                    |  |  |  |  |  |
|                  | It requires no action by the user                  | An OE operation exists.<br>The user must select the<br>operation by itself | An OE operation does not exis<br>The user must select the<br>operation by itself and introdu<br>a labor time manually |  |  |  |  |  |
| ALFA ROMEO       | X                                                  |                                                                            |                                                                                                    |  |  |  |  |  |
| AUDI             |                                                    | ×                                                                          |                                                                                                    |  |  |  |  |  |
| BMW              |                                                    | ×                                                                          |                                                                                                    |  |  |  |  |  |
| CITROËN          | X                                                  |                                                                            |                                                                                                    |  |  |  |  |  |
| DACIA            |                                                    | ×                                                                          |                                                                                                    |  |  |  |  |  |
| DAEWOO/CHEVROLET |                                                    |                                                                            | ×                                                                                                    |  |  |  |  |  |
| FIAT             | x                                                  |                                                                            |                                                                                                    |  |  |  |  |  |
| FORD             |                                                    | ×                                                                          |                                                                                                    |  |  |  |  |  |
| HONDA            |                                                    |                                                                            | x                                                                                                    |  |  |  |  |  |
| HYUNDAI          |                                                    |                                                                            | x                                                                                                    |  |  |  |  |  |
| IVECO            |                                                    |                                                                            | x                                                                                                    |  |  |  |  |  |
| JAGUAR           |                                                    |                                                                            | x                                                                                                    |  |  |  |  |  |
| KIA              |                                                    |                                                                            | x                                                                                                    |  |  |  |  |  |
| LANCIA           | X                                                  |                                                                            |                                                                                                    |  |  |  |  |  |
| LAND ROVER       |                                                    |                                                                            | x                                                                                                    |  |  |  |  |  |
| LEXUS            |                                                    |                                                                            | x                                                                                                    |  |  |  |  |  |
| MAZDA            |                                                    |                                                                            |                                                                                                    |  |  |  |  |  |
| MERCEDES         |                                                    |                                                                            | x                                                                                                    |  |  |  |  |  |
| MINI             |                                                    |                                                                            | x                                                                                                    |  |  |  |  |  |
| MITSUBISHI       |                                                    |                                                                            | x                                                                                                    |  |  |  |  |  |
| NISSAN           | X                                                  |                                                                            |                                                                                                    |  |  |  |  |  |
| VAUXHALL         |                                                    |                                                                            | x                                                                                                    |  |  |  |  |  |
| PEUGEOT          | X                                                  |                                                                            |                                                                                                    |  |  |  |  |  |
| PORSCHE          |                                                    | x                                                                          |                                                                                                    |  |  |  |  |  |
| RENAULT          |                                                    | ×                                                                          |                                                                                                    |  |  |  |  |  |
| ROVER            |                                                    |                                                                            | x                                                                                                    |  |  |  |  |  |
| SAAB             |                                                    |                                                                            | X                                                                                                    |  |  |  |  |  |
| SEAT             |                                                    | X                                                                          |                                                                                                    |  |  |  |  |  |
| SKODA            |                                                    | X                                                                          |                                                                                                    |  |  |  |  |  |
| SMART            |                                                    |                                                                            | X                                                                                                    |  |  |  |  |  |
| SUZUKI           |                                                    |                                                                            | X                                                                                                    |  |  |  |  |  |
| ΤΟΥΟΤΑ           |                                                    |                                                                            | X                                                                                                    |  |  |  |  |  |
| VOLVO            |                                                    |                                                                            |                                                                                                    |  |  |  |  |  |
| VOLKSWAGEN       |                                                    | X                                                                          |                                                                                                    |  |  |  |  |  |

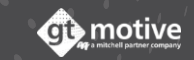

# Cavity Protection Matrix

|                  | CAVITY PROTECTION                                  |                                                                            |                                                                                                    |  |  |  |  |
|------------------|----------------------------------------------------|----------------------------------------------------------------------------|----------------------------------------------------------------------------------------------------|--|--|--|--|
|                  | Time already included in the replacement operation | Time is not included in the replacement operation                          |                                                                                                    |  |  |  |  |
|                  | It requires no action by the user                  | An OE operation exists.<br>The user must select the<br>operation by itself | An OE operation does not exist.<br>The user must select the<br>operation by itself and introduce<br>a labor time manually |  |  |  |  |
| ALFA ROMEO       | x                                                  |                                                                            |                                                                                                    |  |  |  |  |
| AUDI             |                                                    | x                                                                          |                                                                                                    |  |  |  |  |
| BMW              |                                                    | x                                                                          |                                                                                                    |  |  |  |  |
| CITROËN          | x                                                  |                                                                            |                                                                                                    |  |  |  |  |
| DACIA            |                                                    | ×                                                                          |                                                                                                    |  |  |  |  |
| DAEWOO/CHEVROLET |                                                    |                                                                            | ×                                                                                                    |  |  |  |  |
| FIAT             | x                                                  |                                                                            |                                                                                                    |  |  |  |  |
| FORD             | x                                                  |                                                                            |                                                                                                    |  |  |  |  |
| HONDA            |                                                    |                                                                            | x                                                                                                    |  |  |  |  |
| HYUNDAI          |                                                    |                                                                            | x                                                                                                    |  |  |  |  |
| IVECO            |                                                    |                                                                            | x                                                                                                    |  |  |  |  |
| JAGUAR           |                                                    |                                                                            | x                                                                                                    |  |  |  |  |
| KIA              |                                                    |                                                                            | x                                                                                                    |  |  |  |  |
| LANCIA           | x                                                  |                                                                            |                                                                                                    |  |  |  |  |
| LAND ROVER       |                                                    | 1                                                                          | x                                                                                                    |  |  |  |  |
| LEXUS            |                                                    |                                                                            | ×                                                                                                    |  |  |  |  |
| MAZDA            |                                                    |                                                                            | x                                                                                                    |  |  |  |  |
| MERCEDES         |                                                    | x                                                                          |                                                                                                    |  |  |  |  |
| MINI             |                                                    | х                                                                          |                                                                                                    |  |  |  |  |
| MITSUBISHI       | X                                                  |                                                                            |                                                                                                    |  |  |  |  |
| NISSAN           | x                                                  |                                                                            |                                                                                                    |  |  |  |  |
| VAUXHALL         |                                                    |                                                                            | x                                                                                                    |  |  |  |  |
| PEUGEOT          | x                                                  |                                                                            |                                                                                                    |  |  |  |  |
| PORSCHE          |                                                    | х                                                                          |                                                                                                    |  |  |  |  |
| RENAULT          |                                                    | x                                                                          |                                                                                                    |  |  |  |  |
| ROVER            |                                                    |                                                                            | x                                                                                                    |  |  |  |  |
| SAAB             |                                                    |                                                                            | x                                                                                                    |  |  |  |  |
| SEAT             |                                                    | х                                                                          |                                                                                                    |  |  |  |  |
| SKODA            |                                                    | х                                                                          |                                                                                                    |  |  |  |  |
| SMART            |                                                    | х                                                                          |                                                                                                    |  |  |  |  |
| SUZUKI           |                                                    |                                                                            | x                                                                                                    |  |  |  |  |
| ΤΟΥΟΤΑ           |                                                    |                                                                            | x                                                                                                    |  |  |  |  |
| VOLVO            |                                                    | х                                                                          |                                                                                                    |  |  |  |  |
| VOLKSWAGEN       |                                                    | x                                                                          |                                                                                                    |  |  |  |  |

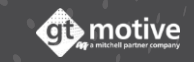

# GT Estimate

# Support

100

To help solve any doubts or issues regarding GT Estimate please contact our different country specific Customer Support Services by sending an e-mail to:

| AND THE REAL PROPERTY AND |                                    |                |                                    |
|---------------------------|------------------------------------|----------------|------------------------------------|
| COUNTRY:                  | CONTACT:                           | COUNTRY:       | CONTACT:                           |
| Austria                   | support AT@stmative.com            | Italy          | support_IT@gtmotive.com            |
| Austria                   | <u>support_Ar@gtmotive.com</u>     | Mexico         | support MX@gtmotive.com            |
| Belgium                   | support_BE@gtmotive.com            | Namibia        | support NA@gtmotive.com            |
| Czech Republic            | support_CZ@gtmotive.com            | Norway         | support_NO@gtmotive.com            |
| Denmark                   | support_DK@gtmotive.com            | Poland         | support_PL@gtmotive.com            |
| Finland                   | support FI@gtmotive.com            | Portugal       | support_PT@gtmotive.com            |
|                           |                                    | Romania        | support_RO@gtmotive.com            |
| France                    | support_FR@gtmotive.com            | Slovakia       | support_SK@gtmotive.com            |
| Germany                   | support_DE@gtmotive.com            | South Africa   | support ZA@gtmotive.com            |
| Greece                    | support GR@gtmotive.com            | Sweden         | <pre>support_SE@gtmotive.com</pre> |
| N a the subscript         |                                    | Switzerland    | support_CH@gtmotive.com            |
| Netherlands               | <u>support_NL@gtmotive.com</u>     | Tunisia        | support_TN@gtmotive.com            |
| Hungary                   | support_HU@gtmotive.com            | Turkey         | support_TR@gtmotive.com            |
| Ireland                   | <pre>support_IE@gtmotive.com</pre> | United Kingdom | support_GB@gtmotive.com            |

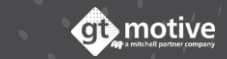

101

## Please find below the links to some useful online help videos:

#### HOW TO SET-UP YOUR "WORK ENVIRONMENT":

https://vimeo.com/360996898

#### HOW TO CREATE A COMPLETE ESTIMATE:

https://vimeo.com/360996857

#### THE ESTIMATES LIST:

https://vimeo.com/360996940

#### THE PARTS QUERY FUNCTION:

https://vimeo.com/360996981

#### WHAT TO DO IF YOU'VE LOCKED YOURSELF OUT:

https://vimeo.com/360997013

#### HOW TO CHANGE/ RESET YOUR PASSWORD:

https://vimeo.com/360996820

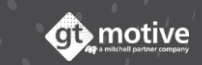

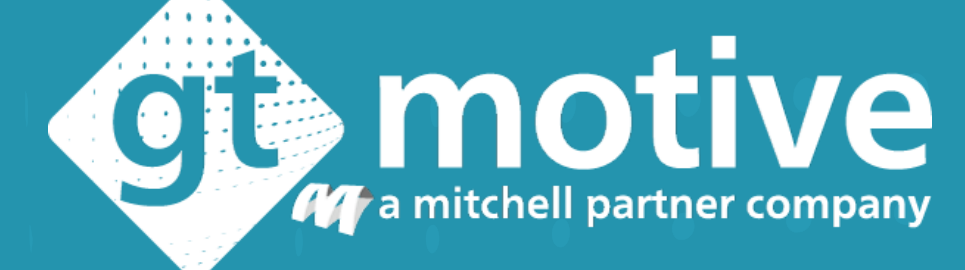

Thank you | Gracias | Merci | Obrigado | Danke

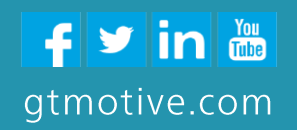